**IPC Series** 

# BOX-PC for BX200 Series User's Manual

CONTEC CO.,LTD.

# **Check Your Package**

Thank you for purchasing the CONTEC product.

The product consists of the items listed below.

Check, with the following list, that your package is complete. If you discover damaged or missing items, contact your retailer. If you use IPC-SLIB-01 (driver&utility software set), download it from the CONTEC's Web site.

Product Configuration List

|                                                                           |                 | BX-2x0-DCxx00<br>BX-2x0D-DCxx00 | BX-2x0-DCxx11<br>BX-2x0D-DCxx11<br>[OS Protracto][Model] |
|---------------------------------------------------------------------------|-----------------|---------------------------------|----------------------------------------------------------|
| Name                                                                      |                 | Pcs.                            | Pcs.                                                     |
| BOX-PC                                                                    |                 | 1                               | 1                                                        |
| The attachment fittings                                                   |                 | 2                               | 2                                                        |
| CF card removal preven                                                    | ntion fitting   | 1                               | 1 *1                                                     |
| USB removal preventio                                                     | n fitting       | 1                               | 1                                                        |
| USB removal preventio                                                     | n clamp         | 2                               | 2                                                        |
| Washer assembled screw (M3 x 6)                                           |                 | 5                               | 5                                                        |
| Washer assembled and cross recessed<br>hexagonal bolt<br>(M4 x 10, black) |                 | 4                               | 4                                                        |
| Cable clamp                                                               |                 | 2                               | 2                                                        |
| Power supply                                                              | Power connector | 1                               | 1                                                        |
| $connector \ complete \ set$                                              | Contact         | 4                               | 4                                                        |
| Product guide (this sheet)                                                |                 | 1                               | 1                                                        |
| IPC Precaution List                                                       |                 | 1                               | 1                                                        |
| Serial number label                                                       |                 | 1                               | 1                                                        |
| Royalty consent contract                                                  | et              | None                            | 1                                                        |
| Setup Procedure Document                                                  |                 | None                            | 1                                                        |
| Notes on using Windows Embedded<br>Standard                               |                 | None                            | 1                                                        |
| Recovery Media *2                                                         |                 | None                            | 1                                                        |

\*1 It is attached to the main body.

\*2 Please confirm latest information on the CONTEC homepage though the user's manual is stored in Recovery Media. The installation method is described in this document as well as the UsersManual. [File storing place: \Manual]

#### Product Configuration Image

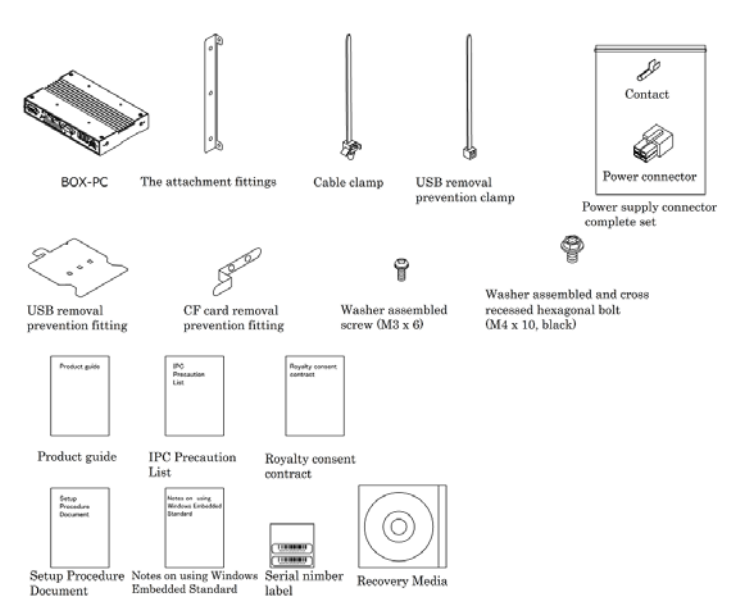

\* See the Product Configuration List to check if all the components are included for the specified number of units.

# Copyright

Copyright 2011 CONTEC CO., LTD. ALL RIGHTS RESERVED.

No part of this document may be copied or reproduced in any form by any means without prior written consent of CONTEC CO., LTD.

CONTEC CO., LTD. makes no commitment to update or keep current the information contained in this document.

The information in this document is subject to change without notice.

All relevant issues have been considered in the preparation of this document. Should you notice an omission or any questionable item in this document, please feel free to notify CONTEC CO., LTD.

Regardless of the foregoing statement, CONTEC assumes no responsibility for any errors that may appear in this document or for results obtained by the user as a result of using this product.

# Trademarks

Intel, Intel Atom, Intel Core and Celeron are registered trademarks of Intel Corporation. MS, Microsoft and Windows are trademarks of Microsoft Corporation. Other brand and product names are trademarks of their respective holder.

# **Table of Contents**

| Check your package | i   |
|--------------------|-----|
| Copyright          | ii  |
| Trademarks         | ii  |
| Table of Contents  | iii |
| Tuble of Contents  |     |

#### 1. INTRODUCTION

| About the Product                     | 1 |
|---------------------------------------|---|
| Supported OS                          | 2 |
| Customer Support                      | 3 |
| Web Site                              | 3 |
| .imited One-Year Warranty             | 3 |
| Iow to Obtain Service                 | 3 |
| .iability                             | 3 |
| Safety Precautions                    | 4 |
| Safety Information                    | 4 |
| Caution on the BX-2x0, BX-2x0D Series | 4 |

#### 2. SYSTEM REFERENCE

| Specification             | 7 |
|---------------------------|---|
| Power Management Features | 9 |
| Power Requirements        |   |
| Power Consumption         |   |
| Physical Dimensions       |   |

#### 3. HARDWARE SETUP

| Before Using the Product for the First Time | 13 |
|---------------------------------------------|----|
| Hardware Setup                              | 14 |
| Inserting an Embedded CF Card               | 14 |
| Attaching the CF Attachment Fittings        | 14 |
| Attaching the Attachment Fittings           | 15 |
| Attaching the FG                            | 15 |
| Fastening the Cable                         | 16 |
| Installation Requirements                   | 17 |

#### 4. EACH COMPONENT FUNCTION

21

13

1

iv

| Rear View                                              | 21 |
|--------------------------------------------------------|----|
| System Configuration                                   | 22 |
| Component Function                                     | 23 |
| LED: POWER, ACCESS, STATUS                             | 23 |
| DC Power Input Connector: DC-IN                        | 23 |
| POWER SW                                               | 23 |
| Analog RGB Interface: A-RGB (BX-2x0 model)             | 24 |
| DVI-D Interface: DVI-D (BX-2x0D model)                 | 25 |
| Giga bit-Ethernet: LAN A, B                            | 26 |
| Serial Port Interface: SERIAL A, B                     | 27 |
| USB Ports TYPE-A:USB TYPE-A                            | 28 |
| miniUSB Ports TYPE-AB:miniUSB TYPE-AB                  | 28 |
| CF Card Connector (Primary IDE Connection) : CF1 - 2   | 35 |
| Line out Interface: LINE OUT                           | 36 |
| Mike in Interface: MIC                                 | 36 |
| RAS Functions                                          | 36 |
| General Purpose Input/Output and Remote Power On/Reset | 40 |

## 5. BIOS SETUP

| Introduction                    |
|---------------------------------|
| Starting Setup                  |
| Using Setup                     |
| In Case of Problems             |
| Main Menu                       |
| Standard CMOS Setup             |
| Main Menu Selections            |
| Advanced BIOS Features Setup    |
| CPU Feature                     |
| Hard Disk Boot Priority         |
| Advanced Chipset Features Setup |
| VGA setting                     |
| Watch Dog Timer Setting         |
| Integrated Peripherals          |
| OnChip IDE Device               |
| Onboard Device                  |
| USB Device Setting 70           |

45

| Super IO Device                   | 72 |
|-----------------------------------|----|
| Power Management Setup            | 74 |
| PnP/PCI Configuration Setup       | 76 |
| PC Health Status                  | 77 |
| Frequency/Voltage Control         |    |
| Defaults Menu                     | 79 |
| Supervisor /User Password Setting | 80 |
| Exit Selecting                    |    |
| POST Messages                     |    |
| POST Beep                         |    |
| Error Messages                    |    |

#### 6. APPENDIX

85

| Memory Map                            |     |
|---------------------------------------|-----|
| I/O Port Addresses                    |     |
| Interrupt Level List                  |     |
| POST Codes                            |     |
| COM I/O Address and Register Function |     |
| Watch-Dog-Timer                       |     |
| CF selection                          | 104 |
| Battery                               | 105 |
| LIST OF OPTIONS                       | 107 |

7. LIST OF OPTIONS

# 1. Introduction

# **About the Product**

This product is a fanless computer for embedded applications. It features an Atom processor Z510P (BX-200, BX-200D), Z530P (BX-210, BX-210D), US15WP (GMA500) chipset. It combines sufficient performance and low power consumption in a space-saving design that can be installed in spaces only 50-mm thick with roughly the same area as a paperback book. This "resource-saving PC" helps you design more compact, energy efficient equipment to reduce running costs and promote energy efficiency.

It has extension interfaces such as 1000BASE-T, USB 2.0, and serial. It employs a CF card for storage and is fanless to ensure a totally spindleless design that simplifies maintenance.

It is available in ten different models with different CPU and display interface configurations so that you can select the best product to suit your application.

Embedded-type CPU and chip set have been adopted. The use of readily available parts ensures the ease of the use of the product. In addition, the use of Contec-customized BIOS allows support to be provided at the BIOS level.

This product is available in the following 10 models:

| - Base model with In                                    | tel Atom Processor Z510P 1.10GHz                                                                                                    |
|---------------------------------------------------------|----------------------------------------------------------------------------------------------------|
| BX-200-DC5000                                           | (Memory 1GB, without OS, without CF, Graphic I/F: Analog RGB)                                                                                                    |
| BX-200-DC6000                                           | (Memory 2GB, without OS, without CF, Graphic I/F: Analog RGB)                                                                                                    |
| BX-200D-DC5000                                          | (Memory 1GB, without OS, without CF, Graphic I/F: DVI-D)                                                                                                    |
| - OS-installed model                                    | with Intel Atom Processor Z510P 1.10GHz                                                                                                    |
| BX-200-DC5311                                           | (Memory 1GB, Windows Embedded Standard 2009 (Japanese version), CF2GB,                                                                                                    |
|                                                         | Graphic I/F: Analog RGB)                                                                                                    |
| BX-200D-DC5311                                          | (Memory 1GB, Windows Embedded Standard 2009 (Japanese version), CF2GB,                                                                                                    |
|                                                         | Graphic I/F: DVI-D)                                                                                                    |
| - Base model with In                                    | tel Atom Processor Z530P 1.60GHz                                                                                                    |
| BX-210-DC5000                                           | (Memory 1GB, without OS, without CF, Graphic I/F: Analog RGB)                                                                                                    |
| BX-210D-DC5000                                          | (Memory 1GB, without OS, without CF, Graphic I/F: DVI-D)                                                                                                    |
| BX-210D-DC6000                                          | (Memory 2GB, without OS, without CF, Graphic I/F: DVI-D)                                                                                                    |
| 00' 11 1 11                                             |                                                                                                    |
| <ul> <li>OS-installed model</li> </ul>                  | with Intel Atom Processor Z530P 1.60GHz                                                                                                    |
| - OS-installed model<br>BX-210-DC5311                   | with Intel Atom Processor Z530P 1.60GHz (Memory 1GB, Windows Embedded Standard 2009 (Japanese version), CF2GB,                                                                                                    |
| - OS-installed model<br>BX-210-DC5311                   | with Intel Atom Processor Z530P 1.60GHz<br>(Memory 1GB, Windows Embedded Standard 2009 (Japanese version), CF2GB,<br>Graphic I/F: Analog RGB)                                                                           |
| - OS-installed model<br>BX-210-DC5311<br>BX-210D-DC5311 | with Intel Atom Processor Z530P 1.60GHz<br>(Memory 1GB, Windows Embedded Standard 2009 (Japanese version), CF2GB,<br>Graphic I/F: Analog RGB)<br>(Memory 1GB, Windows Embedded Standard 2009 (Japanese version), CF2GB, |

## Features

- Contributing to reduction of running cost and promotion of energy efficiency It adopts the low-power platform with Intel (R) Atom(TM) Processor Z510P (BX-200) or Z530P (BX-210), US15WP chipset that realizes lower power consumption while ensuring sufficient performance.

- Contributing to compact device design. Ultra-small PC is roughly the same area as a paperback book It is the smallest [178 (W) x 115 (D) x 29 (H)] and lightest [800 g] PC in the series, and can be installed almost anywhere.

Can be installed in spaces only 50-mm thick with roughly the same area as a paperback book. It largely serves downsizing of your equipment, fits any area with the aestheticness kept.

- Slitless/fanless design that reduces maintenance work

This product's spindleless design eliminates the heat dissipating slit and CPU fan and adopts CF card for the storage. There is no need to worry about the intrusion of dust or foreign objects, and the use of parts that degrade over time is minimized to facilitate maintenance.

- Remote power management function to reduce operation tasks

Supports system startup by external device over network (Wake-on-LAN), by general purpose input (power on by GPI), and by modem reception (power on by ring). It encourages significant labor saving in operation.

- Major types of peripherals are supported with rich interfaces including the two CF card slots It has a variety of extended interface such as 1000BASE-T x 2, USB2.0 x 5, serial (RS-232C) x 2. It has two CF card slots (one built into main unit), providing the ability to separate data from the operating system, as well as the convenience of being able to use one slot for system startup and the other for maintenance or for taking home system logs or collected data.

- Falling-off prevention tools and fixing clamps provided to avoid trouble caused by disconnected cable This product stays trouble-free, being equipped with USB removal prevention fitting and cable clamp for connectors with no locking mechanism, such as USB cable, and with hardware to properly mount and avoid falling out of CF card.

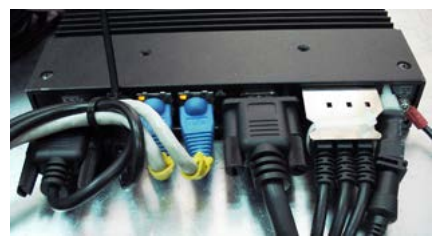

- Safety design required for embedded applications

Retention of CMOS data by EEPROM allows the system to start up even when the battery has run out. For Windows Embedded Standard installed model, it is possible to use the EWF\*1 function of OS. It is designed for safety required for embedding purpose, for example, prohibiting unwanted writing to the CF card with EWF function will relieve the concern about the writing limits to the CF card and prevent an unintentional system alteration.

- \*1 EWF (Enhanced Write Filter) is a function specific to Windows Embedded Standard that protects the disk from being actually written by redirecting the writing to RAM.
- A wide range of power supplies (10.8 31.2VDC) supported

As the product supports a wide range of power (10.8 - 31.2VDC), it can be used in a variety of power environments. The separately available AC adapter adds support for 100VAC power.

## **Supported OS**

- Windows Embedded Standard 2009

# **Customer Support**

CONTEC provides the following support services for you to use CONTEC products more efficiently and comfortably.

## Web Site

Japanese http://www.contec.co.jp/ English http://www.contec.com/ Chinese http://www.contec.com.cn/

Latest product information

CONTEC provides up-to-date information on products. CONTEC also provides product manuals and various technical documents in the PDF.

Free download

You can download updated driver software and differential files as well as sample programs available in several languages.

Note! For product information

Contact your retailer if you have any technical question about a CONTEC product or need its price, delivery time, or estimate information.

# Limited One-Year Warranty

CONTEC products are warranted by CONTEC CO., LTD. to be free from defects in material and workmanship for up to one year from the date of purchase by the original purchaser.

Repair will be free of charge only when this device is returned freight prepaid with a copy of the original invoice and a Return Merchandise Authorization to the distributor or the CONTEC group office, from which it was purchased.

This warranty is not applicable for scratches or normal wear, but only for the electronic circuitry and original products. The warranty is not applicable if the device has been tampered with or damaged through abuse, mistreatment, neglect, or unreasonable use, or if the original invoice is not included, in which case repairs will be considered beyond the warranty policy.

# How to Obtain Service

For replacement or repair, return the device freight prepaid, with a copy of the original invoice. Please obtain a Return Merchandise Authorization number (RMA) from the CONTEC group office where you purchased before returning any product.

\* No product will be accepted by CONTEC group without the RMA number.

# Liability

The obligation of the warrantor is solely to repair or replace the product. In no event will the warrantor be liable for any incidental or consequential damages due to such defect or consequences that arise from inexperienced usage, misuse, or malfunction of this device.

# **Safety Precautions**

Understand the following definitions and precautions to use the product safely.

# **Safety Information**

This document provides safety information using the following symbols to prevent accidents resulting in injury or death and the destruction of equipment and resources. Understand the meanings of these labels to operate the equipment safely.

| ⚠ DANGER  | DANGER indicates an imminently hazardous situation which, if not avoided, will result in death or serious injury.                        |
|-----------|----------------------------------------------------------------------------------------------------|
| A WARNING | WARNING indicates a potentially hazardous situation which, if not avoided, could result in death or serious injury.                      |
| A CAUTION | CAUTION indicates a potentially hazardous situation which, if not avoided, may result in minor or moderate injury or in property damage. |

# Caution on the BX-2x0, BX-2x0D Series

Handling Precautions

## A WARNING

- Always check that the power supply is turned off before connecting or disconnecting power cables.
- Do not modify the product.
- Always turn off the power before inserting or removing circuit boards or cables.
- This product is not intended for use in aerospace, space, nuclear power, medical equipment, or other applications that require a very high level of reliability. Do not use the product in such applications.
- If using this product in applications where safety is critical such as in railways, automotive, or disaster prevention or security systems, please contact your retailer.
- Do not attempt to replace the battery as inappropriate battery replacement poses a risk of explosion.
- For battery replacement, contact your retailer as it must be performed as a process of repair.
- When disposing of a used battery, follow the disposal procedures stipulated under the relevant laws and municipal ordinances. For details on replacing the battery, refer to the appendix.

## A CAUTION -

- Do not use or store this product in a location exposed to high or low temperature that exceeds range of specification or susceptible to rapid temperature changes.
  - Example: Exposure to direct sun
    - In the vicinity of a heat source
- Do not use this product in extremely humid or dusty locations. It is extremely dangerous to use this
  product with its interior penetrated by water or any other fluid or conductive dust. If this product
  must be used in such an environment, install it on a dust-proof control panel, for example.
- Avoid using or storing this product in locations subject to shock or vibration that exceeds range of specification.
- Do not use this product in the vicinity of devices that generate strong magnetic force or noise. Such products will cause this product to malfunction.
- Do not use or store this product in the presence of chemicals.
- To clean this product, wipe it gently with a soft cloth dampened with either water or mild detergent.
   Do not use chemicals or a volatile solvent, such as benzene or thinner, to prevent pealing or discoloration of the paint.
- This product's case may become hot. To avoid being burned, do not touch that section while this product is in operation or immediately after turning off the power. Avoid installation in a location where people may come into contact with that section.
- CONTEC does not provide any guarantee for the integrity of data on CF.
- Always remove the power cable from the power outlet before connecting or disconnecting a connector.
- To prevent corruption of files, always shutdown the OS before turning off this product.
- CONTEC reserves the right to refuse to service a product modified by the user.
- In the event of failure or abnormality (foul smells or excessive heat generation), unplug the power cord immediately and contact your retailer.
- To connect with peripherals, use a grounded, shielded cable.
- The CF card connector doesn't support hot plug. The pulling out opening of the CF card cannot be done in the state of power supply ON. Please neither pulling out opening of CF in the state of power supply ON of this product nor come in contact with CF. This product may malfunction or cause a failure.
- If you use any other CFs than our CFs, we can not guarantee this product's specification. When you newly select CFs for this product, you should read "Chapter 6. CF selection" at first. If you select unpreferable CFs, the system may work out of order.
- Component Life:
  - (1) Battery---The internal calendar clock and CMOS RAM are backed by a Lithium primary battery. The backup time at a temperature of 25°C with the power disconnected is 10 years or more.
  - (2) CF ---The OS-installed model uses a CF card in the OS storage area. The predicted failure rate is 3,840,000 rewrite operations (allowable number of rewrite operations of 512KB or less) and MTBF is 500,000 hours.
  - \* Replacement of expendables is handled as a repair (there will be a charge).

#### FCC PART 15 Class A Notice

#### NOTE

This equipment has been tested and found to comply with the limits for a Class A digital device, pursuant to part 15 of the FCC Rules. These limits are designed to provide reasonable protection against harmful interference when the equipment is operated in commercial environment. This equipment generates, uses, and can radiate radio frequency energy and, if not installed and used in accordance with the instruction manual, may cause harmful interference to radio communications. Operation of this equipment in a residential area is likely to cause harmful interference at his own expense.

#### WARNING TO USER

 $Change \ or \ modifications \ not \ expressly \ approved \ the \ manufacturer \ can \ void \ the \ user's \ authority \ to \ operate \ this \ equipment.$ 

# 2. System Reference

# Specification

| Table 2.1.  | Functional | Specification | < 1/2 > |
|-------------|------------|---------------|---------|
| 1 abic 2.1. | Functional | specification | 1/2/    |

| Model                 |             |         | BX-200-DCxxxx                                                                                                   | BX-200D-DCxxxx         | BX-210-DCxxxx         | BX-210D-DCxxxx                          |  |  |
|-----------------------|-------------|---------|----------------------------------------------------------------------------------------------------|------------------------|-----------------------|-----------------------------------------|--|--|
| CPU In                |             |         | Intel® Atom (TM) Processor Z510P<br>1.10GHz (FSB400MHz) Intel® Atom (TM) Processor Z530P<br>1.60GHz (FSB533MHz) |                        |                       | essor Z530P<br>)                        |  |  |
| С                     | hip set     |         | Intel® US15WP                                                                                                   |                        |                       |                                         |  |  |
| в                     | IOS         |         | BIOS (mfd. by Award)                                                                                            |                        |                       |                                         |  |  |
| N                     | lemory      |         | 200pin SO-DIMM socke                                                                                            | et x 1, PC2-4300 (DDR2 | 533) DDR2 SDRAM sup   | port                                    |  |  |
|                       | -           |         | BX-2x0-DC5xxx, BX-2x                                                                                            | 0D-DC5xxx: 1GB, BX-2   | x0-DC6xxx, BX-2x0D-D0 | C6xxx: 2GB                              |  |  |
| G                     | raphic      |         |                                                                                                    |                        |                       |                                         |  |  |
|                       | Controller  |         | Built in Intel® US15W                                                                                           | Р                      |                       |                                         |  |  |
|                       | Video RAM   |         | Main memory shared                                                                                              |                        |                       |                                         |  |  |
|                       | Video BIOS  | 3       | 64KB (C0000H-CFFFF                                                                                              | H)                     |                       |                                         |  |  |
|                       | Display     | Analog  | 1,920x1,200@60Hz                                                                                                | None                   | 1,920x1,200@60Hz      | None                                    |  |  |
|                       | resolution  | RGB     | (16,770,000 colors,                                                                                             |                        | (16,770,000 colors,   |                                         |  |  |
|                       | (Max.)      |         | ReduceBlanking)                                                                                                 |                        | ReduceBlanking)       |                                         |  |  |
|                       |             | DVI     | None                                                                                                    | 1,920x1,200@60Hz       | None                  | $1,920 \mathrm{x} 1,200@60 \mathrm{Hz}$ |  |  |
|                       |             |         |                                                                                                    | (16,770,000 colors,    |                       | (16,770,000 colors,                     |  |  |
|                       |             |         |                                                                                                    | ReduceBlanking)        |                       | ReduceBlanking)                         |  |  |
| А                     | udio        |         | HD Audio compliant, L                                                                                           | INE OUT x 1, MIC IN x  | 1                     |                                         |  |  |
| С                     | F card slot |         | CF CARD Type I x 2 bootable                                                                                     |                        |                       |                                         |  |  |
|                       |             |         | BX-2x0-DCx000, BX-2x0D-DCx000: none,                                                                            |                        |                       |                                         |  |  |
|                       |             |         | BX-2x0-DCx311, BX-2x0D-DCx311: Built-in CF card slot contains a CF card. (2GB, 1                                |                        |                       |                                         |  |  |
|                       |             |         | partition)*1                                                                                                    |                        |                       |                                         |  |  |
| L                     | AN *2       |         | Intel 82574L Controller                                                                                         |                        |                       |                                         |  |  |
|                       |             |         | 1000BASE-T/100BASE-TX/10BASE-T 2 port (Wake On LAN support)                                                     |                        |                       |                                         |  |  |
| U                     | SB          |         | USB 2.0 compliant 6 port                                                                                        |                        |                       |                                         |  |  |
| $\mathbf{s}$          | erial I/F   |         | RS-232C (general-purpose) 2 port, Baud rate : 50 - 115,200bps                                                   |                        |                       |                                         |  |  |
|                       |             |         | RS-232C (For touch panel communication) 1 port                                                                  |                        |                       |                                         |  |  |
|                       |             |         | RS-422/485 (general-purpose) 1 port, Baud rate : 50 - 115,200bps                                                |                        |                       |                                         |  |  |
| R                     | AS          |         | WDT: Software programmable, 1sec - 255sec (Time up allows reset, interrupt, or external                         |                        |                       |                                         |  |  |
|                       |             |         | output.), Remote reset: Input signal from external device                                                       |                        |                       |                                         |  |  |
| G                     | eneral-purp | ose I/O | Photocoupler insulation inputs/outputs (3 of each)                                                              |                        |                       |                                         |  |  |
|                       |             |         | (One output used for WDT external output, one input switched between remote reset or remote                     |                        |                       |                                         |  |  |
| pow                   |             |         | power on.)                                                                                                    |                        |                       |                                         |  |  |
| Hardware monitoring M |             |         | Monitoring CPU temperature, power voltage                                                                       |                        |                       |                                         |  |  |
| RTC/CMOS              |             |         | Lithium backup battery life: 10 years or more.                                                                  |                        |                       |                                         |  |  |
|                       |             |         | The real-time clock is accurate within $\pm 3$ minutes (at 25°C) per month                                      |                        |                       |                                         |  |  |
|                       |             |         | (US15WP integrated RTC).                                                                                        |                        |                       |                                         |  |  |
| Power Management      |             | ement   | Power management setup via BIOS, Power On by Ring / Wake On LAN,                                                |                        |                       |                                         |  |  |
|                       |             |         | Supports PC98/PC99 ACPI Power management                                                                        |                        |                       |                                         |  |  |

\*1: The capacity of CF is a value when 1GB is calculated by 1 billion bytes. The capacity that can be recognized from OS might be displayed fewer than an actual value.

### Table 2.1. Functional Specification< 2 / 2 >

| Model                                       | BX-200-DCxxxx                                                                                                    | BX-200D-DCxxxx                              | BX-210-DCxxxx                                              | BX-210D-DCxxxx                              |  |  |
|---------------------------------------------|----------------------------------------------------------------------------------------------------|---------------------------------------------|------------------------------------------------------------|---------------------------------------------|--|--|
| Interface                                   |                                                                                                    |                                             |                                                            |                                             |  |  |
| Display                                     | 1 port<br>(15 pin HD-SUB<br>connector [Analog<br>RGB] x 1)                                                                                                    | 1 port<br>(24 pin connector<br>[DVI-D] x 1) | 1 port<br>(15 pin HD-SUB<br>connector [Analog<br>RGB] x 1) | 1 port<br>(24 pin connector<br>[DVI-D] x 1) |  |  |
| Audio                                       | LINE OUT: \$\overline{3.5}\$ Stereo mini jack, Full-scale output level 1.2Vrms (Typ.),<br>Dual 60mW Amplifier<br>MIC IN: \$\overline{3.5}\$ Stereo mini jack, Full-scale input level 1.6Vrms (Typ.) |                                             |                                                            |                                             |  |  |
| CF card slot                                | 2 solt (CF1/CF2), CF CARD Type I x 2, bootable<br>BX-2x0-DCx000, BX-2x0D-DCx000: none,<br>BX-2x0-DCx311, BX-2x0D-DCx311: Built-in CF card slot contains a CF card. (2GB, 1                          |                                             |                                                            |                                             |  |  |
| LAN *2                                      | 2 port (RJ-45 connector)                                                                                                    |                                             |                                                            |                                             |  |  |
| USB                                         | 6 port (host: TYPE-A connector x 5, target: miniTYPE-AB connector x 1)                                                                                                    |                                             |                                                            |                                             |  |  |
| RS-232C                                     | 2 port (9 pin D-SUB connector [male])                                                                                                    |                                             |                                                            |                                             |  |  |
| RS-422/485/<br>General-purpose I/O /<br>RAS | l port (15 pin D-SUB connector [female])<br>/O /                                                                                                    |                                             |                                                            |                                             |  |  |
| Power supply                                |                                                                                                    |                                             |                                                            |                                             |  |  |
| Rated input voltage                         | 12 - 24VDC *3                                                                                                    |                                             |                                                            |                                             |  |  |
| Range of input<br>voltage                   | Range of input 10.8 - 31.2VDC voltage                                                                                                    |                                             |                                                            |                                             |  |  |
| Power consumption                           | 12V 3.2A, 24V 1.7A                                                                                                    |                                             |                                                            |                                             |  |  |
| External device power<br>supply capacity    | rer CF card slot: +3.3V IA (500mA x 2)<br>USB I/F: +5V: 2.5A (500mA x 5)                                                                                                    |                                             |                                                            |                                             |  |  |
| Physical dimensions<br>(mm)                 | 178 (W) x 115(D) x 29(F                                                                                                    | I) (No protrusions)                         |                                                            |                                             |  |  |
| Weight                                      | Weight About 0.8kg (Excluding attachment fittings)                                                                                                    |                                             |                                                            |                                             |  |  |

\*2: If you use the 1000BASE-T, be careful of the operating temperature.

For more details on this, refer to chapter3, Installation Requirements.

\*3: Use a power cable shorter than 3m.

| Model                     |                                          |                                     | BX-2x0-DCxxxx, BX-2x0D-DCxxxx                                                                                                    |  |  |
|---------------------------|------------------------------------------|-------------------------------------|----------------------------------------------------------------------------------------------------|--|--|
|                           | Operating temperature *4                 |                                     | 0 - 50°C (When using 1000BASE-T : 0 - 45°C) *4                                                                                                   |  |  |
|                           | Storage tem                              | perature                            | -10 - 60°C                                                                                                    |  |  |
|                           | Humidity                                 |                                     | 10 - 90%RH (No condensation)                                                                                                    |  |  |
|                           | Floating due                             | st particles                        | Not to be excessive                                                                                                    |  |  |
| Ambient<br>specifications | Corrosive gases                          |                                     | None                                                                                                    |  |  |
|                           | Line-noise<br>resistance                 | Line noise                          | AC line / ±2kV *5,<br>Signal line / ±1kV (IEC61000·4·4 Level 3, EN61000·4·4 Level 3)                                                             |  |  |
|                           |                                          | Static<br>electricity<br>resistance | Contact discharge / ±4kV (IEC61000-4-2 Level 2, EN61000-4-2 Level 2)<br>Atmospheric discharge / ±8kV (IEC61000-4-2 Level 3, EN61000-4-2 Level 3) |  |  |
|                           | Vibration Sweep<br>resistance resistance |                                     | 10 - 57Hz/semi-amplitude 0.375 mm 57 - 500Hz/5.0G<br>60 min. each in x, y, and z directions<br>(JIS C0040-compliant, IEC68-2-6-compliant)        |  |  |
|                           | Impact resistance                        |                                     | 100G, half-sine shock for 6 ms in x, y, and z directions<br>(JIS C0041-compliant, IEC68-2-27-compliant)                                          |  |  |
|                           | Grounding                                |                                     | Class D grounding, SG-FG / continuity                                                                                                    |  |  |

 Table 2.2. Installation Environment Requirements

\*4 : For more details on this, please refer to chapter 3, "Installation Requirements".

\*5: When AC adapter "IPC-ACAP12-04" is used.

# **Power Management Features**

- Support both ACPI (Advanced Configuration and Power Interface) and legacy (APM) power management.
- ACPI v2.0 compliant
- APM v1.2 compliant
- Hardware automatic wake-up

# **Power Requirements**

Your system requires a clean, steady power source for reliable performance of the high frequency CPU on the product, the quality of the power supply is even more important. For the best performance makes sure your power supply provides a range of 10.8 V minimum to 31.2 V maximum DC power source.

# **Power Consumption**

For typical configurations, the CPU card is designed to operate with at least a 60W power supply. The power supply must meet the following requirements:

Rise time for power supply: 2 ms - 30 ms

The following table lists the power supply's tolerances for DC voltages:

Table 2.3. DC voltage tolerance

| DC Voltage  | Acceptable Tolerance |  |
|-------------|----------------------|--|
| + 12V - 24V | + 10.8V - 31.2V      |  |

# **Physical Dimensions**

BX-2x0-DCxxxx

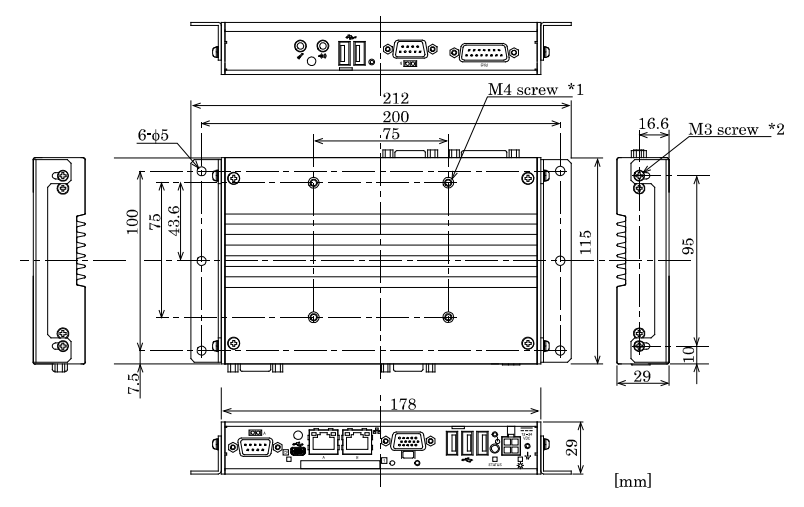

- \*1: The length (L) from the surface of the cabinet to the screw tip should be 8mm or less.
- \*2 : When you fasten the bundled attachment fittings to be fixed to the body, you should use the attached screws (M3 x 6). Otherwise, the length (L) from the surface of the cabinet to the screw tip should be 4mm or less.

#### Figure 2.1. BX-2x0-DCxxxx

#### BX-2x0D-DCxxxx

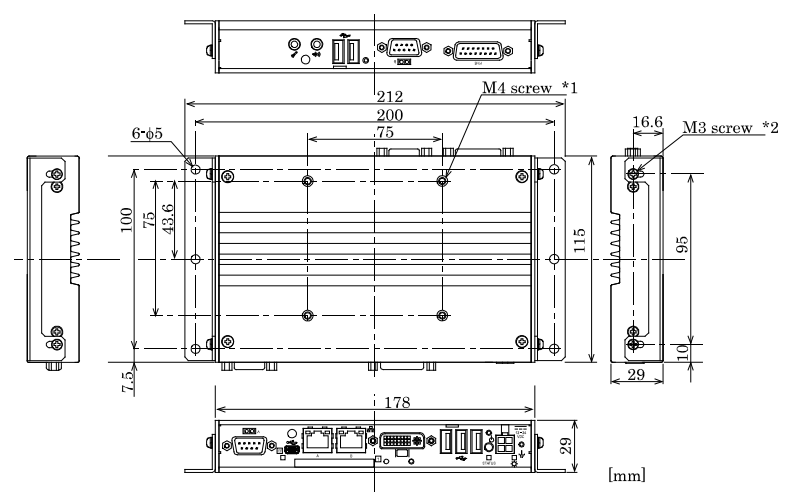

- \*1: The length (L) from the surface of the cabinet to the screw tip should be 8mm or less.
- \*2 : When you fasten the bundled attachment fittings to be fixed to the body, you should use the attached screws (M3 x 6). Otherwise, the length (L) from the surface of the cabinet to the screw tip should be 4mm or less.

#### Figure 2.1. BX-2x0D-DCxxxx

# 3. Hardware Setup

# Before Using the Product for the First Time

Follow the next steps to set up this product :

| STEP1     | By referring to the information in this chapter, install, connect and set this product.                                                                                                    |
|-----------|----------------------------------------------------------------------------------------------------|
| STEP2     | Connect cables.<br>Connect the cable of necessary external devices, such as keyboard and a display, to this product using appropriate cables.                                                                                                 |
| STEP3     | Turn on the power.<br>After verifying that you have correctly followed steps 1 and 2, turn on the power.<br>If you find any abnormality after turning on the power, turn it off and check to see if the<br>setup has been performed properly. |
| STEP4     | Set up BIOS.<br>By referring to Chapter 5, set up BIOS. This setup requires a keyboard and a display.                                                                                                    |
|           | <ul> <li>* Before using this product, be sure to execute " LOAD SETUP DEFAULTS" to initialize<br/>the BIOS settings to their default values.<br/>(See Chapter 5, "Main Menu.")</li> </ul>                                                     |
| \land CAU | TION                                                                                                    |

Be sure to connect the keyboard and mouse to it before turning the power on for the first time.

# Hardware Setup

- Before you start, be sure that the power is turned off.
- Remove only those screws that are explained. Do not move any other screw.

## Inserting an Embedded CF Card

One CF card (Type I) can be embedded. BX-2x0-DCx311 and BX-2x0D-DCx311 come with CF cards with the OS already installed.

- (1) Detach the side panel and insert the CF card.
- (2) Reattach the side panel and tighten the screws to secure it.

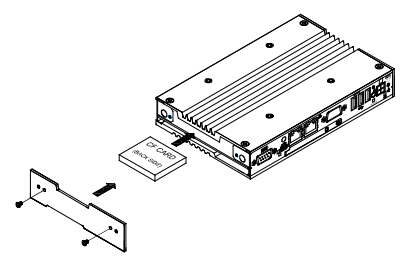

The specified tightening torque is 5 - 6 kgf cm.

#### Figure 3.1. Inserting an Embedded CF Card

## Attaching the CF Attachment Fittings

(1) After inserting a CF Card, fasten the bundled CF attachment fittings with a screw.

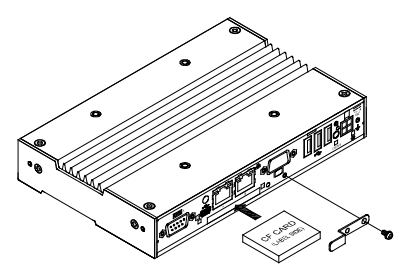

Figure 3.2. Attaching the CF Attachment Fittings

## A CAUTION -

- Insert the CF Card face up.
- Screw holes may be damaged if screws are tightened with a torque greater than the specified torque. The specified tightening torque is 5 6 kgf·cm.

## **Attaching the Attachment Fittings**

 Use screws to attach the bundled attachment fittings with a screw. Do not tighten screws with excess force.

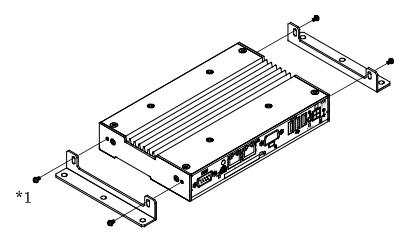

\*1 Attached screw (M3 x 6)

#### Figure 3.3. Attaching the Attachment Fittings

#### **A** CAUTION

Screw holes may be damaged if screws are tightened with a torque greater than the specified torque. The specified tightening torque is 5 - 6kgf-cm.

## Attaching the FG

(1) Use screws to attach the FG.

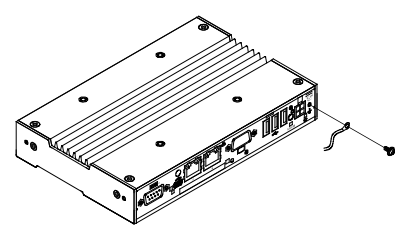

Figure 3.4. Attaching the FG

#### A CAUTION

The FG pin of this product is connected to the GND signal of the DC power connector (DC-IN). Note that the connection cannot be cut off.

Screw holes may be damaged if screws are tightened with a torque greater than the specified torque. The specified tightening torque is 5 - 6kgf·cm.

## **Fastening the Cable**

This product comes with clamps for fixing cables.

Fastening the LINEOUT, USB Cable

(1) The system unit has a hole for attaching cable clamp to USB removal prevention fitting. Using a cable clamp for a cable with lock-less connector, such as the LINEOUT and USB Cable, prevents the connector from being unplugged. Use the cable ties and cable clamps appropriately according to the connecting states and wiring directions of cables.

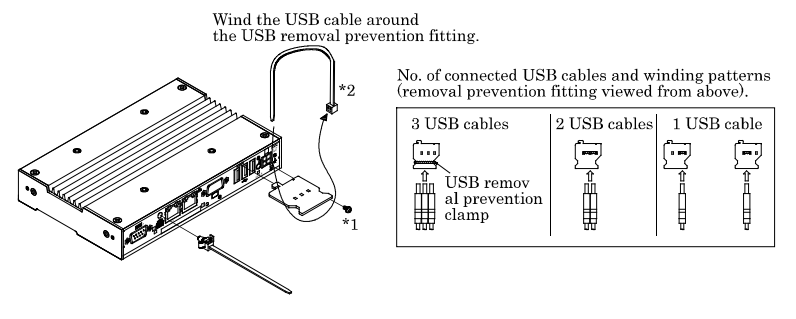

\*1 Attached screw (M3 x 6)

\*2 Attached USB removal prevention clamp.

Figure 3.5. Attaching the cable clamp

(2) The photo below shows an example of using a cable clamp. Fix the cable with a clamp without applying stress to the connector.

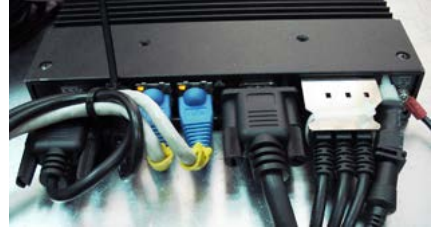

Figure 3.6. Using example of cable clamp

## **Installation Requirements**

There are limits to the ambient temperature range depending on the installation orientation.

Be sure that the operating temperature is within the range specified in the installation environment requirement by making space between the product and device that generates heat or exhaust air.

Installable directions at operating temperature 0 - +50°C: (1), (2), (3), (4), (5) (When using 1000BASE-T: 0 - +45°C)

Installable directions at operating temperature 0 - +45 °C (6), (7), (8) (When using 1000BASE-T: 0 - +40 °C)

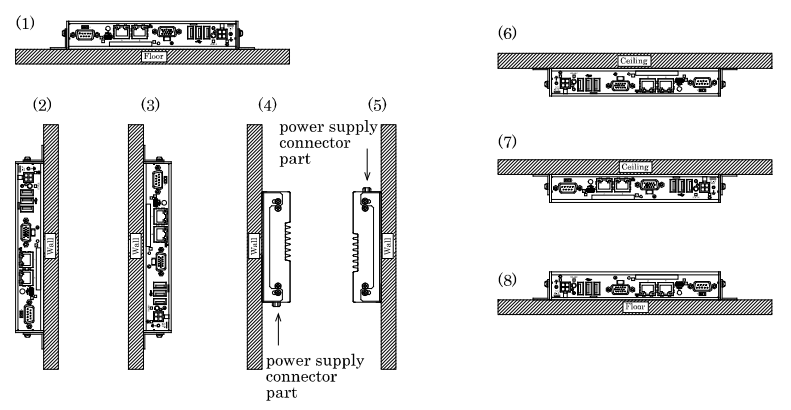

Figure 3.7. Installation Orientation (BX-2x0-DCxxxx, BX-2x0D-DCxxxx)

#### **A** CAUTION

Note that even though the ambient temperature is within the specified range, an operational malfunction may occur if there is other device generating high heat; the radiation will influence the product to increase its temperature.

Distances between this product and its vicinity

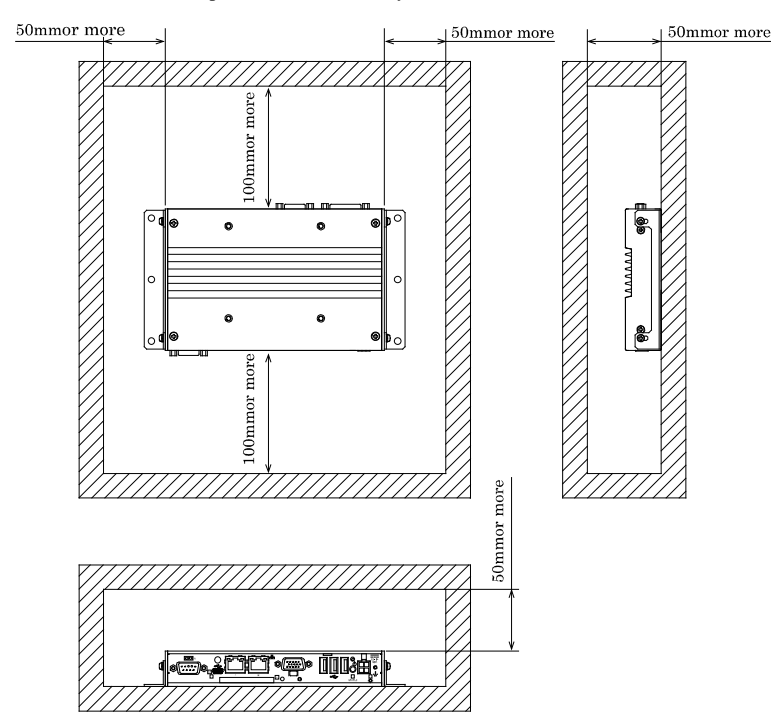

Figure 3.8. Distances between this product and its vicinity

#### **A** CAUTION

Do not install this product in completely sealed spaces, except when it is possible to adjust the internal temperature using an air conditioner or similar equipment. Temperature increase caused by long-term usage may result in operational malfunction or other problems.

#### Operating temperature

In this product, the operating temperature is decided from the multiple measurement points as shown below. When making use of the product, the air current should be adjusted to prevent that all the temperatures measured at the measurement points exceed the specified temperature.

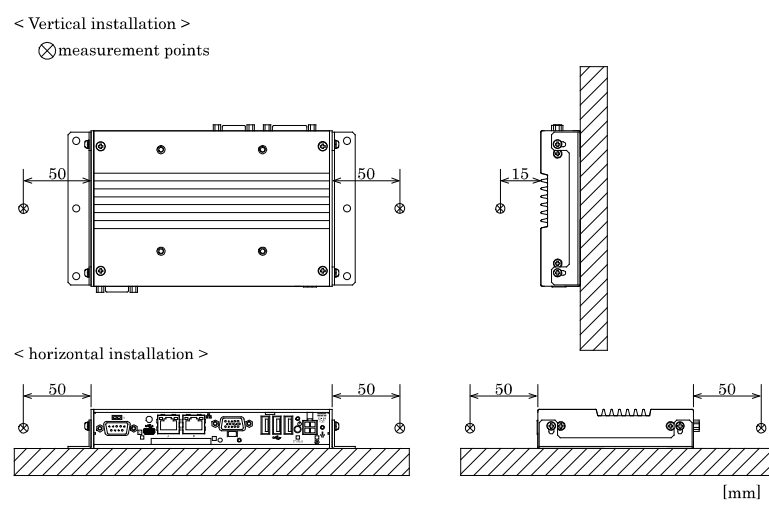

Figure 3.9. Operating temperature

# 4. Each Component Function

# **Component Name**

## **Front View**

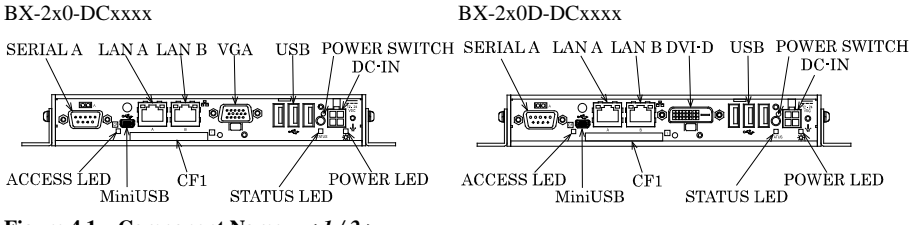

Figure 4.1. Component Name < 1/2 >

## **Rear View**

BX-2x0-DCxxxx, BX-2x0D-DCxxxx

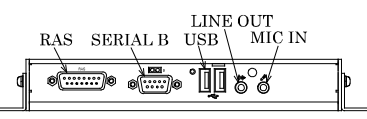

Figure 4.1. Component Name <2/2>

| Name                 | Function                                                |
|----------------------|---------------------------------------------------------|
| POWER LED            | Power ON display LED                                    |
| STATUS LED           | Status LED                                              |
| ACCESS LED           | CF disk access display LED                              |
| DC-IN                | DC power input connector                                |
| POWER-SW             | Power switch                                            |
| USB TYPE-A           | USB port TYPE-A connector x 5                           |
| miniUSB TYPE-AB      | miniUSB port TYPE-AB connector x 1                      |
| A-RGB(BX-2x0 model)  | Display (15 pin D-sub, female)                          |
| DVI-D(BX-2x0D model) | Display (24 pin, female)                                |
| LAN A                | Ethernet 1000BASE-T/100BASE-TX/10BASE-T RJ-45 connector |
| LAN B                | Ethernet 1000BASE-T/100BASE-TX/10BASE-T RJ-45 connector |
| SERIAL A             | Serial port A connector (9pin D-SUB, male)              |
| SERIAL B             | Serial port B connector (9pin D-SUB, male)              |
| CF1                  | CF card slot (IDE connection mastering)                 |
| CF2                  | CF card slot (IDE connection slaving)                   |
| MIC IN               | Mike in (ø3.5 PHONE JACK)                               |
| LINE OUT             | Line out (ø3.5 PHONE JACK)                              |
| RAS                  | RAS function and RS-485 connector (15 pinD-SUB, female) |

#### **Table 4.1. Component Function**

# **System Configuration**

#### BX-2x0-DCxxxx, BX-2x0D-DCxxxx

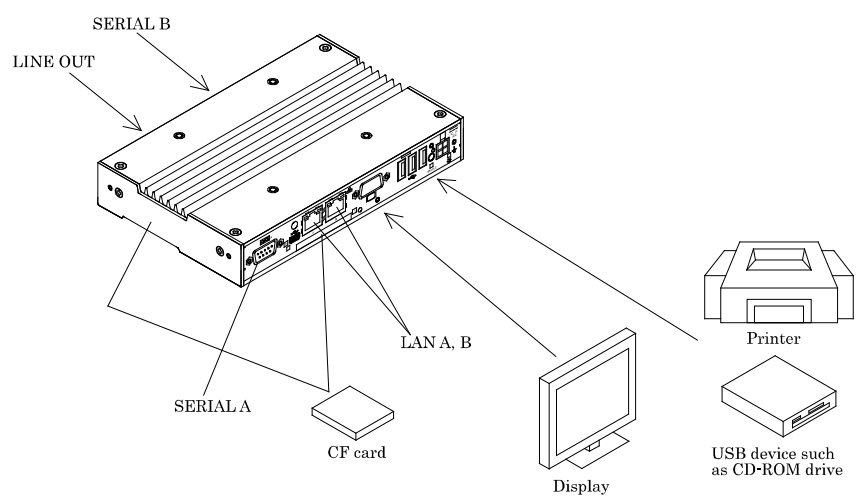

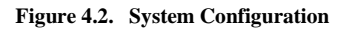

# **Component Function**

# LED: POWER, ACCESS, STATUS

There are 3 LED in front of this product.

#### Table 4.2. Display Contents of LED

| LED name   | State       | Display contents                                                           |  |
|------------|-------------|----------------------------------------------------------------------------|--|
| POWER LED  | OFF         | Indicates that this product is switched off.                               |  |
|            | ON (Green)  | Indicates that this product is switched on.                                |  |
| ACCESS LED | ON (Orange) | Indicates that the IDE device is being accessed.                           |  |
| STATUS LED | OFF         | You can control the behavior of LED from the user application. *1          |  |
|            | ON (Red)    | You can control the behavior of LED from the user application. $^{\star1}$ |  |

\*1 API that controls STATUS LED is available. See the API description file "mtdll\_e.chm" included in /RasUtility/Samples in the CONTEC's Web site [IPC-SLIB-01] for details.

## **DC Power Input Connector: DC-IN**

To supply the power, always use the power supply listed below.

Rated input voltage : 12 - 24VDC Range of input voltage : 10.8 - 31.2VDC Power capacity : 12V 3.3A or more, 24V 1.7A or more

#### Table 4.3. DC Power Connector

| Connector type | 9360-04P (mfd. by ALEX) |             |  |
|----------------|-------------------------|-------------|--|
|                | Pin No.                 | Signal name |  |
|                | 1                       | GND         |  |
|                | 2                       | GND         |  |
|                | 3                       | 12 - 24V    |  |
|                | 4                       | 12 - 24V    |  |

Applicable connector on the connector side

 Housing
 : 9357-04 (mfd. by ALEX) or 5557-04R (mfd. by MOLEX)

 Contact
 : 4256T2-LF (AWG18-24) (mfd. by ALEX) or 5556 (AWG18-24) (mfd. by MOLEX)

#### Rise time of power supply

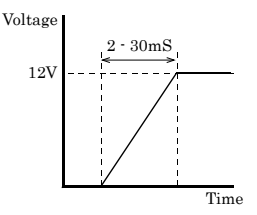

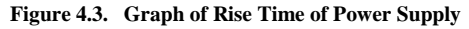

## POWER SW

POWER SW is provided.

## Analog RGB Interface: A-RGB (BX-2x0 model)

Has a connector for connecting a display. The connector is named A-RGB (HD-SUB 15P).

#### Table 4.4. A-RGB Connector

| Connector type                                                                  | nnector type 15 pin HD-SUB (FEMALE)     |    |       |  |  |  |
|---------------------------------------------------------------------------------|-----------------------------------------|----|-------|--|--|--|
| $ \begin{array}{c} 11 & 15 \\  & & & & \\  & & & & & \\  & & & & & \\  & & & &$ |                                         |    |       |  |  |  |
| Pin No.                                                                         | Pin No. Signal name Pin No. Signal name |    |       |  |  |  |
| 1 RED                                                                           |                                         | 9  | +5V   |  |  |  |
| 2 GREEN                                                                         |                                         | 10 | GND   |  |  |  |
| 3                                                                               | BLUE                                    | 11 | N.C.  |  |  |  |
| 4                                                                               | 4 N.C. 12 DDCDATA                       |    |       |  |  |  |
| 5                                                                               | GND                                     | 13 | HSYNC |  |  |  |
| 6                                                                               | 6 GND                                   |    | VSYNC |  |  |  |
| 7                                                                               | 7 GND 15 DDCCLK                         |    |       |  |  |  |
| 8                                                                               | GND                                     |    |       |  |  |  |

For the LCDs that can be connected, please refer to "Chapter 7 List of Options".

#### Display driver

Install the appropriate audio driver for your OS from the bundled CD-ROM [IPC-SLIB-01]. (For information on the latest version of IPC-SLIB-01, check the CONTEC's web site.)

## A CAUTION -

When the analog display is used, Windows MS-DOS may not be properly displayed in full-screen mode.

This is because the frequency and resolution of Windows and MS-DOS (full-screen display) are the same due to the screen settings while the display parameters are different.

For display, as only one parameter can be stored for one frequency or resolution, only either of Windows or MS-DOS screen can be displayed properly.

In this case, change the resolution or display frequency of Windows so that it is not the same as for the MS-DOS display.

# DVI-D Interface: DVI-D (BX-2x0D model)

A DVI-D interface is provided. A CONTEC flat panel display can be connected. The connector is named DVI-D (DVI-D 24-pin).

| r |
|---|
|   |

| Connector type     |     |                | DVI-D 24 | pin             |
|--------------------|-----|----------------|----------|-----------------|
|                    |     |                |          |                 |
| Pin No.            | Sig | nal name       | Pin No.  | Signal name     |
| 1                  | Γ   | ATA2-          | 13       | N.C.            |
| 2                  | D   | ATA2+          | 14       | +5V             |
| 3 S                |     | DATA2<br>HIELD | 15       | GND             |
| 4                  |     | N.C.           | 16       | HPD             |
| 5 N.C.             |     | N.C.           | 17       | DATA0-          |
| 6 DDC CLK          |     | 18             | DATA0+   |                 |
| 7                  |     | DDC<br>DATA    | 19       | DATA0<br>SHIELD |
| 8                  |     | N.C.           | 20       | TXD             |
| 9                  | Γ   | ATA1-          | 21       | RXD             |
| 10 DATA1+          |     | ATA1+          | 22       | CLK<br>SHIELD   |
| 11 DATA1<br>SHIELD |     | DATA1<br>HIELD | 23       | CLK+            |
| 12 N.              |     | N.C.           | 24       | CLK-            |

#### Display driver

Install the appropriate audio driver for your OS from the CONTEC's Web site [IPC-SLIB-01]. (For information on the latest version of IPC-SLIB-01, check the CONTEC's Web site.)

## **A** CAUTION

- You need to set the screen resolution if the display cable is not connected to this DVI-D interface at OS startup, but connected after OS startup (hereinafter referred to as "Late Insertion"). For more details on this, refer to the CONTEC's Web site [IPC-SLIB-01].
- When using the DVI interface, resolution 640 x 480 may not be displayed normally. To display it
  normally, you need to set the screen resolution. For more details on the setting method, refer to the
  CONTEC's Web site [IPC-SLIB-01].

# Giga bit-Ethernet: LAN A, B

This product is equipped with 2 ports for giga bit.

Network type : 1000BASE-T/100BASE-TX/10BASE-T
Transmission speed : 1000M/100M/10M bps
Max. network path length : 100m/segment
Controller : Intel 82574L

#### Table 4.6. Giga bit-Ethernet Connector

|     | D: M    | Function   |            |
|-----|---------|------------|------------|
|     | Pin No. | 100BASE-TX | 1000BASE-T |
| LAN | 1       | TX+        | TRD+(0)    |
|     | 2       | TX-        | TRD-(0)    |
|     | 3       | RX+        | TRD+(1)    |
| ЩШ  | 4       | N.C.       | TRD+(2)    |
|     | 5       | N.C.       | TRD-(2)    |
|     | 6       | RX-        | TRD-(1)    |
|     | 7       | N.C.       | TRD+(3)    |
|     | 8       | N.C.       | TRD-(3)    |

LEDs for display of network statuses:

Right LED: Link LEDNormal connection :Green ON, Operation: Green BlinkingLeft LED:Operation LED10M: Off, 100M: Green, 1000M: Orange

#### LAN drivers

Install the appropriate audio driver for your OS from the CONTEC's Web site [IPC-SLIB-01]. (For information on the latest version of IPC-SLIB-01, check the CONTEC's web site.)

## **A** CAUTION

Attention should to be paid to the guaranteed operating range of temperature in using 1000BASE-T. For more details on this, refer to chapter3, Installation Requirements. Note that the Ethernet should be configured as 100BASE-TX or 10BASE-T in using under the temperature 0 - 50°C.

# Serial Port Interface: SERIAL A, B

#### SERIAL A, B (RS-232C Ports)

The product has 2 channels of RS-232C compliant serial ports supporting up to a baud rate of 115,200bps with a 16-byte transmission-dedicated data buffer and a 16-byte reception-dedicated data buffer. You can use "Chapter 5 BIOS Setup" to configure an I/O address, interrupt and unused state for each of the ports independently. (The same I/O address and IRQ cannot be shared with any other device.) Please refer to "Chapter 6 I/O Port Addresses" for more information on I/O address and register function.

| SERIAL      | I/O address | Interrupt |
|-------------|-------------|-----------|
| 1           | 3F8h - 3FFh | IRQ 4     |
| 2           | 2F8h - 2FFh | IRQ 3     |
| TPSerial*1  | 2A7h-2AFh   | IRQ5      |
| RS485/422*2 | 2B0h-2B7h   | IRQ6      |

#### Table 4.7. SERIAL A, B, C, D, E I/O Addresses and Interrupts

\*1 Set as Disable when shipped. Not available since it is for the reserved device for the functional expansion in future. The I/O address is fixed and can not be changed.

\*2 Settings are fixed and cannot be changed.

#### **Table 4.8. Serial Port Connector**

| Connector type                                                          |                | 9-pin D-SUB (MALE)  |           |
|-------------------------------------------------------------------------|----------------|---------------------|-----------|
| $ \begin{array}{c} 1 \\ 0 \\ 0 \\ 0 \\ 0 \\ 0 \\ 0 \\ 0 \\ 0 \\ 0 \\ 0$ |                |                     |           |
| Pin No.                                                                 | Signal<br>name | Meaning             | Direction |
| 1                                                                       | CD             | Carrier detect      | Input     |
| 2                                                                       | RD             | Received data       | Input     |
| 3                                                                       | TD             | Transmitted data    | Output    |
| 4                                                                       | DTR            | Data terminal ready | Output    |
| 5                                                                       | GND            | Signal ground       |           |
| 6                                                                       | DSR            | Data set ready      | Input     |
| 7                                                                       | RTS            | Request to send     | Output    |
| 8                                                                       | CTS            | Clear to send       | Input     |
| 9                                                                       | RI             | Ring indicator      | Input     |

# **USB Ports TYPE-A:USB TYPE-A**

This product is equipped with 5 channels for USB 2.0 interface.

#### Table 4.9. USB Connector TYPE-A

| Pin No. | Function |
|---------|----------|
| 1       | USB_VCC  |
| 2       | USB-     |
| 3       | USB+     |
| 4       | USB_GND  |

## miniUSB Ports TYPE-AB:miniUSB TYPE-AB

This product is equipped with 1 channel for USB 2.0 TYPE-AB interface.

# Pin No. Function 1 USB\_VCC 2 USB 3 USB+ 4 USB\_GND

#### Table 4.10. USB Connector TYPE-B

Using the miniUSB port

Implementing the following procedure lets you use a shared folder on this product in the same way as a network drive when this product is connected to another PC via USB.

As when sharing other network resources, the connecting user must be given access permission for the shared folder and a password must be set.

(1) Select the icon below on this product to start the Intel® USBC Client Utility.

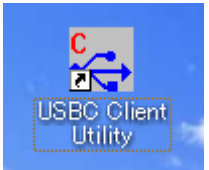

(2) The window below is displayed. Select [Next].

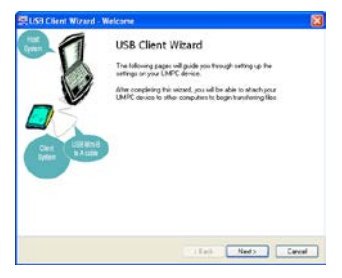

(3) When the window below is displayed, under "File sharing" select the "On" option.

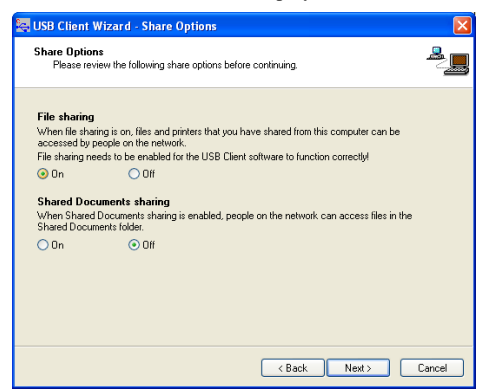

(4) When the window below is displayed, select the shared folder you want to use and configure it.

| 🔄 USB Client W                                               | /izard - Setup Your Shares                                                                                    | ×        |
|--------------------------------------------------------------|----------------------------------------------------------------------------------------------------|----------|
| Setup Your S<br>Please revi<br>host PC's th                  | hares<br>aw the shared folders on your computer. These folders will be viewable by the<br>wat you connect to. | <u>_</u> |
| Browse for si<br>Share path:<br>Share name:<br>Current share | hare  Browse.  Add  as on your system  Urabae  Pennissions  Pennissions                                       |          |
|                                                              | (Back Frich C                                                                                                 | Cancel   |

Complete the "Share path" and "Share name" fields, and click [Add] to add the folder to the list of current shares on your system.

The window below shows an example setting.

| 😓 USB Client V                              | /izard - Setup Your Shares                                                                                    | ×        |
|---------------------------------------------|----------------------------------------------------------------------------------------------------|----------|
| Setup Your S<br>Please revi<br>host PC's th | hares<br>aw the shared folders on your computer. These folders will be viewable by the<br>nat you connect to. | <u>-</u> |
| Browse for s<br>Share path:                 | hare Browse                                                                                                   |          |
| Share name:                                 | Add                                                                                                    |          |
| Current share                               | es on your system                                                                                             |          |
| cdrv - (C:\)                                | Unshare                                                                                                    |          |
|                                             | Rename                                                                                                    |          |
|                                             | Permissions                                                                                                   |          |
|                                             | Refresh                                                                                                    |          |
|                                             |                                                                                                    |          |
|                                             | K Back Finish C                                                                                               | ancel    |

(5) Click [Finish] to exit the utility.
(6) Launch the utility again, and select the "Advanced" tab.

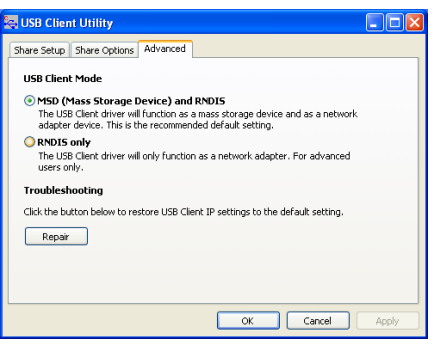

As shown in the window above, the "MSD (Mass Storage Device) and RNDIS" option is selected. Change this so that "RNDIS only" option is selected.

Note: If the "MSD (Mass Storage Device) and RNDIS" option is selected, this product will not operate correctly.

(7) Exit the utility, and from Network Connections, select the newly added local area connection, and display the "Internet Protocol (TCP/IP) Properties".

| Internet Protocol (TCP/IP) Properties                                                                                                    |                                    |  |  |  |
|----------------------------------------------------------------------------------------------------|------------------------------------|--|--|--|
| General                                                                                                    |                                    |  |  |  |
| You can get IP settings assigned automatically if your network supports<br>this capability. Otherwise, you need to ask your network administrator for<br>the appropriate IP settings.                                                                                                    |                                    |  |  |  |
| 🔘 Obtain an IP address automatical                                                                                                    | Obtain an IP address automatically |  |  |  |
| O Use the following IP address: —                                                                                                    |                                    |  |  |  |
| IP address:                                                                                                    | 192 . 168 . 207 . 55               |  |  |  |
| Subnet mask:                                                                                                    | 255.255.255.0                      |  |  |  |
| Default gateway:                                                                                                    |                                    |  |  |  |
| Obtain DNS server address automatically                                                                                                    |                                    |  |  |  |
| Our of the following DNS server addresses and the server addresses of the server addresses of the | dresses:                           |  |  |  |
| Preferred DNS server:                                                                                                    |                                    |  |  |  |
| Alternate DNS server:                                                                                                    | · · ·                              |  |  |  |
|                                                                                                    | Advanced                           |  |  |  |
|                                                                                                    | OK Cancel                          |  |  |  |

Check the displayed IP address and subnet mask, and edit them if necessary. These values are required when to configure the host PC.

(8) Next, install the Intel® USB Client Host Utility on the PC that you want to connect to. The setup files for the utility are included in IPC-SLIB-01.
(For the latest version of IPC-SLIB-01, visit the CONTEC website.) Note: Do not connect the USB cable to this product at this stage. (9) When the window below is displayed, click [Next] to proceed.

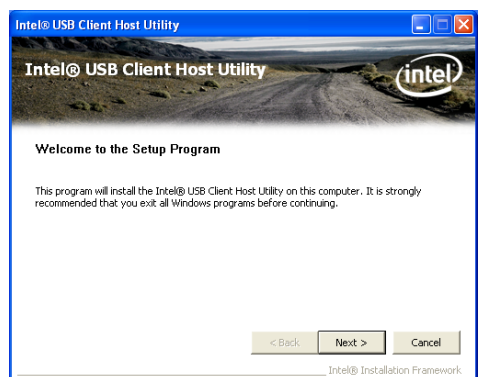

(10) When the window below is displayed, read the license agreement and click [Yes] to accept the terms.

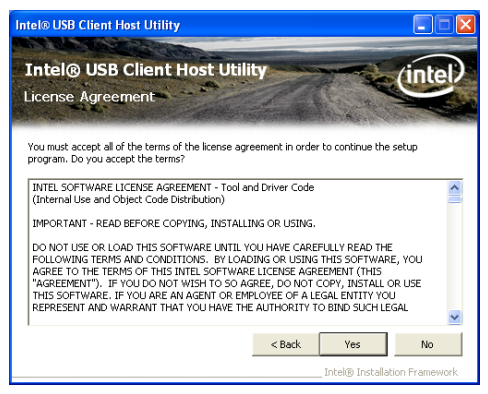

(11) Read the installation information and confirm that your PC meets the system requirements.

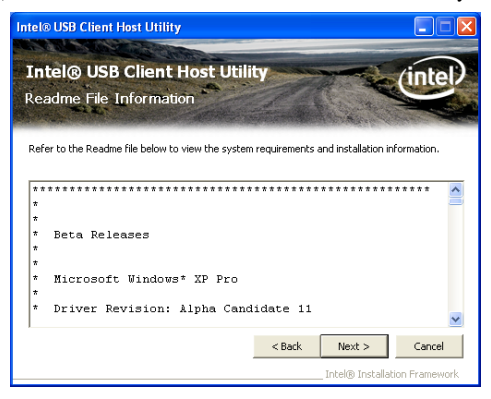

(12) When the window below is displayed, select "Install the utility", confirm the installation directory, and then select [Next].

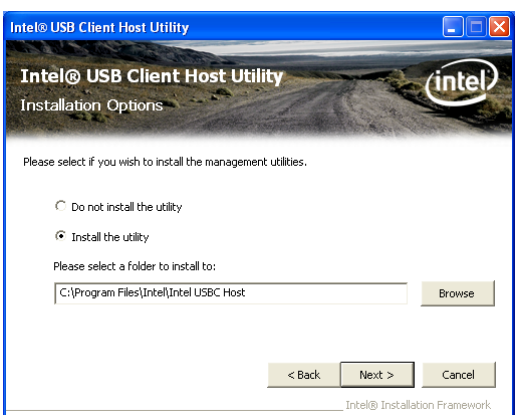

(13) If the window below is displayed during the installation, select [Continue Anyway].

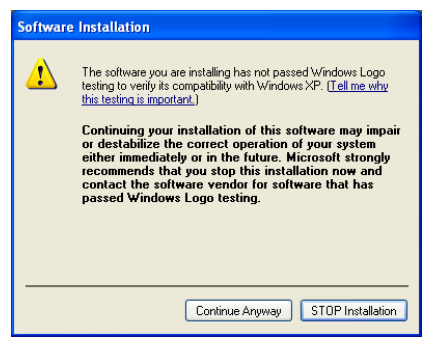

(14) When the installation finishes, the windows below are displayed. Select [Next] and then [Finish] to complete the installation.

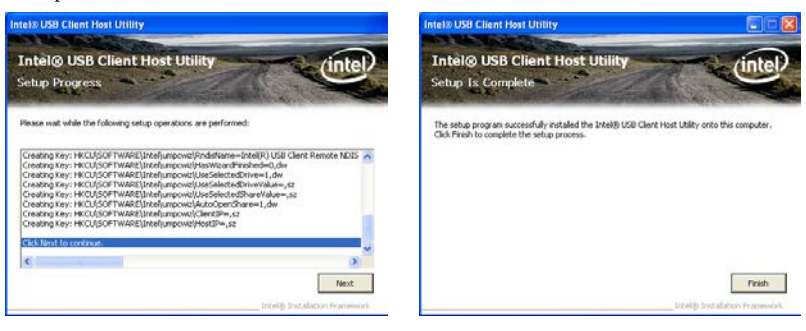

(15) Next, launch the utility to configure it. When the window below is displayed, prepare to connect this product to the PC using the USB cable, and click [Next].

| 🐺 USBC Host Wizard - We               | lcome                                                                                                    |        |
|---------------------------------------|----------------------------------------------------------------------------------------------------|--------|
| Hel<br>gen<br>Cleat<br>gates<br>Batte | USBC Host Wizard<br>The following pages will guide you through setting up your<br>USB cleant connection and your shared folder.<br>Before we begin, please ensure that the USB connection<br>between your cleant machine and this computer is<br>connected. |        |
|                                       | Next>                                                                                                    | Cancel |

(16) The window below is displayed. Connect this product to the PC using the USB cable.

| 😹 USBC Host Wizard - Connecting                                                                                            | ×        |
|----------------------------------------------------------------------------------------------------|----------|
| Connecting<br>The wizard is now establishing the connection between your client machine and this<br>computer. Please wait. | <u>_</u> |
| Switching to RNDIS interface - done<br><b>Verifying network interface</b><br>Checking IP<br>Verifying connection           |          |
|                                                                                                    |          |
|                                                                                                    |          |
|                                                                                                    |          |
|                                                                                                    |          |
|                                                                                                    |          |
| Next> (                                                                                                    | Cancel   |

(17) If the window below is displayed, click [Next].

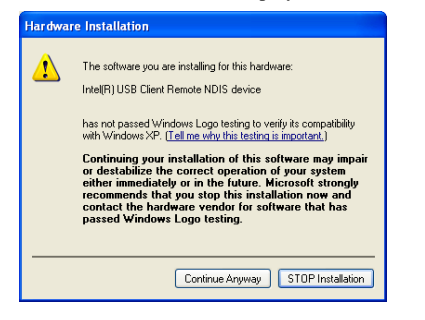

(18) Once the installation is finished, from Network Connections, select the newly added local area connection, and display the "Internet Protocol (TCP/IP) Properties".

| Internet Protocol (TCP/IP) Properties                                                                                                    |                                    |  |  |  |
|----------------------------------------------------------------------------------------------------|------------------------------------|--|--|--|
| General                                                                                                    |                                    |  |  |  |
| You can get IP settings assigned automatically if your network supports<br>this capability. Otherwise, you need to ask your network administrator for<br>the appropriate IP settings. |                                    |  |  |  |
| Obtain an IP address automatical                                                                                                    | Obtain an IP address automatically |  |  |  |
| Our of the following IP address: —                                                                                                    |                                    |  |  |  |
| IP address:                                                                                                    | 192 . 168 . 207 . 55               |  |  |  |
| Subnet mask:                                                                                                    | 255 . 255 . 255 . 0                |  |  |  |
| Default gateway:                                                                                                    |                                    |  |  |  |
| Obtain DNS server address automatically                                                                                                    |                                    |  |  |  |
| Use the following DNS server ad                                                                                                    | dresses:                           |  |  |  |
| Preferred DNS server:                                                                                                    |                                    |  |  |  |
| Alternate DNS server:                                                                                                    | · · ·                              |  |  |  |
|                                                                                                    | Advanced                           |  |  |  |
|                                                                                                    | OK Cancel                          |  |  |  |

Check that the PC is on the same subnet as this product. Change the values if they are different.

(19) It is now possible to use shares on this product as network drives.

### CF Card Connector (Primary IDE Connection) : CF1 - 2

The CF Card (Type I : dedicated to the memory card) can be connected.

The CF card connector doesn't support hot plug. The pulling out opening of the CF card cannot be done in the state of power supply ON. Please neither pulling out opening of CF in the state of power supply ON of this product nor come in contact with CF. This product may malfunction or cause a failure. Before you insert/remove the CF card, make sure that the power is switched off and the access LED is turned off.

| Connector type 50-socket header type (1.27mm pitch) |     |          |           |            |             |           |
|-----------------------------------------------------|-----|----------|-----------|------------|-------------|-----------|
|                                                     |     |          |           |            |             |           |
|                                                     |     |          |           |            |             |           |
|                                                     |     |          | 6         | 0000000000 | 50          |           |
|                                                     |     | 2        | 0         |            | 00          |           |
| Pin No.                                             | Sig | nal name | Direction | Pin No.    | Signal name | Direction |
| 1                                                   |     | GND      |           | 26         | GND         |           |
| 2                                                   |     | DD3      | I/O       | 27         | DD11        | I/O       |
| 3                                                   |     | DD4      | I/O       | 28         | DD12        | I/O       |
| 4                                                   |     | DD5      | I/O       | 29         | DD13        | I/O       |
| 5                                                   |     | DD6      | I/O       | 30         | DD14        | I/O       |
| 6                                                   |     | DD7      | I/O       | 31         | DD15        | I/O       |
| 7                                                   |     | CS0-     | Output    | 32         | CD3-        | Output    |
| 8                                                   |     | GND      |           | 33         | GND         |           |
| 9                                                   |     | GND      |           | 34         | DIOR-       | Output    |
| 10                                                  |     | GND      |           | 35         | DIOW-       | Output    |
| 11                                                  |     | GND      |           | 36         | +3.3V       |           |
| 12                                                  |     | GND      |           | 37         | INTRQ       | Input     |
| 13                                                  |     | +3.3V    |           | 38         | +3.3V       |           |
| 14                                                  |     | GND      |           | 39         | CSEL-       | Output    |
| 15                                                  |     | GND      |           | 40         | N.C         |           |
| 16                                                  |     | GND      |           | 41         | RESET-      | Output    |
| 17                                                  |     | GND      |           | 42         | IOCHRDY     | Input     |
| 18                                                  |     | DA2      | Output    | 43         | DDRQ        | Input     |
| 19                                                  |     | DA1      | Output    | 44         | DDACK-      | Output    |
| 20                                                  |     | DA0      | Output    | 45         | DACT-       | Output    |
| 21                                                  |     | DD0      | I/O       | 46         | PDIAG-      | Output    |
| 22                                                  |     | DD1      | I/O       | 47         | DD8         | I/O       |
| 23                                                  |     | DD2      | I/O       | 48         | DD9         | I/O       |
| 24                                                  |     | N.C      |           | 49         | DD10        | I/O       |
| 25                                                  |     | GND      |           | 50         | GND         |           |

### Line out Interface: LINE OUT

A line output connector is provided. You can plug a headphone or amplifier-integrated speakers into this connector.

### Mike in Interface: MIC

A MIC input connector is provided. You can plug a microphone to this connector for sound input.

Audio driver

The audio driver is required to use the microphone input and line output interfaces.

Install the appropriate audio driver for your OS from the CONTEC's Web site CD-ROM [IPC-SLIB-01]. (For information on the latest version of IPC-SLIB-01, check the CONTEC's Web site.)

### **RAS Functions**

A RAS port is provided for this product. This port offers watchdog timer, remote reset, and general-purpose I/O RAS functions.

#### Table 4.12. RAS Connector

| Connector type                                    | 15 pin D-SUB (FEMALE) |                                                        |  |
|---------------------------------------------------|-----------------------|--------------------------------------------------------|--|
| No.4-40UNC<br>No.4-40UNC<br>Inch screw<br>threads |                       |                                                        |  |
| Pin No.                                           | Signal name           | Function                                               |  |
| 1                                                 |                       | None                                                   |  |
| 9                                                 | GND                   | A signal ground                                        |  |
| 2                                                 | TX+                   | RS-485 transmitting line                               |  |
| 10                                                | TX-                   |                                                        |  |
| 3                                                 | RX+                   | RS-485 receiving line                                  |  |
| 11                                                | RX-                   |                                                        |  |
| 4                                                 | NCOM                  | Minus common dedicated to PO2                          |  |
| 12                                                | PO2/WDT               | General-purpose output or watch dog timer alarm output |  |
| 5                                                 | PO0                   | General-purpose output                                 |  |
| 13                                                | PO1                   |                                                        |  |
| 6                                                 | NCOM                  | General-purpose output minus common                    |  |
| 7                                                 | P11                   | General-purpose input                                  |  |
| 14                                                | P12/IRQ               | General-purpose input or interrupt input               |  |
| 8                                                 | PCOM                  | General-purpose input plus common                      |  |
| 15                                                | P10                   | General-purpose input                                  |  |

#### A CAUTION

Pin 4 NCOM (minus common dedicated to PO2) and pin 6 NCOM (minus common shared by PO0 and PO1) are electrically separated from each other.

Controlling RS-485 communication

I/O ports use address 2a0/2a4h.

This section gives examples of flowcharts and programming related to switching enable signals for transmission/reception.

Terminating resistor on/off settings are performed from the BIOS setup screen. Refer to Chapter 5, "BIOS Setup", and adjust settings as necessary.

#### (1) Example flowchart

 Open
 : Outputs command 87h to port 2a0h two times.

 Output
 : Outputs command 93h to port 2a0h and then outputs settings data to port 2a0h.

 Close
 : Outputs command aah to port 2a0h.

#### (2) Example programming

The following example is written in Intel 8086 assembly language. The utility in IPC-SLIB-01 allows you to use this language in Windows. (For the latest version of IPC-SLIB-01, visit the CONTEC website.)

| (For the la              | test version of IPC-SLI               | B-01, visit the CONTEC website.) |
|--------------------------|---------------------------------------|----------------------------------|
| ;<br>;Open               |                                       |                                  |
| ;<br>CHK_OPE             | <br>EN1:                              |                                  |
| MOV<br>IN<br>TEST<br>JNZ | DX,2A4H<br>AL,DX<br>AL,2<br>CHK_OPEN1 | ;Check status of output          |
| MOV<br>MOV<br>OUT        | DX,2A0H<br>AL,87H<br>DX,AL            | ;Open Command                    |
| CHK_OPE                  | EN2:                                  |                                  |
| MOV                      | DX,2A4H                               |                                  |
| IN<br>TEST<br>JNZ        | AL,DX<br>AL,2<br>CHK_OPEN2            | ;Check status of output          |
| MOV<br>MOV<br>OUT        | DX,2A0H<br>AL,87H<br>DX,AL            | ;Open Command                    |
| CHK_OPE                  | EN3:                                  | ;Check status of input           |
| MOV                      | DX,2A4H                               | _                                |
| IN                       | AL,DX                                 |                                  |
| TEST<br>JZ               | AL,1<br>CHK_OPEN3                     |                                  |
| MOV                      | DX,2A0H                               |                                  |
| IN<br>;                  | AL,DX                                 | ;Open success if AL = AAH        |

#### ;Set TX/RX

| ,<br>CHK_CM | D:                  |                                                    |
|-------------|---------------------|----------------------------------------------------|
| MOV         | DX,2A4H             |                                                    |
| IN          | AL,DX               |                                                    |
| TEST        | AL,2                | ;Check status of output                            |
| JNZ         | CHK_CMD             |                                                    |
| MOV         | DX,2A0H             |                                                    |
| MOV         | AL,93H              | ;Set 485 Command                                   |
| OUT         | DX,AL               |                                                    |
| CHK_DA      | TA:                 |                                                    |
| MOV         | DX,2A4H             |                                                    |
| IIN<br>TEST | AL,DA               | Check status of output                             |
| 12.51       | AL, Z               | , check status of output                           |
| JZ          | CHK_DATA            |                                                    |
| MOV         | DX,2A0H             |                                                    |
| MOV         | AL, 0               | ;Bitu: U Receiver Disable, I Receiver Enable       |
|             |                     | ;Bit1: 0 Transmitter Disable, 1 Transmitter Enable |
| CHK_STA     | A:                  |                                                    |
| MOV         | DX,2A4H             |                                                    |
| IN          | AL,DX               |                                                    |
| IEST<br>17  | AL,I<br>CHK STA     | ;Check status of input                             |
| JZ          | CHK_SIA             |                                                    |
| MOV         | DX,2A0H             | Commond success if AL = 0211                       |
| 111         | AL,DA               | ,Command success if AL = 95H                       |
| ;<br>;Close |                     |                                                    |
| ;           | <br>DSF1·           |                                                    |
| MOV         | DX,2A4H             |                                                    |
| IN          | AL,DX               |                                                    |
| TEST        | AL,2                | ;Check status of output                            |
| JNZ         | CHK_CLOSE1          |                                                    |
| MOV         | DX,2A0H             |                                                    |
| MOV         | AL,AAH              | ;Close Command                                     |
| OUT         | DX,AL               |                                                    |
| CHK_CLO     | OSE2:               |                                                    |
| MOV         | DX,2A4H             |                                                    |
| IN<br>TEST  | AL,DX               | Chook status of input                              |
| 1251        | AL, I<br>CHK CLOSE? | , Check status of input                            |
| JZ<br>MOV   | DV 02 A0U           |                                                    |
| INIUV       | AL DX               | Close success if AL - 55H                          |
| 11 1        | · 11,121            | , crose success if $III = 3311$                    |

Connection methods

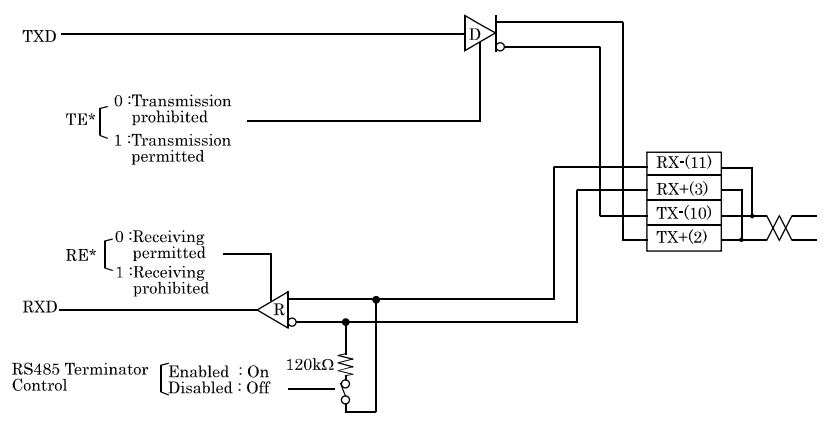

Figure 4.4. Half-Duplex Connection Method

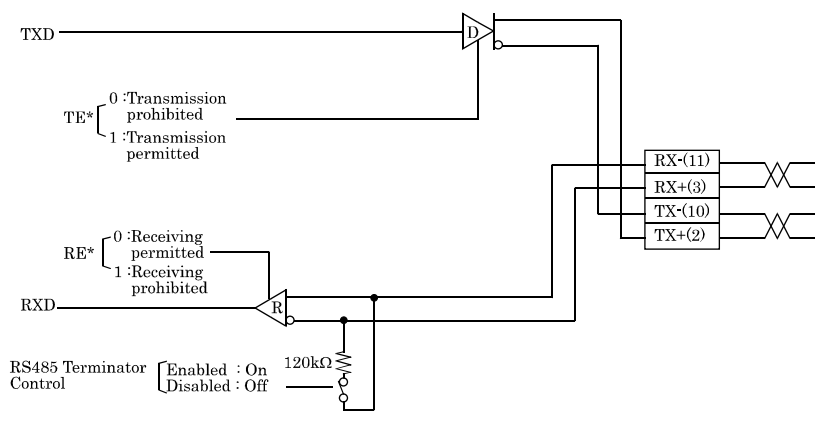

Figure 4.5. Full-Duplex Connection Method

\* RE and TE respectively indicate Bit0 and Bit1 settings data in the sample program.

### General Purpose Input/Output and Remote Power On/Reset

This product is equipped with three general purpose insulation-type inputs and outputs. Inputs can be used as remote power on and remote reset inputs.

It is necessary to configure BIOS settings to use an input signal as a remote power on or remote reset signal.

For details on configuring settings, refer to "Integrated Peripherals" in Chapter 5, "BIOS Setup."

Specifications

[ Input ]

- Input specifications : Current-driven input by photocoupler insulation.
- Input resistance : 4.7kΩ
- Input signal count
   3 [One of them can be used for remote reset and interrupt input. (bit2<fixed>)]
- Input protection circuit : Equipped with a reverse-connection protection diode
- Input response time : Less than 100µsec
- External circuit power supply: 12 24VDC (±10%)

[Output]

Output specifications : Open-collector output by photocoupler insulation
Output rating : Max. 30VDC, 100mA
Output signal count : 3 [One of them can be used for WDT alarm output. (bit2<fixed>)]
Output response time : Less than 300µsec

Usage

I/O ports use address 2a0/2a4h.

This section gives examples of flowcharts and programming related to using general purpose input and output.

#### (1) Example flowchar

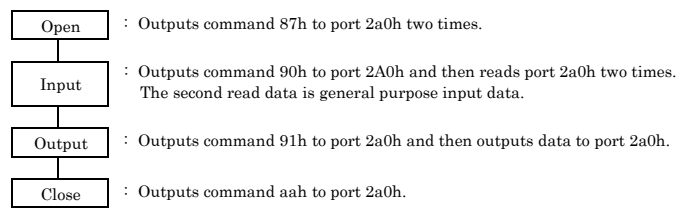

(2) Example programming

The following example is written in Intel 8086 assembly language. The utility in IPC-SLIB-01 allows you to use this language in Windows. (For the latest version of IPC-SLIB-01, visit the CONTEC website.)

| ;<br>;Open                         |                                          |                           |
|------------------------------------|------------------------------------------|---------------------------|
| ;<br>CHK OPI                       | <br>EN1:                                 |                           |
| MOV<br>IN                          | DX,2A4H<br>AL,DX                         |                           |
| TEST<br>JNZ                        | AL,2<br>CHK_OPEN1                        | ;Check status of output   |
| MOV<br>MOV<br>OUT                  | DX,2A0H<br>AL,87H<br>DX,AL               | ;Open Command             |
| CHK_OPH                            | EN2:                                     |                           |
| MOV<br>IN<br>TEST<br>JNZ           | DX,2A4H<br>AL,DX<br>AL,2<br>CHK_OPEN2    | ;Check status of output   |
| MOV<br>MOV<br>OUT                  | DX,2A0H<br>AL,87H<br>DX,AL               | ;Open Command             |
| CHK_OPEN3:                         |                                          | ;Check status of input    |
| MOV<br>IN<br>TEST<br>JZ            | DX,2A4H<br>AL,DX<br>AL,1<br>CHK OPEN3    |                           |
| MOV<br>IN                          | DX,2A0H<br>AL,DX                         | ;Open success if AL = AAH |
| ;;Digital In                       | put                                      |                           |
| ;<br>CHK DI1                       |                                          |                           |
| MOV<br>IN<br>TEST<br>JNZ           | DX,2A4H<br>AL,DX<br>AL,2<br>CHK_DI1      | ;Check status of output   |
| MOV<br>MOV<br>OUT                  | DX,2A0H<br>AL,90H<br>DX,AL               | ;Read DIO Command         |
| CHK_DI2<br>MOV<br>IN<br>TEST<br>JZ | :<br>DX,2A4H<br>AL,DX<br>AL,1<br>CHK DI2 | ;Check status of input    |

| $\begin{array}{cccc} CHK_DI3: \\ MOV & DX,2A4H \\ IN & AL,DX \\ TEST & AL,1 & :Check status of input \\ JZ & CHK_DI3 \\ MOV & DX,2A0H \\ IN & AL,DX & :AL is DI data(3bit LSB) \\ \vdots \\ \hline \\ \hline \\ \hline \\ Digital Output \\ \vdots \\ \hline \\ \hline \\ \hline \\ CHK_DO1: \\ MOV & DX,2A4H \\ IN & AL,DX \\ TEST & AL,2 & :Check status of output \\ JNZ & CHK_DO1 \\ MOV & DX,2A0H \\ MOV & DX,2A0H \\ MOV & AL,91H & :Write DIO Command \\ OUT & DX,AL \\ \hline \\ CHK_DO2: \\ MOV & DX,2A4H \\ IN & AL,DX \\ TEST & AL,2 & :Check status of output \\ JNZ & CHK_DO2 \\ MOV & DX,2A4H \\ IN & AL,DX \\ TEST & AL,2 & :Check status of output \\ JNZ & CHK_DO2 \\ MOV & DX,2A0H \\ MOV & DX,2A0H \\ MOV & DX,2A0H \\ MOV & DX,2A0H \\ MOV & DX,2A0H \\ MOV & DX,2A0H \\ MOV & DX,2A0H \\ MOV & DX,2A0H \\ IN & AL,DX \\ TEST & AL,1 & :DO Output Data (Example: 07H) \\ OUT & DX,AL \\ \hline \\ CHK_DO3: \\ MOV & DX,2A0H \\ IN & AL,DX \\ TEST & AL,1 \\ JZ & CHK_DO3 \\ MOV & DX,2A0H \\ IN & AL,DX \\ TEST & AL,1 \\ Scheck status of input \\ \hline \\ \\ CHK_CLOSEI: \\ MOV & DX,2A0H \\ IN & AL,DX \\ TEST & AL,2 \\ Scheck status of output \\ Scheck status of output \\ Scheck status of output \\ \hline \\ MOV & DX,2A0H \\ IN & AL,DX \\ TEST & AL,2 \\ Scheck status of output \\ \hline \\ \\ MOV & DX,2A0H \\ IN & AL,DX \\ TEST & AL,2 \\ Scheck status of output \\ \hline \\ \\ MOV & DX,2A0H \\ IN & AL,DX \\ \hline \\ \\ \hline \\ \\ \\ MOV & DX,2A0H \\ MOV & DX,2A0H \\ MOV & AL,AAH \\ \\ \\ \\ \\ \\ \\ \\ \\ \\ \\ \\ \\ \\ \\ \\ \\ \\ $                                                                                                    | MOV<br>IN    | DX,2A0H<br>AL.DX | :Command success if AL = 90H   |
|----------------------------------------------------------------------------------------------------|--------------|------------------|--------------------------------|
| $\begin{array}{c c c c c c c } MOV & DX,2A4H \\ IN & AL,DX \\ TEST & AL,1 & ;Check status of input \\ JZ & CHK_D13 & \\ MOV & DX,2A0H & \\ IN & AL,DX & ;AL is DI data(3bit LSB) \\ \vdots \\ \hline \\ \hline \\ \hline \\ \hline \\ \hline \\ \hline \\ \hline \\ \hline \\ \hline$                                                                                                    | CHK DI3      | ,                | ,                              |
| IN AL,DX<br>TEST AL,1 ;Check status of input<br>JZ CHK_DI3<br>MOV DX,2A0H<br>IN AL,DX ;AL is DI data(3bit LSB)<br>;                                                                                                    | MOV          | DX.2A4H          |                                |
| TESTAL,1:Check status of inputJZCHK_DI3MOVMOVDX,2A0H;AL is DI data(3bit LSB):                                                                                                    | IN           | AL,DX            |                                |
| JZ CHK_DI3<br>MOV DX,2A0H<br>IN AL,DX ;AL is DI data(3bit LSB)<br>;                                                                                                    | TEST         | AL,1             | ;Check status of input         |
| $\begin{array}{cccc} MOV & DX,2A0H \\ IN & AL,DX & :AL is DI data(3bit LSB) \\ \hline \\ \hline \\ \hline \\ \hline \\ \hline \\ \hline \\ \hline \\ \hline \\ \hline \\ $                                                                                                    | JZ           | CHK_DI3          | -                              |
| IN AL,DX ;AL is DI data(3bit LSB)<br>:                                                                                                    | MOV          | DX.2A0H          |                                |
| :<br>;Digital Output<br>;                                                                                                    | IN           | AL,DX            | ;AL is DI data(3bit LSB)       |
| :                                                                                                    | ;;Digital Ou | tput             |                                |
| $\begin{array}{cccccccc} MOV & DX,2A4H \\ IN & AL,DX \\ TEST & AL,2 & :Check status of output \\ JNZ & CHK_DO1 \\ MOV & DX,2A0H \\ MOV & AL,91H & :Write DIO Command \\ OUT & DX,AL \\ \end{array}$ $\begin{array}{cccccccccccccccccccccccccccccccccccc$                                                                                                    | ;            |                  |                                |
| IN AL,DX<br>TEST AL,2 ;Check status of output<br>JNZ CHK_DO1<br>MOV DX,2A0H<br>MOV AL,91H ;Write DIO Command<br>OUT DX,AL<br>CHK_DO2:<br>MOV DX,2A4H<br>IN AL,DX<br>TEST AL,2 ;Check status of output<br>JNZ CHK_DO2<br>MOV DX,2A0H<br>MOV AL,07H ;DO Output Data (Example: 07H)<br>OUT DX,AL<br>CHK_DO3:<br>MOV DX,2A4H<br>IN AL,DX<br>TEST AL,1 ;Check status of input<br>JZ CHK_DO3<br>MOV DX,2A0H<br>IN AL,DX<br>TEST AL,1 ;Check status of input<br>JZ CHK_DO3<br>MOV DX,2A0H<br>IN AL,DX<br>TEST AL,1 ;Check status of input<br>JZ CHK_DO3<br>MOV DX,2A0H<br>IN AL,DX ;Command success if AL = 91H<br>;                                                                                                    | MOV          | DX.2A4H          |                                |
| TESTAL,2<br>CHK_DO1:Check status of outputMOVDX,2A0H<br>MOV:Write DIO Command<br>OUTOUTDX,AL:Write DIO CommandOUTDX,AL:Check status of outputINAL,DX<br>TEST:Check status of outputJNZCHK_DO2:Check status of outputMOVDX,2A0H<br>MOV:DO Output Data (Example: 07H)<br>OUTOUTDX,AL:DO Output Data (Example: 07H)<br>OUTOUTDX,AL:Check status of inputIZCHK_DO3:Check status of inputMOVDX,2A0H<br>IN:Check status of inputJZCHK_DO3:Check status of inputMOVDX,2A0H<br>IN:Check status of inputJZCHK_DO3:Check status of inputMOVDX,2A0H<br>IN:Command success if AL = 91H:                                                                                                    | IN           | AL,DX            |                                |
| JNZ CHK_DO1<br>MOV DX,2A0H<br>MOV AL,91H ;Write DIO Command<br>OUT DX,AL<br>CHK_DO2:<br>MOV DX,2A4H<br>IN AL,DX<br>TEST AL,2 ;Check status of output<br>JNZ CHK_DO2<br>MOV DX,2A0H<br>MOV AL,07H ;DO Output Data (Example: 07H)<br>OUT DX,AL<br>CHK_DO3:<br>MOV DX,2A4H<br>IN AL,DX<br>TEST AL,1 ;Check status of input<br>JZ CHK_DO3<br>MOV DX,2A0H<br>IN AL,DX<br>TEST AL,1 ;Check status of input<br>JZ CHK_DO3<br>MOV DX,2A0H<br>IN AL,DX<br>;                                                                                                    | TEST         | AL,2             | ;Check status of output        |
| $\begin{array}{cccc} MOV & DX,2A0H \\ MOV & AL,91H \\ OUT & DX,AL \\ \end{array}{} \\ \begin{array}{c} CHK_DO2: \\ MOV & DX,2A4H \\ IN & AL,DX \\ TEST & AL,2 \\ JNZ & CHK_DO2 \\ \end{array}{} \\ \begin{array}{c} MOV & DX,2A0H \\ MOV & DX,2A0H \\ MOV & AL,07H \\ OUT & DX,AL \\ \end{array}{} \\ \begin{array}{c} CHK_DO3: \\ MOV & DX,2A4H \\ IN & AL,DX \\ TEST & AL,1 \\ JZ & CHK_DO3 \\ MOV & DX,2A0H \\ IN & AL,DX \\ TEST & AL,1 \\ JZ & CHK_DO3 \\ MOV & DX,2A0H \\ IN & AL,DX \\ TEST & AL,1 \\ JZ & CHK_DO3 \\ MOV & DX,2A0H \\ IN & AL,DX \\ TEST & AL,1 \\ JZ & CHK_CDO3 \\ MOV & DX,2A0H \\ IN & AL,DX \\ TEST & AL,2 \\ JNZ & CHK_CLOSE1 \\ \end{array}{} \\ \begin{array}{c} MOV & DX,2A4H \\ IN & AL,DX \\ TEST & AL,2 \\ JNZ & CHK_CLOSE1 \\ MOV & DX,2A0H \\ IN & AL,DX \\ TEST & AL,2 \\ JNZ & CHK_CLOSE1 \\ \end{array}{} \\ \begin{array}{c} MOV & DX,2A0H \\ IN & AL,DX \\ TEST & AL,2 \\ JNZ & CHK_CLOSE1 \\ \end{array}{} \\ \begin{array}{c} MOV & DX,2A0H \\ IN & AL,DX \\ TEST & AL,2 \\ JNZ & CHK_CLOSE1 \\ \end{array}{} \\ \begin{array}{c} MOV & DX,2A0H \\ MOV & AL,AAH \\ MOV & AL,AAH \\ OUT & DX,AL \end{array}{} \\ \end{array}{} \\ \begin{array}{c} Close \\ Check status of output \\ Check status of output \\ Check status of outpu$ | JNZ          | CHK_DO1          |                                |
| MOVAL,91H<br>DX,AL;Write DIO CommandOUTDX,AL:CHK_DO2:<br>MOVDX,2A4H<br>IN:NXAL,DX<br>TEST:Check status of output<br>JNZJNZCHK_DO2:MOVDX,2A0H<br>MOV:DO Output Data (Example: 07H)<br>OUTOUTDX,AL:DO Output Data (Example: 07H)<br>OUTCHK_DO3:<br>MOVDX,2A4H<br>IN:Check status of input<br>JZMOVDX,2A4H<br>IN:Check status of input<br>JZJZCHK_DO3:Check status of input<br>input<br>JZMOVDX,2A0H<br>IN:Command success if AL = 91H:                                                                                                    | MOV          | DX,2A0H          |                                |
| OUTDX,AL $CHK_DO2:$<br>MOVDX,2A4H<br>INNAL,DX<br>TESTTESTAL,2<br>JNZJNZCHK_DO2MOVDX,2A0H<br>MOVMOVAL,07H<br>DX,ALCHK_DO3:<br>MOVDX,2A4H<br>INNAL,DX<br>TESTTESTAL,1<br>JZJNZCHK_DO3MOVDX,2A4H<br>INNAL,DX<br>TESTTESTAL,1<br>SCheck status of input<br>JZJZCHK_DO3MOVDX,2A0H<br>ININAL,DX<br>SCHE;Close:                                                                                                    | MOV          | AL,91H           | ;Write DIO Command             |
| $\begin{array}{cccc} CHK\_DO2: \\ MOV & DX,2A4H \\ IN & AL,DX \\ TEST & AL,2 & ;Check status of output \\ JNZ & CHK\_DO2 \\ MOV & DX,2A0H \\ MOV & AL,07H & ;DO Output Data (Example: 07H) \\ OUT & DX,AL \\ \end{array}$                                                                                                    | OUT          | DX,AL            |                                |
| $\begin{array}{cccc} MOV & DX,2A4H \\ IN & AL,DX \\ TEST & AL,2 & ;Check status of output \\ JNZ & CHK_DO2 \\ MOV & DX,2A0H \\ MOV & AL,07H & ;DO Output Data (Example: 07H) \\ OUT & DX,AL \\ \end{array}$ $\begin{array}{cccc} CHK_DO3 \\ MOV & DX,2A4H \\ IN & AL,DX \\ TEST & AL,1 & ;Check status of input \\ JZ & CHK_DO3 \\ MOV & DX,2A0H \\ IN & AL,DX \\ TEST & AL,1 & ;Check status of input \\ JZ & CHK_DO3 \\ MOV & DX,2A0H \\ IN & AL,DX & ;Command success if AL = 91H \\ \vdots \\ \hline \end{array}$ $\begin{array}{cccc} : \\ : \\ MOV & DX,2A4H \\ IN & AL,DX \\ TEST & AL,2 & ;Check status of output \\ JNZ & CHK_CLOSE1 \\ MOV & DX,2A0H \\ IN & AL,DX \\ TEST & AL,2 & ;Check status of output \\ JNZ & CHK_CLOSE1 \\ MOV & DX,2A0H \\ MOV & DX,2A0H \\ MOV & DX,2A0H \\ MOV & DX,2A0H \\ MOV & AL,AAH \\ OUT & DX,AL \\ \end{array}$                                                                                                    | CHK_DO2      | :                |                                |
| $ \begin{array}{cccc} \mathrm{IN} & \mathrm{AL,DX} \\ \mathrm{TEST} & \mathrm{AL,2} & ; \mathrm{Check \ status \ of \ output} \\ \mathrm{JNZ} & \mathrm{CHK\_DO2} \\ \mathrm{MOV} & \mathrm{DX,2A0H} \\ \mathrm{MOV} & \mathrm{AL,07H} & ; \mathrm{DO \ Output \ Data \ (Example: \ 07H)} \\ \mathrm{OUT} & \mathrm{DX,AL} \\ \end{array} \\ \begin{array}{ccccc} \mathrm{CHK\_DO3} \\ \mathrm{MOV} & \mathrm{DX,2A4H} \\ \mathrm{IN} & \mathrm{AL,DX} \\ \mathrm{TEST} & \mathrm{AL,1} & ; \mathrm{Check \ status \ of \ input} \\ \mathrm{JZ} & \mathrm{CHK\_DO3} \\ \mathrm{MOV} & \mathrm{DX,2A0H} \\ \mathrm{IN} & \mathrm{AL,DX} \\ \mathrm{TN} & \mathrm{AL,DX} \\ \mathrm{TST} & \mathrm{AL,1} & ; \mathrm{Check \ status \ of \ input} \\ \mathrm{JZ} & \mathrm{CHK\_DO3} \\ \mathrm{MOV} & \mathrm{DX,2A0H} \\ \mathrm{IN} & \mathrm{AL,DX} \\ \mathrm{;} \mathrm{Command \ success \ if \ AL = 91H} \\ \mathrm{;} \end{array} \\ \begin{array}{c} \mathrm{;} \mathrm{.} \mathrm{.} \mathrm{;} \mathrm{Close} \\ \mathrm{;} \mathrm{.} \mathrm{.} \mathrm{.} \mathrm{;} \mathrm{Check \ status \ of \ output} \\ \mathrm{JNZ} & \mathrm{CHK\_CLOSE1:} \\ \mathrm{MOV} & \mathrm{DX,2A0H} \\ \mathrm{IN} & \mathrm{AL,DX} \\ \mathrm{TEST} & \mathrm{AL,2} \\ \mathrm{JNZ} & \mathrm{CHK\_CLOSE1} \\ \mathrm{MOV} & \mathrm{DX,2A0H} \\ \mathrm{MOV} & \mathrm{DX,2A0H} \\ \mathrm{MOV} & \mathrm{AL,AAH} \\ \mathrm{OUT} & \mathrm{DX,AL} \\ \end{array} $                                                                                                    | MOV          | DX,2A4H          |                                |
| TESTAL,2<br>(Check status of output)JNZCHK_DO2MOVDX,2A0H<br>MOVMOVAL,07H<br>DX,ALCHK_DO3:<br>MOVDX,2A4H<br>INNAL,DX<br>TESTTESTAL,1<br>IZJZCHK_DO3MOVDX,2A0H<br>ININAL,DX<br>CHK_DO3MOVDX,2A0H<br>ININAL,DX<br>COmmand success if $AL = 91H$ ;;Command success if $AL = 91H$ ;;Command success if $AL = 91H$ ;;Check status of outputJNZDX,2A4H<br>IN<br>AL,DX<br>TESTNZCHK_CLOSE1<br>MOV;Check status of outputMOVDX,2A0H<br>MOVMOVDX,2A0H<br>MOVMOVDX,2A0H<br>MOVMOVDX,2A0H<br>MOVMOVDX,2A0H<br>MOVMOVDX,2A0H<br>MOVMOVDX,2A0H<br>MOVMOVDX,2A0H<br>MOVMOVDX,2A0H<br>MOVMOVDX,2A0H<br>MOVMOVDX,2A0H<br>MOVMOVDX,2A0H<br>MOV                                                                                                    | IN           | AL,DX            |                                |
| JNZ CHK_DO2<br>MOV DX,2A0H<br>MOV AL,07H ;DO Output Data (Example: 07H)<br>OUT DX,AL<br>CHK_DO3:<br>MOV DX,2A4H<br>IN AL,DX<br>TEST AL,1 ;Check status of input<br>JZ CHK_DO3<br>MOV DX,2A0H<br>IN AL,DX ;Command success if $AL = 91H$<br>;                                                                                                    | TEST         | AL,2             | ;Check status of output        |
| $\begin{array}{cccc} MOV & DX,2A0H \\ MOV & AL,07H \\ OUT & DX,AL \\ \end{array} (DO Output Data (Example: 07H) \\ OUT & DX,AL \\ \end{array} (DV & DX,2A4H \\ IN & AL,DX \\ TEST & AL,1 \\ JZ & CHK_DO3 \\ MOV & DX,2A0H \\ IN & AL,DX \\ \end{array} (Check status of input \\ JZ & CHK_DO3 \\ MOV & DX,2A0H \\ IN & AL,DX \\ \end{array} (Command success if AL = 91H \vdots \vdots \vdots \vdots \vdots \vdots if AL = 91H \vdots \vdots if AL = 0 if AL = 0$                                                                                                    | JNZ          | CHK_DO2          |                                |
| $\begin{array}{cccc} MOV & AL,07H & ; DO \ Output \ Data \ (Example: 07H) \\ OUT & DX,AL & ; \\ CHK_DO3: & & \\ MOV & DX,2A4H & \\ IN & AL,DX & ; \\ TEST & AL,1 & ; Check \ status \ of \ input \\ JZ & CHK_DO3 & \\ MOV & DX,2A0H & \\ IN & AL,DX & ; Command \ success \ if \ AL = 91H \\ ; & ; \\ Close & ; & \\ CHK_CLOSE1: & & \\ MOV & DX,2A4H & \\ IN & AL,DX & \\ TEST & AL,2 & ; Check \ status \ of \ output \\ JNZ & CHK_CLOSE1 & \\ MOV & DX,2A0H & \\ JNZ & CHK_CLOSE1 & \\ MOV & DX,2A0H & \\ MOV & DX,2A0H & \\ MOV & DX,2A0H & \\ MOV & DX,2A0H & \\ MOV & DX,2A0H & \\ MOV & DX,2A0H & \\ MOV & DX,2A0H & \\ MOV & DX,2A0H & \\ MOV & DX,2A0H & \\ MOV & DX,2A0H & \\ MOV & DX,2A0H & \\ MOV & DX,2A0H & \\ MOV & AL,AAH & ; Close \ Command & \\ OUT & DX,AL & \end{array}$                                                                                                    | MOV          | DX,2A0H          |                                |
| OUTDX,AL $CHK\_DO3$ :<br>MOVDX,2A4H<br>ININAL,DX<br>TESTTESTAL,1<br>JZCHK\_DO3CHK_DO3MOVDX,2A0H<br>ININAL,DX;Command success if AL = 91H;;Close;;CHK_CLOSE1:<br>MOVMOVDX,2A4H<br>ININAL,DX<br>TESTTESTAL,2<br>INZ;Check status of output<br>JNZMOVDX,2A0H<br>MOVMOVDX,2A0H<br>MOVMOVDX,2A0H<br>MOVMOVDX,2A0H<br>MOVMOVDX,2A0H<br>MOVMOVDX,2A0H<br>MOVMOVDX,2A0H<br>MOVMOVDX,2A0H<br>MOVMOVDX,2A0H<br>MOVMOVDX,2A0H<br>MOVMOVDX,2A0H<br>MOVMOVDX,2A0H<br>MOVMOVDX,2A0H<br>MOVMOVDX,AL                                                                                                    | MOV          | AL,07H           | ;DO Output Data (Example: 07H) |
| $\begin{array}{c c c c c c c c c c c c c c c c c c c $                                                                                                    | OUT          | DX,AL            |                                |
| MOVDX,2A4HINAL,DXTESTAL,1JZCHK_DO3MOVDX,2A0HINAL,DX;Close;;Close;CHK_CLOSE1:MOVDX,2A4HINAL,DXTESTAL,2;Check status of outputJNZCHK_CLOSE1MOVDX,2A0HMOVDX,2A0HMOVDX,2A0HMOVDX,2A0HMOVDX,2A0HMOVAL,AAH;Close CommandOUTDX,AL                                                                                                    | CHK_DO3      | :                |                                |
| IN AL,DX<br>TEST AL,1 ;Check status of input<br>JZ CHK_DO3<br>MOV DX,2A0H<br>IN AL,DX ;Command success if $AL = 91H$<br>;<br>;Close<br>;<br>CHK_CLOSE1:<br>MOV DX,2A4H<br>IN AL,DX<br>TEST AL,2 ;Check status of output<br>JNZ CHK_CLOSE1<br>MOV DX,2A0H<br>MOV DX,2A0H<br>MOV DX,2A0H<br>MOV AL,AAH ;Close Command<br>OUT DX,AL                                                                                                    | MOV          | DX,2A4H          |                                |
| TESTAL,1;Check status of inputJZCHK_DO3;Check status of inputMOVDX,2A0H;Command success if $AL = 91H$ ;;Close;;;Close;;Check status of output;NVDX,2A4H;Check status of outputINAL,DX;Check status of outputJNZCHK_CLOSE1;Check status of outputMOVDX,2A0H;Close CommandMOVAL,AAH;Close CommandOUTDX,AL;Close Command                                                                                                    | IN           | AL,DX            | ~                              |
| JZ       CHK_DO3         MOV       DX,2A0H         IN       AL,DX         ;Command success if AL = 91H         ;         ;Close         ;         ;CHK_CLOSE1:         MOV       DX,2A4H         IN       AL,DX         TEST       AL,2         JNZ       CHK_CLOSE1         MOV       DX,2A0H         MOV       AL,AAH         OUT       DX,AL                                                                                                    | TEST         | AL,1             | ;Check status of input         |
| MOV         DX,2A0H           IN         AL,DX         ;Command success if AL = 91H           ;                                                                                                    | JZ           | CHK_DO3          |                                |
| IN         AL,DX         ;Command success if AL = 91H           ;:;Close         ;           ;         CHK_CLOSE1:           MOV         DX,2A4H           IN         AL,DX           TEST         AL,2           JNZ         CHK_CLOSE1           MOV         DX,2A0H           MOV         DX,2A0H           MOV         AL,AAH           OUT         DX,AL                                                                                                    | MOV          | DX,2A0H          |                                |
| ;<br>;Close<br>;<br>CHK_CLOSE1:<br>MOV DX,2A4H<br>IN AL,DX<br>TEST AL,2 ;Check status of output<br>JNZ CHK_CLOSE1<br>MOV DX,2A0H<br>MOV AL,AAH ;Close Command<br>OUT DX,AL                                                                                                    | IN           | AL,DX            | ;Command success if AL = 91H   |
| ;<br>CHK_CLOSE1:<br>MOV DX,2A4H<br>IN AL,DX<br>TEST AL,2 ;Check status of output<br>JNZ CHK_CLOSE1<br>MOV DX,2A0H<br>MOV AL,AAH ;Close Command<br>OUT DX,AL                                                                                                    | ;<br>;Close  |                  |                                |
| MOV DX,2A4H<br>IN AL,DX<br>TEST AL,2 ;Check status of output<br>JNZ CHK_CLOSE1<br>MOV DX,2A0H<br>MOV AL,AAH ;Close Command<br>OUT DX,AL                                                                                                    | ;            |                  |                                |
| INOV       DA,2A4H         IN       AL,DX         TEST       AL,2       ;Check status of output         JNZ       CHK_CLOSE1         MOV       DX,2A0H         MOV       AL,AAH       ;Close Command         OUT       DX,AL                                                                                                    | MOV          | 5E1:<br>DY 21/14 |                                |
| TEST AL,2 ;Check status of output<br>JNZ CHK_CLOSE1<br>MOV DX,2A0H<br>MOV AL,AAH ;Close Command<br>OUT DX,AL                                                                                                    | IN           | AL DX            |                                |
| JNZ CHK_CLOSE1<br>MOV DX,2A0H<br>MOV AL,AAH ;Close Command<br>OUT DX,AL                                                                                                    | TEST         | AL 2             | Check status of output         |
| MOV DX,2A0H<br>MOV AL,AAH ;Close Command<br>OUT DX,AL                                                                                                    | JNZ          | CHK CLOSE1       | , energy builds of output      |
| MOV AL,AAH ;Close Command<br>OUT DX,AL                                                                                                    | MOV          | DX 240H          |                                |
| OUT DX,AL                                                                                                    | MOV          | AL AAH           | Close Command                  |
|                                                                                                    | OUT          | DX,AL            | , 51050 Communic               |

| CHK_CLC | OSE2:      |                              |
|---------|------------|------------------------------|
| MOV     | DX,2A4H    |                              |
| IN      | AL,DX      |                              |
| TEST    | AL,1       | ;Check status of input       |
| JZ      | CHK_CLOSE2 |                              |
| MOV     | DX,02A0H   |                              |
| IN      | AL,DX      | ;Close success if $AL = 55H$ |

External I/O Circuit

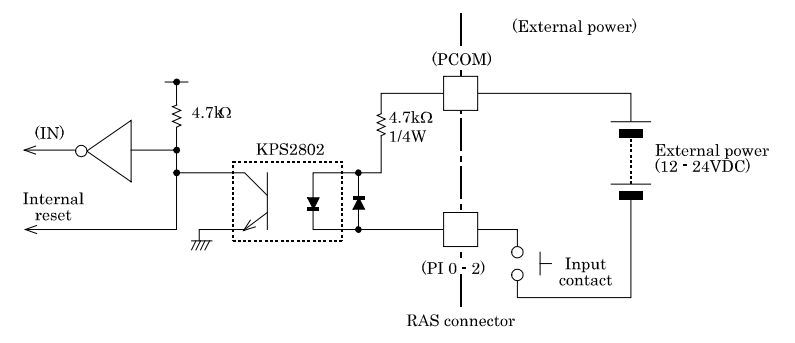

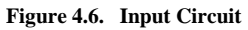

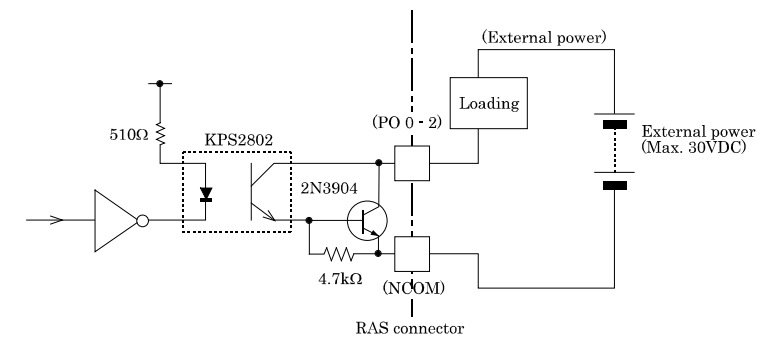

Figure 4.7. Output Circuit

# 5. BIOS Setup

## Introduction

This chapter discusses Award's Setup program built into the FLASH ROM BIOS. The Setup program allows users to modify the basic system configuration. This special information is then stored in battery-backed RAM so that it retains the Setup information when the power is turned off.

The rest of this chapter is intended to guide you through the process of configuring your system using Setup.

# **Starting Setup**

The Award BIOS is immediately activated when you first power on the computer. The BIOS reads the system information contained in the CMOS and begins the process of checking out the system and configuring it. When it finishes, the BIOS will seek an operating system on one of the disks and then launch and turn control over to the operating system.

While the BIOS is in control, the Setup program can be activated in one of two ways:

- 1 By pressing <Del> immediately after switching the system on, or
- 2 By pressing the <Del> key when the following message appears briefly at the bottom of the screen during the POST (Power On Self-Test).

#### Press DEL to enter SETUP.

If the message disappears before you respond and you still wish to enter Setup, restart the system to try again by turning it OFF then ON or pressing the "RESET" button on the system case. You may also restart by simultaneously pressing <Ctrl>, <Alt>, and <Delete> keys. If you do not press the keys at the correct time and the system does not boot, an error message will be displayed and you will again be asked to.

#### Press F1 to continue, DEL to enter SETUP

## **Using Setup**

In general, you use the arrow keys to highlight items, press <Enter> to select, use the PageUp and PageDown keys to change entries, press <F1> for help and press <Esc> to quit. The following table provides more detail about how to navigate in the Setup program using the keyboard.

| Key         | Function                                                                                       |
|-------------|------------------------------------------------------------------------------------------------|
| Up Arrow    | Move to the previous item                                                                      |
| Down Arrow  | Move to the next item                                                                          |
| Left Arrow  | Move to the item on the left (menu bar)                                                        |
| Right Arrow | Move to the item on the right (menu bar)                                                       |
| Esc         | Main Menu: Quit without saving changes                                                         |
|             | Submenus: Exit Current page to the next higher level menu                                      |
| Move Enter  | Move to the item you desired                                                                   |
| PgUp key    | Increase the numeric value or make changes                                                     |
| PgDn key    | Decrease the numeric value or make changes                                                     |
| + key       | Increase the numeric value or make changes                                                     |
| - key       | Decrease the numeric value or make changes                                                     |
|             | Main Menu Quit and not save changes into CMOS                                                  |
| Esc key     | Status Page Setup Menu and Option Page Setup Menu Exit current page and return to<br>Main Menu |
| F1 key      | General help on Setup navigation keys                                                          |
| F5 key      | Load previous values from CMOS                                                                 |
| F6 key      | Load the fail-safe defaults from BIOS default table                                            |
| F7 key      | Load the optimized defaults                                                                    |
| F10 key     | Save all the CMOS changes and exit                                                             |

Table 5.1. Using Setup

### **Getting Help**

Press F1 to pop up a small help window that describes the appropriate keys to use and the possible selections for the highlighted item. To exit the Help Window press <Esc> or the F1 key again.

### In Case of Problems

If, after making and saving system changes with Setup, you discover that your computer no longer is able to boot, the AwardBIOS<sup>TM</sup> supports an override to the CMOS settings which resets your system to its defaults.

The best advice is to only alter settings which you thoroughly understand. To this end, we strongly recommend that you avoid making any changes to the chipset defaults. These defaults have been carefully chosen by both Award and your systems manufacturer to provide the absolute maximum performance and reliability. Even a seemingly small change to the chipset setup has the potential for causing you to use the override.

### A Final Note About Setup

The information in this chapter is subject to change without notice.

## Main Menu

Once you enter the Award BIOS CMOS Setup Utility, the Main Menu will appear on the screen. The Main Menu allows you to select from several setup functions and two exit choices. Use the arrow keys to select among the items and press <Enter> to accept and enter the sub-menu.

Note that a brief description of each highlighted selection appears at the bottom of the screen.

| Phoenix | _ | AwardBIOS | CMOS | Setup | Utitily |
|---------|---|-----------|------|-------|---------|
|         |   |           | 0    | 00.00 | ~,      |

| Standard CMOS Features                                                | Frequency/Voltage Control |  |  |
|-----------------------------------------------------------------------|---------------------------|--|--|
| Advanced BIOS Features                                                | Load Fail Safe Defualts   |  |  |
| Advanced Chipset Features                                             | Load Optimized Defaults   |  |  |
| Integrated Peripherals                                                | Set Supervisor Password   |  |  |
| Power Management Setup                                                | Set Use Password          |  |  |
| PnP/PCI Configurations                                                | Save & Exit Setup         |  |  |
| ► Health Status                                                       | Exit Without Saving       |  |  |
| Esc : Quit $\uparrow \downarrow \rightarrow \leftarrow$ : Select Item |                           |  |  |
| F10 : Save & Exit Setup                                               |                           |  |  |
| F6 : SAVE CMOS TO BIOS                                                | F7 : LOAD CMOS FROM BIOS  |  |  |
| Time, Date, Hard Disk Type                                            |                           |  |  |

Figure 5.1. Main Manu

### **Setup Items**

The main menu includes the following main setup categories. Recall that some systems may not include all entries.

Standard CMOS Features

Use this menu for basic system configuration.

Advanced BIOS Features

Use this menu to set the Advanced Features available on your system.

Advanced Chipset Features

Use this menu to change the values in the chipset registers and optimize your system's performance.

Integrated Peripherals

Use this menu to specify your settings for integrated peripherals.

Power Management Setup

Use this menu to specify your settings for power management.

PnP / PCI Configuration

This entry appears if your system supports PnP / PCI.

Load Fail-Safe Defaults

Use this menu to load the BIOS default values for the minimal/stable performance for your system to operate.

Load Optimized Defaults

Use this menu to load the BIOS default values that are factory settings for optimal performance system operations. While Award has designed the custom BIOS to maximize performance, the factory has the right to change these defaults to meet their needs.

Supervisor / User Password

Use this menu to set User and Supervisor Passwords.

Save & Exit Setup Save CMOS value changes to CMOS and exit setup.

Exit Without Save Abandon all CMOS value changes and exit setup.

## **Standard CMOS Setup**

| Date (mm:dd:yy)<br>Time (hh:mm:ss)                                    | Wed, Jul 18 2007<br>14 : 27 : 10   | ltem Help                                                  |
|-----------------------------------------------------------------------|------------------------------------|------------------------------------------------------------|
| <ul> <li>IDE Channel 0 Master</li> <li>IDE Channel 0 Slave</li> </ul> | [None]<br>[None]                   | Menu Level ▶<br>Change the day, month,<br>year and century |
| Video<br>Halt On                                                      | [ EGA/VGA]<br>[All , But Keyboard] |                                                            |
| Base Memory<br>Extended Memory<br>Total Memory                        | 640K<br>514048K<br>515072K         |                                                            |

 ↑↓→+ :Move
 Enter:Select
 +/-/PU/PD:Value
 F10:Save
 ESC:Exit
 F1:General Help

 F5:
 Previous Values
 F6: Fail-Safe Defaults
 F7: Optimized Defaults

#### Figure 5.2. Standard CMOS Setup

The items in Standard CMOS Setup Menu are divided into 10 categories. Each category includes no, one or more than one setup items. Use the arrow keys to highlight the item and then use the  $\langle PgUp \rangle$  or  $\langle PgDn \rangle$  keys to select the value you want in each item.

## **Main Menu Selections**

This table shows the selections that you can make on the Main Menu.

#### Table 5.2. Main Menu Selections

| Item                 | Options                                      | Description                                                                                   |
|----------------------|----------------------------------------------|-----------------------------------------------------------------------------------------------|
| Date                 | Month DD YYYY                                | Set the system date. Note that the<br>'Day' automatically changes when you<br>set the date    |
| Time                 | HH : MM : SS                                 | Set the system time                                                                           |
| IDE Channel 0 Master | Options are in its sub menu                  | Press <enter> to enter the sub menu<br/>of detailed options</enter>                           |
| IDE Channel 0 Slave  | Options are in its sub menu                  | Press <enter> to enter the sub menu<br/>of detailed options</enter>                           |
| IDE Channel 1 Master | Options are in its sub menu                  | Press <enter> to enter the sub menu<br/>of detailed options</enter>                           |
| IDE Channel 1 Slave  | Options are in its sub menu                  | Press <enter> to enter the sub menu<br/>of detailed options</enter>                           |
| Video                | EGA/VGA<br>CGA 40<br>CGA 80<br>MONO          | Select the default video device                                                               |
| Halt On              | All Errors<br>No Errors<br>All, but Keyboard | Select the situation in which you want<br>the BIOS to stop the POST process and<br>notify you |
| Base Memory          | N/A                                          | Displays the amount of conventional<br>memory detected during boot up                         |
| Extended Memory      | N/A                                          | Displays the amount of extended<br>memory detected during boot up                             |
| Total Memory         | N/A                                          | Displays the total memory available in the system                                             |

### **IDE Adapters**

| Item                                                                                                    | Options                           | Description                                                                                                    |  |  |
|----------------------------------------------------------------------------------------------------|-----------------------------------|----------------------------------------------------------------------------------------------------|--|--|
| IDE HDD Auto-detection                                                                                  | Press Enter                       | Press Enter to auto-detect the CF card on this channel. If<br>detection is successful, it fills the remaining fields on this<br>menu.                                                                                |  |  |
| IDE Channel 0/1<br>Master/Slave                                                                         | None<br>Auto<br>Manual            | Selecting 'manual' lets you set the re-maining fields on this<br>screen. Selects the type of fixed disk. "User Type" will let<br>you select the number of cylinders, heads, etc.<br>Note: PRECOMP=65535 means NONE ! |  |  |
| Capacity                                                                                                | Auto Display your CF<br>card size | Disk drive capacity (Approximated). Note that this size is<br>usually slightly greater than the size of a formatted disk<br>given by a disk checking program.                                                        |  |  |
| Access Mode                                                                                             | CHS<br>LBA<br>Large<br>Auto       | Choose the access mode for this CF card.                                                                                                    |  |  |
| The following options are selectable only if the 'IDE Channel 0/2 Master/Slave' item is set to 'Manual' |                                   |                                                                                                    |  |  |
| Cylinder                                                                                                | Min = 0<br>Max = 65535            | Set the number of cylinders for this CF card.                                                                                                    |  |  |
| Head                                                                                                    | Min = 0<br>Max = 255              | Set the number of heads for this CF card.                                                                                                    |  |  |
| Precomp                                                                                                 | Min = 0<br>Max = 65535            | **** <b>Warning</b> :<br>Setting a value of 65535 means no CF card                                                                                                    |  |  |
| Landing zone                                                                                            | Min = 0<br>Max = 65535            | ***                                                                                                    |  |  |
| Sector                                                                                                  | Min = 0<br>Max = 255              | Number of sectors per track                                                                                                    |  |  |

 Table 5.3.
 IDE Adapters configurations

## **Advanced BIOS Features Setup**

This section allows you to configure your system for basic operation. You have the opportunity to select the system's default speed, boot-up sequence, keyboard operation, shadowing and security.

| CPU Feature                | [Press Enter] | Item Help |
|----------------------------|---------------|-----------|
| Hard Disk Boot Priority    | [Press Enter] |           |
| Virus Warning              | [Disabled]    |           |
| CPU L1 & L2 Cache          | [Enabled]     |           |
| Hyper-Threading Technology | [Enabled]     |           |
| Quiet Post                 | [Disabled]    |           |
| Quick Power On Self Test   | [Enabled]     |           |
| USB Device Wait            | [Disabled]    |           |
| First Boot Device          | [USB-CDROM]   |           |
| Second Boot Device         | [USB-FDD]     |           |
| Third Boot Device          | [Hard Disk]   |           |
| Boot Other Device          | [Enabled]     |           |
| Boot Up Numlock Status     | [On]          |           |
| Gate A20 Option            | [Fast]        |           |
| Typematic Rate Setting     | [Disabled]    |           |
| Typematic Rate (Chars/Sec) | 6             |           |
| Typematic Delay (Msec)     | 250           |           |
| Security Option            | [Setup]       |           |
| APIC Mode                  | Enabled       |           |
| MPS Version Control For OS | [1.4]         |           |
| OS Select For DRAM > 64MB  | [Non-OS2]     |           |
| WDT Protect                | [Disabled]    |           |
| WDT Protect Time           | [Disabled]    |           |
| Post Code Show             | [Disabled]    |           |
| CF Backup                  | [Press Enter] |           |

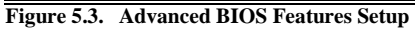

## **CPU Feature**

|                                                        | CPU Feature                  |           |
|--------------------------------------------------------|------------------------------|-----------|
| Delay Prior to Thermal [16 Min]<br>C1E Function [Auto] |                              | ltem Help |
| Execute Disable Bit                                    | xecute Disable Bit [Enabled] |           |
|                                                        |                              |           |

Phoenix - AwardBIOS CMOS Setup Utility CPU Feature

| †↓→← :Move | Enter:Select | +/-/PU/PD:Value   | F10:Save | ESC:Exit  | F1:General Help |
|------------|--------------|-------------------|----------|-----------|-----------------|
| F5: Previo | us Value s   | F6: Fail-Safe Def | aults    | F7: Optin | nized Defaults  |

#### Figure 5.4. CPU Feature

CPU Feature lets you configure original CPU settings. As supported functions differ depending on the type of CPU, some items may not be displayed for some CPUs.

| Table 5.4. | CPU | Features | Selections |
|------------|-----|----------|------------|
|------------|-----|----------|------------|

| Description                                                                                                  | Choice                                                                                                    |
|----------------------------------------------------------------------------------------------------|----------------------------------------------------------------------------------------------------|
| <b>Delay Prior to Thermal</b><br>Select the interval to setup the delay timer for CPU<br>Thermal-Throuttling | Delay Prior to Thermal           4 Min         []           8 Min         []           16 Min         []           32 Min         []           1 + :Move ENTER:Accept ESC:Abort |

| Description                                                                                                    | Choice                                                                                    |
|----------------------------------------------------------------------------------------------------|-------------------------------------------------------------------------------------------|
| <b>C1E Function</b><br>Configures the CPU C1E (power saving when CPU load is<br>low) function.                             | C1E Function<br>Auto [∎]<br>Disabled []<br>↑↓ :Move ENTER:Accept ESC:Abort                |
| <b>Execute Disable Bit</b><br>When disabled, forces the XD (data execution prevention)<br>feature flag to always return 0. | Execute Disable Bit<br>Enabled [ ]<br>Disabled [ ]                                        |
| <b>Virtualization technology</b><br>Enables/disables the virtualization support function.                                  | Virtualization technology<br>Enabled [■]<br>Disabled []<br>↑↓:Move ENTER:Accept ESC:Abort |

## Hard Disk Boot Priority

Phoenix - AwardBIOS CMOS Setup Utility Hard Disk Boot Priority

| 1. Bootable Add-in Cards | ltem Help                                                                                                    |
|--------------------------|----------------------------------------------------------------------------------------------------|
|                          | Menu Level 🕨                                                                                                    |
|                          | Use $\langle \varphi \rangle$ > or $\langle \psi \rangle$ > to<br>select a device , then<br>press < + > to move it<br>up , or < -> to move it<br>down the list . Press<br><esc> to exit this<br/>menu.</esc> |

| ↑↓→⊖ :Move | Enter:Select | +/-/PU/PD:Value   | F10:Save | ESC:Exit  | F1:General Help |
|------------|--------------|-------------------|----------|-----------|-----------------|
| F5: Previo | us Value s   | F6: Fail-Safe Def | aults    | F7: Optin | nized Defaults  |

#### Figure 5.5. Hard Disk Boot Priority

CF cards, USB drives, and other connected hard disks are displayed, and an order of boot priority can be set. With the field, there is the option to choose, aside from the hard disks connected, "Bootable add-in Cards" which refers to other external device.

### **Virus Warning**

When enabled, you receive a warning message if a program (specifically, a virus) attempts to write to the boot sector or the partition table of the hard disk drive. You should then run an anti-virus program. Keep in mind that this feature protects only the boot sector, not the entire hard drive.

#### A CAUTION

Many disk diagnostic programs that access the boot sector table can trigger the virus warning message. If you plan to run such a program, we recommend that you first disable the virus warning.

| Enabled  | Activates automatically when the system boots up causing a warning message to appear when<br>any-thing attempts to access the boot sector or hard disk partition table. |
|----------|----------------------------------------------------------------------------------------------------|
| Disabled | No warning message will appear when anything attempts to access the boot sector or hard disk partition table.                                                           |

#### Table 5.5. Advance BIOS Feature Selections

| Description                                                                                                    | Choice                                                                                                    |  |
|----------------------------------------------------------------------------------------------------|----------------------------------------------------------------------------------------------------|--|
| <b>CPU L1 &amp; L2 Cache</b><br>These allow you to enable (speed up memory access) or<br>disable the cache function. | CPU L1 & L2 Cache<br>Disabled [ ]<br>Enabled [∎ ]<br>↑↓:Move ENTER:Accept ESC:Abort                                 |  |
| <b>Hyper-Threading Technology</b><br>These allow you to enable or disable the Hyper-Threading<br>function.           | Hyper-Threading Technology         Disabled      []         Enabled      [∎]         ↑↓:Move ENTER:Accept ESC:Abort |  |

| Description                                                                                                    | Choice                                                                                                    |
|----------------------------------------------------------------------------------------------------|----------------------------------------------------------------------------------------------------|
| Quiet Post<br>Skip certain self-diagnosis processes such as checking<br>memory or other several devices for shorter bootup time.<br>Default setting (Disabled) does not simplify the<br>self-diagnosis process.                                                                                                    | Quiet Post<br>Disabled [ ■ ]<br>Enabled [ ]<br>^↓:Move ENTER:Accept ESC:Abort                                                                                                    |
| Quick Power On Self Test<br>Select Enabled to reduce the amount of time required to run<br>the power on self test (POST). A quick POST skips certain<br>steps. We recommend that you normally disable quick<br>POST. Better to find a problem during POST than lose data<br>during your work                                                                                 | Quick Power On Self Test<br>Disabled [ ]<br>Enabled [ ∎ ]                                                                                                    |
| <b>USB Device Wait</b><br>When USB devices, which need longer time to be booted, are<br>connected, the boot possibly can not be processed in normal<br>condition. To address such cases, this setting specifies the<br>waiting time for BIOS and delays the start of the access to<br>the USB devices. Therefore, the boot will be delayed by the<br>specified waiting time. | USB Device Wait         Disabled       [ ]         '5 Sec       [ ]         10 Sec       [ ]         20 Sec       [ ]         30 Sec       [ ]         60 Sec       [ ]                                        |
| <b>First Boot Device</b><br>The BIOS attempts to load the operating system from the<br>devices in the sequence selected in these items.                                                                                                    | First Boot Device         LS120          Hard Disk          CDROM          ZIP100          USB-FDD          USB-FDD          USB-CDROM          LAN          Disabled          ↑↓ :Move ENTER:Accept ESC:Abort |

| Description                                                                                                    | Choice                                                                                                    |
|----------------------------------------------------------------------------------------------------|----------------------------------------------------------------------------------------------------|
| Second Boot Device<br>The BIOS attempts to load the operating system from the<br>devices in the sequence selected in these items.                                                                                          | Second Boot Device           LS120        []           Hard Disk        []           CDROM        []           ZIP100        []           USB-FDD        []           USB-FDD        []           USB-CDROM        []           USB-CDROM        []           Disabled        []           ↑↓ :Move ENTER:Accept ESC:Abort |
| <b>Third Boot Device</b><br>The BIOS attempts to load the operating system from the<br>devices in the sequence selected in these items.                                                                                    | Third Boot Device           LS120        []           Hard Disk        []           CDR0M        []           ZIP100        []           USB+DD        []           USB-ZIP        []           USB-CDR0M        []           USB-CDR0M        []           Disabled        []           ↑↓:Move ENTER:Accept ESC:Abort    |
| <b>Boot Other Device</b><br>Sets whether or not to try booting from another device.                                                                                                    | Boot Other Device<br>Disabled[]<br>Enabled[∎]<br>↑4:Move ENTER:Accept ESC:Abort                                                                                                    |
| Boot Up NumLock Status<br>Toggle between On or Off to control the state of the<br>NumLock key when the system boots. When toggled On, the<br>numeric keypad generates numbers instead of controlling<br>cursor operations. | Boot Up NumLock Status         Off [ ]         On [ ]         On [ ]                                                                                                    |

| Description                                                                                                    | Choice                                                                                                    |
|----------------------------------------------------------------------------------------------------|----------------------------------------------------------------------------------------------------|
| Gate A20 option<br>Gate A20 refers to the way the system addresses memory<br>above 1 MB (extended memory). When set to Fast, the<br>system chipset controls Gate A20.<br>When set to Normal, a pin in the keyboard controller<br>controls Gate A20. Setting Gate A20 to Fast improves<br>system speed, particularly with OS/2 and Windows | Gate A20 Option         Normal      []]         Fast      [∎]         ↑↓:Move ENTER:Accept ESC:Abort                                                                                                    |
| <b>Typematic Rate Setting</b><br>When Disabled, the following two items (Typematic Rate<br>and Typematic Delay) are irrelevant. Keystrokes repeat at a<br>rate determined by the keyboard controller in your system.<br>When Enabled, you can select a typematic rate and<br>typematic delay.                                             | Typematic Rate Setting         Disabled [ ■ ]         Enabled [ ]         ^↓:Move ENTER:Accept ESC:Abort                                                                                                    |
| <b>Typematic Rate (Chars/Sec)</b><br>When the typematic rate setting is enabled, you can select a<br>typematic rate (the rate at which character repeats when<br>you hold down a key) of 6, 8, 10, 12, 15, 20, 24 or 30<br>characters per second.                                                                                         | Typematic Rate (Chars/Sec)         6          8          10          12          15          20          30           I          I          I          I          I          I          I          I          I          I          I          I          I          I          I          I          I          I          I          I          I          I          I          I          I          I          I |
| <b>Typematic Delay (Msec)</b><br>When the speed setting for the key input is enabled, you can<br>specify the interval of waiting time for the continuous key<br>input.                                                                                                    | Typematic Delay (Msec)           250         [▶]           500         []           750         []           1000         []           ^↓:Move ENTER:Accept ESC:Abort                                                                                                    |

| Description                                                                                                    | Choice                                                                                                    |
|----------------------------------------------------------------------------------------------------|----------------------------------------------------------------------------------------------------|
| Security Option                                                                                                    |                                                                                                    |
| Select whether the password is required every time the<br>system boots or only when you enter setup. If you have set a<br>password, select whether the password is required every                                                                                                    | Security Option<br>Setup [ 1 ]<br>System [ ]                                                                                    |
| time the System boots, or only when you enter Setup.<br>System: The system will not boot and access to Setup will be<br>denied if the correct password is not entered at the prompt.<br>Setup: The system will beet, but access to Setup will be                                                                                    | ↑↓:Move ENTER:Accept ESC:Abort                                                                                                  |
| denied if the correct password is not entered at the prompt.<br>Note: To disable security, select PASSWORD SETTING at Ma<br>not type anything and just press <enter>, it will disable secur<br/>you can enter Setup freely.</enter>                                                                                                 | in Menu and then you will be asked to enter password. Do<br>ity. Once the security is disabled, the system will boot and        |
| <b>APIC Mode</b><br>APIC stands for Advanced Programmable Interrupt<br>Controller.<br>Note : This item is show only                                                                                                    | APIC Mode<br>Enabled [ • ]                                                                                                    |
| MPS Version Control For OS<br>Use the Multiprocessor Specification (MPS) for OS option to<br>specify the MPS version to be used. MPS version 1.4 added<br>extended configuration tables to improve support for<br>multiple PCI bus configurations and improve future<br>expandability.                                              | MPS Version Control For OS         1.1      []         1.4      [∎]         1.4      [∎]         ↑↓:Move ENTER:Accept ESC:Abort |
| WDT Protect<br>WDT protect can be enabled to monitor the situations that<br>halt BIOS bootup such as malfunction of the connected<br>device(s), accidental noise, and some other unpredictable<br>happenings. When Enabled, and if BIOS startup is halted<br>during the startup, the system is reset and rebooting is<br>attempted. | #DT Protect         Enabled      []         Disabled      [I]                                                                   |

↑↓:Move ENTER:Accept ESC:Abort

| Description                                                                                                    | Choice                                                                                                    |
|----------------------------------------------------------------------------------------------------|----------------------------------------------------------------------------------------------------|
| <b>WDT Protect Time</b><br>There is normally no need to change these settings. Use<br>"Disabled".                                                                                                    | #DT Protect Time         Enabled      []         Disabled      [∎]         ^↓:Move ENTER:Accept ESC:Abort |
| <b>Post Code Show</b><br>During BIOS startup, the Post Code is displayed at the right<br>upper corner of the screen. The Post Code is shown,<br>however, after the initialization of graphic device is finished<br>and the system is ready for screen display. | POST Code Sho▼         Enabled      []         Disabled      [∎]         ↑↓:Move ENTER:Accept ESC:Abort   |
| <b>CF Backup</b><br>Selecting this option allows you to launch a tool for creating<br>the backup of CF and restoring it. This can be used to<br>backup your current environment as it is. For details, please<br>refer to the explanation below (*1).          |                                                                                                    |

\*1 About the CF Backup Feature

To use the CF Backup feature, a separately-available CF for backup is required. The CF for backup must be the CF of the same model or larger capacity. Using the CF that is not our optional parts can be the cause of unidentified problems and it must be ensured that the CF works with your system without problem before using this feature.

Also, before performing backup, read the licensing terms of your operating system carefully so that the backup is carried out within the scope of given license.

Followings are the steps to use the CF Backup feature.

<Using the CF Backup Feature>

- (1) Connect display and keyboard to the box computer.
- (2) Insert the CF and the CF for backup to the respective CF slot before turning the power on.
- (3) Press the "DEL" key before the startup to invoke the BIOS setting screen, and select "CF Backup" from menu.
- (4) Follow the messages on the screen to proceed with the process. For the copy process, the Source Disk (the CF to be backed up) and the Destination Disk (the CF for backup) must be specified. The contents of the Source Disk can be lost if the Disks are wrongly assigned: ensure the correct operation by carefully reading the displayed message and performing the procedures accordingly.
- (5) When the backup process is finished, the message "BACKUP finish, Press any key reboot." is displayed. Enter any one of the alphabet keys from A to Z. The system reboots upon the key input.
- (6) Backup completes when the above steps are done.

### **Advanced Chipset Features Setup**

Phoenix - AwardBIOS CMOS Setup Utility Advanced Chipset Features

| DRAM Timing Selectable<br>System BLOS Cacheable                                 | By SPD<br>[Disabled]         | ltem Help    |
|---------------------------------------------------------------------------------|------------------------------|--------------|
| Video BIOS Cacheable                                                            | [Enabled]                    | Menu level 🕨 |
| ** VGA Setting **<br>On-Chip Frame Buffer Size<br>** Watch Dog Timer Setting ** | [ 8MB]                       |              |
| WDT Output to PO2<br>WDT Power-on State<br>WDT Time-up State                    | [Disabled]<br>[Off ]<br>[On] |              |
|                                                                                 |                              |              |

↑↓→→→:Move Enter:Select +/-/PU/PD:Value F10:Save ESC:Exit F1:General Help F5: Previous Values F6: Fail-Safe Defaults F7: Optimized Defaults

#### Figure 5.6. Advanced Chipset Features Setup

| Table 5.6. | Advance Ch | ipset Feature | Selections |
|------------|------------|---------------|------------|
|------------|------------|---------------|------------|

| Description                                                                                                    | Choice                                                                        |
|----------------------------------------------------------------------------------------------------|-------------------------------------------------------------------------------|
| <b>System BIOS Cacheable</b><br>Selecting Enabled allows caching of the system BIOS ROM<br>at F0000h-FFFFFh, resulting in better system performance.<br>However, if any program writes to this memory area, a<br>system error may result. | System BIOS Cacheable         Disabled          Enabled          []           |
| Video BIOS Cacheable<br>Selecting Enabled allows caching of the video BIOS ROM at<br>C0000h - C7FFFh, resulting in better video performance.<br>However, if any program writes to this memory area, a<br>system error may result.         | Video BIOS Cacheable         Disabled[]         Enabled[]        []        [] |

## VGA setting

The field under the On-Chip VGA Setting and their defaults settings are:

#### Table 5.7. VGA Setting Selections

| Description                                                                        | Choice                                                                              |  |  |
|------------------------------------------------------------------------------------|-------------------------------------------------------------------------------------|--|--|
| <b>On-Chip Frame Buffer Size</b><br>Lets you set the size of the VGA frame buffer. | On-Chip Frame Buffer Size<br>1MB [ ]<br>8MB [ ∎ ]<br>↑J:Move ENTER:Accept ESC:Abort |  |  |

## Watch Dog Timer Setting

These are settings of the output to the PO2 from watch dog timer for the RAS port. For the models without the RAS port(s), this setting item is not displayed.

#### Table 5.8. Watch Dog Timer Setting

| Description                                                                                                    | Choice                                                                                                    |
|----------------------------------------------------------------------------------------------------|----------------------------------------------------------------------------------------------------|
| WDT Output to PO2<br>Sets the output to the PO2 of watch dog timer.<br>When "Enabled", the watch dog timer output is sent to the<br>PIO2 pin of the RAS connector. Actual value of the output is<br>subject to the settings of "WDT Power on State" and "WDT<br>Time-up State". | WDT Output to P02         Disabled      []]         Enabled      []]         ∴                                                                                                    |
| WDT Power on State<br>This is "On" when the "WDT Output to PO2" is set to<br>"Enabled". This option sets the status of the output from the<br>watch dog timer at the power on.                                                                                                  | WDT Power-on State         On          Off          Off          Image: state state st |
| <b>WDT Time-up State</b><br>This option is effective when the "WDT Output to PO2" is<br>"Enabled". Sets the status of the output from the watch dog<br>timer at the time up of the watch dog.                                                                                   | WDT Time-up State<br>On [ ]<br>Off [ ]                                                                                                    |

## **Integrated Peripherals**

This section sets configurations for your hard disk and other integrated peripherals. The first screen shows three main items for user to select. Once an item selected, a submenu appears. Details follow.

Phoenix - AwardBIOS CMOS Setup Utility Integrated peripherals

| <ul> <li>OnChip IDE Device</li> <li>Onboard Device</li> <li>SuperIO Device</li> <li>P12 Function</li> <li>USB Device Setting</li> </ul> | [Press Enter]<br>[Press Enter]<br>[Press Enter]<br>[P1]<br>[Press Enter] | item Help |
|----------------------------------------------------------------------------------------------------|--------------------------------------------------------------------------|-----------|
|                                                                                                    |                                                                          |           |
|                                                                                                    |                                                                          |           |

↑↓→→:Move Enter:Select +/-/PU/PD:Value F10:Save ESC:Exit F1:General Help F5: Previous Values F6: Fail-Safe Defaults F7: Optimized Defaults

#### Figure 5.7. Integrated Peripherals

| Table  | 5.9. | Integra | ted Per  | riphera  | ls Settin | g |
|--------|------|---------|----------|----------|-----------|---|
| I GOIC | ~~~  | megra   | icu i ci | i pnei a | in Decen  | 5 |

| Description                                                                                                    | Choice                                                              |
|----------------------------------------------------------------------------------------------------|---------------------------------------------------------------------|
| <b>PI2 Functon</b><br>Sets the function of the PI2 pin of the RAS connector.<br>The following settings are available: | P12 Function           P1            Power-BTN            Reset-BTN |
| PI: Uses the PI2 pin as a general-purpose input.                                                                      |                                                                     |
| Power-BTN: PI2 input acts as the power button.                                                                        | ↑↓:Move ENTER:Accept ESC:Abort                                      |
| Reset-BTN: P12 input acts as the reset button.                                                                        |                                                                     |
# **OnChip IDE Device**

| Phoenix | - | AwardBIOS | CMOS   | Setup | Utility |
|---------|---|-----------|--------|-------|---------|
|         |   | OnChip ID | JE Dev | ice   |         |

| IDE Primary Slave PlO [Auto] Menu level ▶<br>IDE Primary Master UDMA [Auto]<br>IDE Primary Slave UDMA [Auto] | IDE HDD Block Mode<br>IDE Primary Master                                           | [Enabled]<br>PIO [Auto]                                |      | ltem Help |
|----------------------------------------------------------------------------------------------------|------------------------------------------------------------------------------------|--------------------------------------------------------|------|-----------|
|                                                                                                    | IDE Primary Master<br>IDE Primary Slave<br>IDE Primary Master<br>IDE Primary Slave | PIU [Auto]<br>PIO [Auto]<br>UDMA [Auto]<br>UDMA [Auto] | Menu | level 🕨   |

↑↓→→→:Move Enter:Select +/-/PU/PD:Value F10:Save ESC:Exit F1:General Help F5: Previous Values F6: Fail-Safe Defaults F7: Optimized Defaults

### Figure 5.8. OnChip IDE Device

#### Table 5.10. On Chip IDE Device Selections

| Description                                                                                                    | Choice                                                       |  |  |
|----------------------------------------------------------------------------------------------------|--------------------------------------------------------------|--|--|
| Description<br><b>IDE HDD Block mode</b><br>Block mode is also called block transfer, multiple commands,                                                                         | IDE HDD Block Mode       Disabled    []       Enabled    []] |  |  |
| or multiple sectors read/write. If the CF card supports block<br>mode, when "Enabled" is selected, read/write operation is<br>performed in the largest block the drive supports. | ↑↓:Move ENTER:Accept ESC:Abort                               |  |  |

| Description                                                                                                    | Choice                                                                                                    |
|----------------------------------------------------------------------------------------------------|----------------------------------------------------------------------------------------------------|
| <b>IDE Primary Master / Slave PIO</b><br>Sets the PIO mode (0·4) of the onboard IDE interface.<br>If "Auto" is selected, the system automatically determines<br>the optimal mode.              | IDE Primary Master PIO         Auto      []]         Mode 0      []]         Mode 1      []]         Mode 2      []]         Mode 3      []]         Mode 4      []]         Mode 4      []]         Mode 4      []]         Mode 4      []]         Mode 1      []]         Mode 0      []]         Mode 1      []]         Mode 2      []]         Mode 4      []]         Mode 4      []]         Mode 4      []]         Mode 4      []]         Mode 4      []]         Mode 4      []] |
| <b>IDE Primary Master/Slave UDMA</b><br>Enables/disables IDE UDMA (Ultra DMA) transfer.<br>If "Auto" is selected, UDMA is enabled and the optimal<br>transfer speed is selected automatically. | IDE Primary Master UDMA         Disabled      []         Auto      []         ↑↓:Move ENTER:Accept ESC:Abort         IDE Primary Slave UDMA         Disabled      []         Auto      []         Auto      []         Auto      []         Auto      []                                                                                                    |

### **Onboard Device**

| Phoenix | - | AwardBIOS | CMOS Setup | Utility |
|---------|---|-----------|------------|---------|
|         |   | Onboard   | Device     |         |

| Intel HD Audio Controller<br>USB Client Controller<br>Onboard LAN A<br>Onboard LAN B<br>Onboard Lan Boot ROM | [Auto]<br>[Disabled]<br>[Enabled]<br>[Enabled]<br>[Disabled] | ltem Help<br>Menu level ▶ |
|----------------------------------------------------------------------------------------------------|--------------------------------------------------------------|---------------------------|
|                                                                                                    |                                                              |                           |
|                                                                                                    |                                                              |                           |
|                                                                                                    |                                                              |                           |

↑↓→→→:Move Enter:Select +/-/PU/PD:Value F10:Save ESC:Exit F1:General Help F5: Previous Values F6: Fail-Safe Defaults F7: Optimized Defaults

#### Figure 5.9. Onboard Device

#### Table 5.11. Onboard Device Selections

| Description                                                                                                    | Choice                                                                                                    |  |
|----------------------------------------------------------------------------------------------------|----------------------------------------------------------------------------------------------------|--|
| <b>Azalia/AC97 Audio Select</b><br>Selects audio functions and enables/disables devices. There<br>is normally no need to change these settings. Use "Auto".                                                   | Azalia/AC97 Audio Select         Auto      []]         Azalia      []         AC97 Audio and Modem         AC97 Audio only         AC97 Audio only         AC97 Modem only         All Disable |  |
| <b>USB Client Controller</b><br>To use this function, you must install a dedicated driver and<br>configure settings.<br>For more details on the dedicated driver and installation<br>method, see IPC-SLIB-01. | USB Client Controller<br>Enabled [m]<br>Disabled []<br>1 ↓:Move ENTER:Accept ESC:Abort                                                                                                    |  |

| Description                                                                                                    | Choice                                                                                          |
|----------------------------------------------------------------------------------------------------|-------------------------------------------------------------------------------------------------|
| <b>Onboard LAN A</b><br>Select "Enabled" to use the onboard LAN A controller.                                                                                                    | Onboard LAN A<br>Enabled [ <b>m</b> ]<br>Disabled []<br>↑↓:Move ENTER:Accept ESC:Abort          |
| <b>Onboard LAN B</b><br>Select "Enabled" to use the onboard LAN B controller.                                                                                                    | Onboard LAN B         Enabled          Disabled          []         1            1            1 |
| <b>Onboard LAN Boot ROM</b><br>Select "Enabled" to boot via PXE (network boot). This<br>setting is used for both Onboard LAN A and B.<br>To give network boot priority, set "First Boot Device" to<br>"LAN". | Onboard Lan Boot ROM<br>Disabled [■]<br>Enabled []<br>↑↓:Move ENTER:Accept ESC:Abort            |

# **USB Device Setting**

### Phoenix - AwardBIOS CMOS Setup Utility

### Onboard Device

| USB Over Current Support                   | [Enabled]<br>[Enabled]            | ltem Help    |
|--------------------------------------------|-----------------------------------|--------------|
| USB Operation Mode<br>USB Keyboard Support | [High Speed]<br>[Disabled]        | Menu Level 🕨 |
| *** USB Mass Storage Devi                  | [Enabled]<br>ice Boot Setting *** |              |
|                                            |                                   |              |
|                                            |                                   |              |
|                                            |                                   |              |
|                                            |                                   |              |
|                                            |                                   |              |

| ↑↓→← :Move Enter:Select | +/-/PU/PD:Value F10:Save | ESC:Exit F1:General Help |  |
|-------------------------|--------------------------|--------------------------|--|
| F5: Previous Values     | F6: Fail-Safe Defaults   | F7: Optimized Defaults   |  |

### Figure 5.10. USB Device Setting

| Table 5.12. USB Device Setting Selec |
|--------------------------------------|
|--------------------------------------|

| Description                                              | Choice             |  |  |
|----------------------------------------------------------|--------------------|--|--|
| <b>USB 1.0 Controller</b>                                | USB 2.0 Controller |  |  |
| Enables/disables the onboard USB 1.0 function. In normal | Enabled [ ]        |  |  |
| cases, select "Enabled".                                 | Disabled [ ]       |  |  |

| Description                                                                                                    | Choice                                                                                         |
|----------------------------------------------------------------------------------------------------|------------------------------------------------------------------------------------------------|
| <b>USB 2.0 Controller</b><br>Enable or disable the Onboard USB 2.0 function.<br>In normal cases, use it while "Enable".                                                                             | USB 2.0 Controller<br>Enabled [ ]<br>Disabled [ ]                                              |
| <b>USB Operation Mode</b><br>Select one of USB operation mode.<br>In normal cases, use it while "High Speed".                                                                                       | USB Operation Mode<br>High Speed [ ■ ]<br>Full/Low Speed [ ]<br>↑↓:Move ENTER:Accept ESC:Abort |
| <b>USB Keyboard Support</b><br>Select "Enabled" when a USB keyboard has to be used on<br>the OS that does not support USB.<br>Select "Disabled" for the OS that supports USB such as<br>Windows XP. | USB Keyboard Support<br>Disabled [ ● ]<br>Enabled [ ]<br>↑↓:Move ENTER:Accept ESC:Abort        |
| <b>USB Storage Function</b><br>Select "Enabled" when using the USB storage. But If you<br>use hibernate function of Windows then please select<br>"Disabled".                                       | USB Keyboard Support<br>Disabled [ ]<br>Enabled [ = ]                                          |

### **Super IO Device**

| Phoenix | - | AwardB10 | S | CMOS | Setup | Util | ity |
|---------|---|----------|---|------|-------|------|-----|
|         |   | Super I  | 0 | Devi | c e   |      |     |

| T.P. Serial Port [LFP] Menu level ▶ | Onboard Seria                   | Serial Port A: [3F8/IRQ4] |                     | ltem Help    |
|-------------------------------------|---------------------------------|---------------------------|---------------------|--------------|
| RS485 Terminator Control [Disabled] | Onboard Seria                   | Serial Port B: [2F8/IRQ3] |                     |              |
|                                     | T. P. Serial P<br>RS485 Termina | ort<br>tor Control        | [LFP]<br>[Disabled] | Menu  evel ▶ |

↑↓→←:Move Enter:Select +/-/PU/PD:Value F10:Save ESC:Exit F1:General Help F5: Previous Values F6: Fail-Safe Defaults F7: Optimized Defaults

#### Figure 5.11. Super IO Device

#### Table 5.13. Super I/O device Selections

| Description                                                                                             | Choice                                                                                                    |  |  |
|----------------------------------------------------------------------------------------------------|----------------------------------------------------------------------------------------------------|--|--|
| <b>Onboard Serial Port A</b><br>Select an address and corresponding interrupt for the serial<br>port A. | Onboard Serial Poart A           Disabled         []]           3F8/1R04         []]           2F8/1R03         []]           2E8/1R04         []]           4F8/1R05         []]           4F8/1R07         []]           4E8/1R07         []]           4U0t         []]           1         1           2E8/1R07         []]           4E8/1R07         []]           Auot         []]           1         1                                                              |  |  |
| <b>Onboard Serial Port B</b><br>Select an address and corresponding interrupt for the serial<br>port B. | Onboard Serial Poart B           Disabled         []           3F8/1R04         []           3E8/1R03         []           3E8/1R03         []           4F8/1R03         []           4F8/1R03         []           4F8/1R03         []           4F8/1R03         []           4F8/1R04         []           4F8/1R05         []           4F8/1R07         []           4L8/1R07         []           Auot         []           1         ±:Move ENTER: Accept ESC: Abort |  |  |

| Description                                                                                                    | Choice                                                                                                    |
|----------------------------------------------------------------------------------------------------|----------------------------------------------------------------------------------------------------|
| <b>T.P. Serial Port</b><br>Configures settings for the touch panel serial port.<br>In normal cases, set it as "Disable". | T. P. Serial Port         EFP       []         LFP       []         Disabled       []         1       :Move ENTER:Accept ESC:Abort |
| <b>RS485 Terminator Control</b><br>Configures terminator settings for RAS connector and<br>RS485 port.                   | RS485 Terminator Control<br>Enabled []<br>Disabled [ <b>m</b> ]<br>1 J :Move ENTER:Accept ESC:Abort                                |

# **Power Management Setup**

The Power Management Setup allows you to configure you system to most effectively save energy while operating in a manner consistent with your own style of computer use.

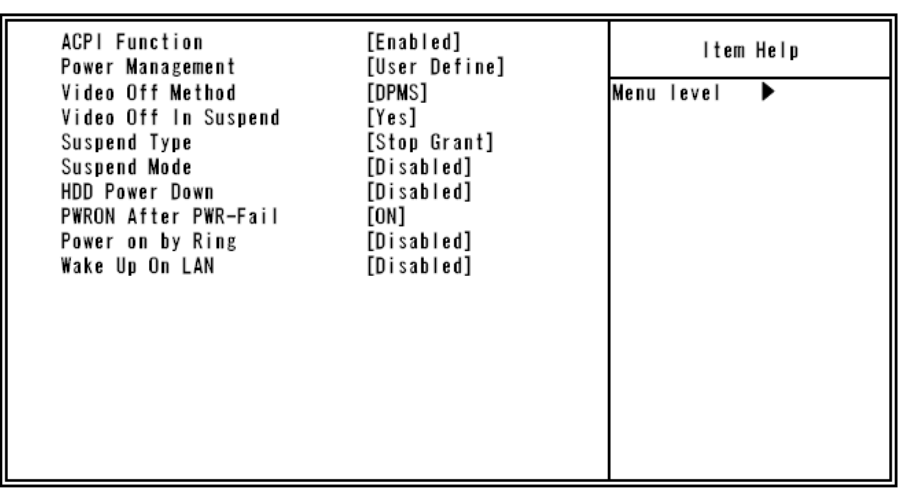

Phoenix - AwardBIOS CMOS Setup Utility Power Management Setup

↑↓→←:Move Enter:Select +/-/PU/PD:Value F10:Save ESC:Exit F1:General Help F5: Previous Values F6: Fail-Safe Defaults F7: Optimized Defaults

Figure 5.12. Power Management Setup

### Table 5.14. Power Management setup Selections

| Description                                                  | Choice                                                        |
|--------------------------------------------------------------|---------------------------------------------------------------|
|                                                              | ACPI Function                                                 |
| ACDI Examplian                                               | Disabled [ ]                                                  |
| When set to 'Enabled', turns on the ACPI Function. By        |                                                               |
| default, this field is "Enabled".                            |                                                               |
|                                                              |                                                               |
|                                                              | ↑↓ :Move ENTER:Accept ESC:Abort                               |
| Note: ACPI (Advanced Configuration and Power Interface) is   | a power management specification that makes hardware          |
| status information available to the operating system ACPI en | ables a computer to turn its peripherals on and off for       |
| improved power management. "Power Management" and other      | er settings that are not explained here are not relevant when |
| using Windows. Use the factory defaults for these settings.  |                                                               |
|                                                              | PWRON After PWR-Fail                                          |
| Power after PWR-Fail                                         | ON [■]                                                        |
| Configures actions for rebooting after DC input has stopped. | 0FF [ ]                                                       |
| When "ON" is selected, the PC always reboots when power is   |                                                               |
| restored after a power cut or other power supply error.      |                                                               |
|                                                              | ↑↓:Move ENTER:Accept ESC:Abort                                |
|                                                              | Power On by Ring                                              |
|                                                              | Disabled [ 🛛 ]                                                |
| Power On by Ring                                             | Enabled[]                                                     |
| When set to "Enabled", you can boot the system by incoming   |                                                               |
| call (Ring signal) to the modem connected COM1 or COM2.      |                                                               |
|                                                              |                                                               |
|                                                              | ↑4:Move ENTER:Accept ESC:Abort                                |
|                                                              | Wake Up On LAN                                                |
|                                                              | Disabled ····· [■]                                            |
| Wake Up On LAN                                               | Enabled ······ []                                             |
| Enables/disables the wake-on-LAN function.                   |                                                               |
|                                                              |                                                               |
|                                                              | ↑ ↓ :Move ENTER:Accept ESC:Abort                              |

# **PnP/PCI** Configuration Setup

This section describes configuring the PCI bus system. PCI, or Personal Computer Interconnect, is a system which allows I/O devices to operate at speeds nearing the speed the CPU itself uses when communicating with its own special components. This section covers some very technical items and it is strongly recommended that only experienced users should make any changes to the default settings.

Phoenix - AwardBIOS CMOS Setup Utility PnP/PCI Configurations

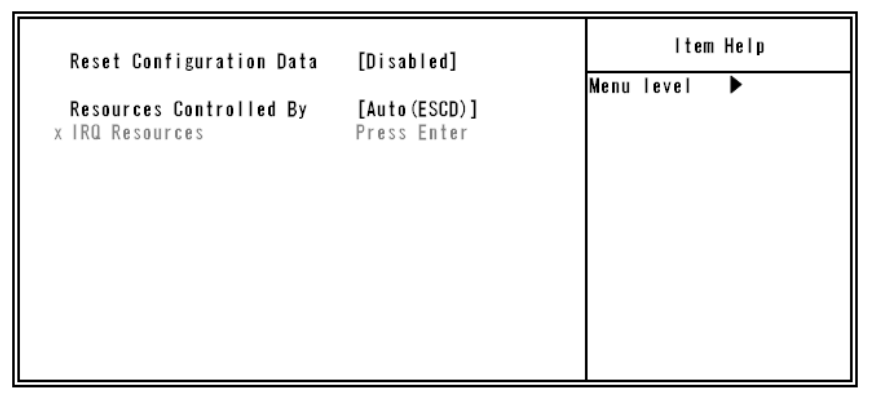

↑↓→←:Move Enter:Select +/-/PU/PD:Value F10:Save ESC:Exit F1:General Help F5: Previous Values F6: Fail-Safe Defaults F7: Optimized Defaults

Figure 5.13. PnP/PCI Configuration Setup

### **PC Health Status**

| Current CPU Temperature     | 37°C                              | item Help    |
|-----------------------------|-----------------------------------|--------------|
| Vcore<br>1. 5V<br>5V<br>12V | 0.84V<br>1.46V<br>4.91V<br>12.10V | Menu level ► |

#### Phoenix - AwardBIOS CMOS Setup Utility PC Health Status

↑↓→↔:Move Enter:Select +/-/PU/PD:Value F10:Save ESC:Exit F1:General Help F5: Previous Values F6: Fail-Safe Defaults F7: Optimized Defaults

### Figure 5.14. PC Health Status

The BIOS shows the PC health status in this window.

#### Table 5.15. PC Health Status Selections

| Description            | Choices                                          |
|------------------------|--------------------------------------------------|
| Current CPU Temp.      | This field displays the current CPU temperature. |
| Vcore / 1.5V /5V / 12V | This field displays the current voltage.         |

# **Frequency/Voltage Control**

Phoenix - AwardBIOS CMOS Setup Utility Frequency/Voltage Control

| Spread Spectrum | [Enabled] | ltem Help    |
|-----------------|-----------|--------------|
|                 |           | Menu Level 🕨 |
|                 |           |              |
|                 |           |              |
|                 |           |              |
|                 |           |              |
|                 |           |              |
|                 |           |              |
|                 |           |              |

 Image: Second state
 +/-/PU/PD:Value
 F10:Save
 ESC:Exit
 F1:General Help

 F5:
 Previous Values
 F6: Fail-Safe Defaults
 F7: Optimized Defaults

### Figure 5.15. Frequency/Voltage Control

| Table 5.16. | Frequency/V | /oltage ( | Control | Selections |
|-------------|-------------|-----------|---------|------------|
|-------------|-------------|-----------|---------|------------|

| Description                                                                                                    | Choices                        |
|----------------------------------------------------------------------------------------------------|--------------------------------|
|                                                                                                    | Spread Spectrum                |
| <b>Spread Spectrum</b><br>When "Enabled" is selected, the waveform near the peak of<br>the pulse created by the system clock generator is smoothed<br>out to help reduce EMI. | Disabled[]<br>Enabled[∎]       |
|                                                                                                    | ↑↓:Move ENTER:Accept ESC:Abort |

# **Defaults Menu**

Selecting "Defaults" from the main menu shows you two options which are described below

#### Load Fail-Safe Defaults

When you press <Enter> on this item you get a confirmation dialog box with a message similar to:

### Load Fail-Safe Defaults (Y/N)? N

Pressing 'Y' loads the BIOS default values for the most stable, minimal-performance system operations.

#### Load Optimized Defaults

When you press <Enter> on this item you get a confirmation dialog box with a message similar to:

#### Load setup Defaults (Y/N)? N

Pressing 'Y' loads the default values that are factory settings for optimal performance system operations.

# Supervisor /User Password Setting

You can set either supervisor or user password, or both of then. The differences between are:

SUPERVISOR PASSWORD: can enter and change the options of the setup menus.

**USER PASSWORD:** just can only enter but do not have the right to change the options of the setup menus. When you select this unction, the following message will appear at the center of the screen to assist you in creating a password.

#### ENTER PASSWORD:

Type the password, up to eight characters in length, and press <Enter>. The password typed now will clear any previously entered password from CMOS memory. You will be asked to confirm the password. Type the password again and press <Enter>. You may also press <Esc> to abort the selection and not enter a password.

To disable a password, just press <Enter> when you are prompted to enter the password. A message will confirm the password will be disabled. Once the password is disabled, the system will boot and you can enter Setup freely.

#### PASSWORD DISABLED:

When a password has been enabled, you will be prompted to enter it every time you try to enter Setup. This prevents an unauthorized person from changing any part of your system configuration.

Additionally, when a password is enabled, you can also require the BIOS to request a password every time your system is rebooted. This would prevent unauthorized use of your computer.

You determine when the password is required within the BIOS Features Setup Menu and its Security option. If the Security option is set to "System", the password will be required both at boot and at entry to Setup. If set to "Setup", prompting only occurs when trying to enter Setup.

# **Exit Selecting**

#### Save & Exit Setup

#### Pressing <Enter> on this item asks for confirmation :

#### Save to CMOS and EXIT (Y/N)? Y

Pressing "Y" stores the selections made in the menus in CMOS – a special section of memory that stays on after you turn your system off. The next time you boot your computer, the BIOS configures your system according to the Setup selections stored in CMOS. After saving the values the system is restarted again.

#### **Exit Without Saving**

#### Pressing <Enter> on this item asks for confirmation:

#### Quit without saving (Y/N)? Y

This allows you to exit Setup without storing in CMOS any change. The previous selections remain in effect. This exits the Setup utility and restarts your computer.

# **POST Messages**

During the Power On Self-Test (POST), if the BIOS detects an error requiring you to do something to fix, it will either sound a beep code or display a message.

If a message is displayed, it will be accompanied by:

### PRESS F1 TO CONTINUE, CTRL-ALT-ESC OR DEL TO ENTER SETUP

# **POST Beep**

Currently there are two kinds of beep codes in BIOS. This code indicates that a video error has occurred and the BIOS cannot initialize the video screen to display any additional information. This beep code consists of a single long beep followed by two short beeps. The other code indicates that your DRAM error has occurred. This beep code consists of a single long beep repeatedly.

# **Error Messages**

One or more of the following messages may be displayed if the BIOS detects an error during the POST. This list includes messages for both the ISA and the EISA BIOS.

#### CMOS battery has failed

CMOS battery is no longer functional. It should be replaced.

#### **DISK BOOT failure**

#### [INSERT SYSTEM DISK AND PRESS ENTER]

No boot device was found. This could mean that either a boot drive was not detected or the drive does not contain proper system boot files. Check the boot drive connection and content.

#### Error encountered initializing hard drive

Hard drive cannot be initialized. Check that there are no problems with the CF connection and that the CF connection is configured correctly.

#### Error initializing hard disk controller

Hard disk controller cannot be initialized. Check that there are no problems with the CF connection and that the CF connection is configured correctly.

#### Keyboard error or no keyboard present

Cannot initialize the keyboard. Make sure the keyboard is attached correctly and no keys are being pressed during the boot.

If you are purposely configuring the system without a keyboard, set the error halt condition in Setup to HALT ON ALL, BUT KEYBOARD. This will cause the BIOS to ignore the missing keyboard and continue the boot.

#### Memory address error at...

Indicates a memory address error at a specific location.

#### Press a key to REBOOT

This will be displayed at the bottom screen when an error occurs that requires you to reboot. Press any key and the system will reboot.

#### Press F1 to disable NMI, F2 to REBOOT

When BIOS detects a Non-maskable Interrupt condition during boot, this will allow you to disable the NMI and continue to boot, or you can reboot the system with the NMI enabled.

BX-2x0-DCxxxx, BX-2x0D-DCxxxx User's manual

#### System halted, (CTRL-ALT-DEL) to REBOOT...

Indicates the present boot attempt has been aborted and the system must be rebooted. Press and hold down the CTRL and ALT keys and press DEL.

Hard disk(s) fail (80) HDD reset failed.

Hard disk(s) fail (40) HDD controller diagnostics failed.

Hard disk(s) fail (20) HDD initialization error.

Hard disk(s) fail (10) Unable to recalibrate fixed disk.

#### Hard disk(s) fail (08)

Sector Verify failed.

#### Keyboard is locked out - Unlock the key

This product does not have a keyboard lock. If this message is displayed, it is possible that the keyboard controller is damaged.

#### Keyboard error or no keyboard present

Cannot initialize the keyboard. Make sure the keyboard is attached correctly and no keys are being pressed during the boot.

#### BIOS ROM checksum error - System halted

The checksum of ROM address F0000H-FFFFFH is bad.

It is possible that the product is faulty or that ROM content has been falsified.

#### Memory test fail

BIOS reports the memory tests fail if the onboard memory is tested error.

#### Error loading operating system

#### Invalid System disk

These messages are displayed not because of BIOS issues, but because the boot record program on the disk has failed to load the operating system. Check the content of the disk.

# 6. Appendix

# **Memory Map**

### Table 6.1. Memory Map

| Memory Segments               | Comments                     |
|-------------------------------|------------------------------|
| 00000h - 9FFFh                | 0 - 640K DOS Region          |
| A0000h - BFFFFh               | Video Buffer                 |
| B0000h - B7FFFh               | Monochrome Adapter range     |
| C0000h - CFFFFh               | Video BIOS                   |
| D0000h - DFFFFh               | Expansion Area               |
| E0000h - EFFFFh               | Extended System BIOS Area    |
| F0000h - FFFFFh               | System BIOS Area             |
| 100000h - FFFFFFFFh           | Extended Memory Area         |
| 00100000 - Top of Main Memory | Main DRAM Address Range      |
| Top of Main Memory            | Extended SMRAM Address Range |
| Top of Main Memory To 4GB     | PCI Memory Address Range     |
| D8000000h-FFFFFFFFh           | System Reserved              |

# I/O Port Addresses

### Table 6.2. I/O Port Addresses

| Address     | Size       | Description                                           |
|-------------|------------|-------------------------------------------------------|
| 0000 - 000F | 16 bytes   | DMA controller                                        |
| 0010 - 001F | 16 bytes   | Reserved                                              |
| 0020 - 0021 | 2 bytes    | PIC interrupt controller                              |
| 0022 - 003F | 30 bytes   | Reserved                                              |
| 0040 - 0043 | 4 bytes    | System timer 1                                        |
| 0044 - 005F | 24 bytes   | Reserved                                              |
| 0060        | 1 byte     | Keyboard controller                                   |
| 0061        | 1 byte     | NMI, speaker controller                               |
| 0062 - 0063 | 2 bytes    | Reserved                                              |
| 0064        | 1 byte     | Keyboard controller                                   |
| 0065-006F   | 11bytes    | Reserved                                              |
| 0070 - 0073 | 4 bytes    | RTC real time clock                                   |
| 0074 - 007F | 12bytes    | Reserved                                              |
| 0080 - 0090 | 17 bytes   | DMA page register                                     |
| 0091-0093   | 3 bytes    | Reserved                                              |
| 0094-009F   | 12 bytes   | DMA controller                                        |
| 00A0 - 00A1 | 2 bytes    | Interrupt controller 2                                |
| 00A2 - 00BF | 28 bytes   | Reserved                                              |
| 00C0 - 00DE | 31 bytes   | DMA controller 2                                      |
| 00E0 - 00EF | 16 bytes   | Reserved                                              |
| 00F0 - 00FF | 16 bytes   | Arithmetic processor for numerical values             |
| 01F0 - 01F7 | 8 bytes    | Primary IDE controller                                |
| 0274 - 0277 | 4 bytes    | Reserved (ISA PnP)                                    |
| 0279 - 0279 | 1 byte     | Reserved                                              |
| 02A0 - 02CF | 64 bytes   | Reserved                                              |
| 02A8 - 02AF | 8 bytes    | RS485/422                                             |
| 02B0 - 02B7 | 8 bytes    | Touch Panel                                           |
| 02F8 - 02FF | 8 bytes    | COM2                                                  |
| 0388 - 038D | 6 bytes    | Reserved                                              |
| 03B0 - 03DF | 48 bytes   | Video                                                 |
| 03F6        | 1 byte     | Primary IDE                                           |
| 03F8 - 03FF | 8 bytes    | COM1                                                  |
| 0400 - 04BF | 191bytes   | Reserved                                              |
| 04D0 - 04D1 | 2 bytes    | Interrupt setting register (Edge/level triggered PIC) |
| 0500 - 051F | 32 bytes   | Reserved                                              |
| 0800 - 088F | 143 bytes  | Reserved                                              |
| 0A79 - 0A79 | 1 byte     | Reserved                                              |
| 0CF8 - 0CFF | 4 bytes    | PCI configuration register                            |
| 0CF9        | 1 byte     | Turbo and reset control register                      |
| D000 - FFFF | 12287 byte | Reserved                                              |

# **Interrupt Level List**

| Type  | 8259   | Priority     | Description                         | Vector |
|-------|--------|--------------|-------------------------------------|--------|
| NMI   |        | High         | -I/O CHK                            | 02H    |
| IRQ0  | MASTER | 1            | Timer 0                             | 08H    |
| IRQ1  | >>     |              | System reserved                     | 09H    |
| IRQ2  | >>     | _            | Interrupt controller 2 (slave)      | 0AH    |
| IRQ8  | SLAVE  |              | Real-time clock                     | 70H    |
| IRQ9  | >>     |              | System reserved                     | 71H    |
| IRQ10 | >>     | _            | Not in use (Available for users)    | 72H    |
| IRQ11 | >>     |              | Not in use (Available for users)    | 73H    |
| IRQ12 | >>     | _            | Not in use (Available for users)    | 74H    |
| IRQ13 | "      |              | Co-processor                        | 75H    |
| IRQ14 | >>     | _            | Primary IDE                         | 76H    |
| IRQ15 | >>     | _            | Not in use (Available for users)    | 77H    |
| IRQ3  | MASTER |              | Serial port 2 (COM2)                | 0BH    |
| IRQ4  | >>     |              | Serial port 1 (COM1)                | 0CH    |
| IRQ5  | "      |              | Not in use (Available for users) *1 | 0DH    |
| IRQ6  | 33     | $\downarrow$ | Not in use (Available for users)    | 0EH    |
| IRQ7  | "      | Low          | Not in use (Available for users)    | 0FH    |

### Table 6.3. Hardware Interrupt Levels (Factory Settings)

\*1 Interrupt is a list of states that do not use the APIC. As Windows uses the APIC, PCI device interrupts are allocated after IRQ16.

# **POST Codes**

### Table 6.4. POST Codes < 1/5 >

| POST<br>(hex) | Description                                                                                                    |  |  |  |  |
|---------------|----------------------------------------------------------------------------------------------------|--|--|--|--|
| CFh           | Test CMOS R/W functionality.                                                                                                    |  |  |  |  |
|               | Early chipset initialization:                                                                                                    |  |  |  |  |
| Col           | Disable shadow RAM                                                                                                    |  |  |  |  |
| COn           | -Disable L2 cache (socket 7 or below)                                                                                                    |  |  |  |  |
|               | -Program basic chipset registers                                                                                                    |  |  |  |  |
|               | Detect memory                                                                                                    |  |  |  |  |
| C1h           | -Auto-detection of DRAM size, type and ECC.                                                                                                    |  |  |  |  |
|               | -Auto-detection of L2 cache (socket 7 or below)                                                                                                    |  |  |  |  |
| C3h           | Expand compressed BIOS code to DRAM                                                                                                    |  |  |  |  |
| C5h           | Call chipset hook to copy BIOS back to E000 & F000 shadow RAM.                                                                                            |  |  |  |  |
| 0h1           | Expand the Xgroup codes locating in physical address 1000:0                                                                                               |  |  |  |  |
| 02h           | Reserved                                                                                                    |  |  |  |  |
| 03h           | Initial Superio_Early_Init switch.                                                                                                    |  |  |  |  |
| 04h           | Reserved                                                                                                    |  |  |  |  |
| 05h           | 1. Blank out screen                                                                                                    |  |  |  |  |
| 0511          | 2. Clear CMOS error flag                                                                                                    |  |  |  |  |
| 06h           | Reserved                                                                                                    |  |  |  |  |
| 07h           | Clear 8042 interface                                                                                                    |  |  |  |  |
| 0711          | Initialize 8042 self-test                                                                                                    |  |  |  |  |
| 08h           | Test special keyboard controller for Winbond 977 series Super I/O chips.                                                                                  |  |  |  |  |
| 0011          | Enable keyboard interface.                                                                                                    |  |  |  |  |
| 09h           | Reserved                                                                                                    |  |  |  |  |
|               | Disable PS/2 mouse interface (optional).                                                                                                    |  |  |  |  |
| 0Ah           | Auto detect ports for keyboard & mouse followed by a port & interface swap (optional).                                                                    |  |  |  |  |
|               | Keset keyboard for Winbond 977 series Super I/O chips.                                                                                                    |  |  |  |  |
| 0Bh           | Reserved                                                                                                    |  |  |  |  |
| 0Ch           | Reserved                                                                                                    |  |  |  |  |
| 0Dh           | Reserved                                                                                                    |  |  |  |  |
| 0Eh           | Test F000h segment shadow to see whether it is R/W-able or not. If test fails, keep beeping the speaker.                                                  |  |  |  |  |
| 0Fh           | Reserved                                                                                                    |  |  |  |  |
| 10h           | Auto detects flash type to load appropriate flash R/W codes into the run time area in F000 for ESCD &                                                     |  |  |  |  |
| -             | DMI support.                                                                                                    |  |  |  |  |
| 11h           | Reserved                                                                                                    |  |  |  |  |
| 12h           | Use walking 1's algorithm to check out interface in CMOS circuitry. Also set real-time clock power status,                                                |  |  |  |  |
|               | and then check for override.                                                                                                    |  |  |  |  |
| 13h           | Reserved                                                                                                    |  |  |  |  |
| 14h           | Program chipset default values into chipset. Chipset default values are MODBINable by OEM customers.                                                      |  |  |  |  |
| 15h           | Reserved                                                                                                    |  |  |  |  |
| 16h           | Initial Early_Init_Onboard_Generator switch.                                                                                                    |  |  |  |  |
| 17h           | Reserved                                                                                                    |  |  |  |  |
| 18h           | Detect CPU information including brand, SMI type (Cyrix or Intel®) and CPU level (586 or 686).                                                            |  |  |  |  |
| 19h           | Reserved                                                                                                    |  |  |  |  |
| 1Ah           | Reserved                                                                                                    |  |  |  |  |
| 1Bh           | Initial interrupts vector table. If no special specified, all H/W interrupts are directed to<br>SPURIOUS_INT_HDLR & S/W interrupts to SPURIOUS_soft_HDLR. |  |  |  |  |
| 1Ch           | Reserved                                                                                                    |  |  |  |  |

| POST<br>(hex) | Description                                                                                                    |  |  |  |
|---------------|----------------------------------------------------------------------------------------------------|--|--|--|
| 1Dh           | Initial EARLY PM INIT switch.                                                                                                    |  |  |  |
| 1Eh           | Reserved                                                                                                    |  |  |  |
| 1Fh           | Load keyboard matrix (notebook platform)                                                                                                    |  |  |  |
| 20h           | Reserved                                                                                                    |  |  |  |
| 21h           | HPM initialization (notebook platform)                                                                                                    |  |  |  |
| 22h           | Reserved                                                                                                    |  |  |  |
| 23h           | Check validity of RTC value: e.g. a value of 5Ah is an invalid value for RTC minute.<br>Load CMOS settings into BIOS stack. If CMOS checksum fails, use default value instead.<br>Prepare BIOS resource map for PCI & PnP use. If ESCD is valid, take into consideration of the ESCD's<br>legacy information.<br>Onboard clock generator initialization. Disable respective clock resource to empty PCI & DIMM slots.<br>Early PCI initialization:<br>-Enumerate PCI bus number<br>-Assign memory & I/O resource<br>-Search for a valid VGA device & VGA BIOS, and put it into C000:0. |  |  |  |
| 24h           | Reserved                                                                                                    |  |  |  |
| 25h           | Reserved                                                                                                    |  |  |  |
| 26h           | Reserved                                                                                                    |  |  |  |
| 27h           | Initialize INT 09 buffer                                                                                                    |  |  |  |
| 28h           | Reserved                                                                                                    |  |  |  |
| 29h           | Initialize the APIC for Pentium class CPU.<br>Program early chipset according to CMOS setup. Example: onboard IDE controller.<br>Measure CPU speed.<br>Invoke video BIOS.                                                                                                    |  |  |  |
| 2Ah           | Reserved                                                                                                    |  |  |  |
| 2Bh           | Reserved                                                                                                    |  |  |  |
| 2Ch           | Reserved                                                                                                    |  |  |  |
| 2Dh           | Initialize multi-language<br>Put information on screen display, including Award title, CPU type, CPU speed                                                                                                    |  |  |  |
| 2Eh           | Reserved                                                                                                    |  |  |  |
| 2Fh           | Reserved                                                                                                    |  |  |  |
| 30h           | Reserved                                                                                                    |  |  |  |
| 31h           | Reserved                                                                                                    |  |  |  |
| 32h           | Reserved                                                                                                    |  |  |  |
| 33h           | Reset keyboard except Winbond 977 series Super I/O chips.                                                                                                    |  |  |  |
| 34h           | Reserved                                                                                                    |  |  |  |
| 35h           | Reserved                                                                                                    |  |  |  |
| 36h           | Reserved                                                                                                    |  |  |  |
| 37h           | Reserved                                                                                                    |  |  |  |
| 38h           | Reserved                                                                                                    |  |  |  |
| 39h           | Reserved                                                                                                    |  |  |  |
| 3Ah           | Reserved                                                                                                    |  |  |  |
| 3Bh           | Reserved                                                                                                    |  |  |  |
| 3Ch           | Test 8254                                                                                                    |  |  |  |
| 3Dh           | Reserved                                                                                                    |  |  |  |
| 3Eh           | Test 8259 interrupt mask bits for channel 1.                                                                                                    |  |  |  |

### Table 6.4. POST Codes < 2/5 >

| Table 6.4. | POST Codes | < 3 / 5 > |
|------------|------------|-----------|
|------------|------------|-----------|

| POST  | Description                                                                                         |  |  |
|-------|----------------------------------------------------------------------------------------------------|--|--|
| (hex) | Description                                                                                         |  |  |
| 3Fh   | Reserved                                                                                            |  |  |
| 40h   | Test 8259 interrupt mask bits for channel 2.                                                        |  |  |
| 41h   | Reserved                                                                                            |  |  |
| 42h   | Reserved                                                                                            |  |  |
| 43h   | Test 8259 functionality.                                                                            |  |  |
| 44h   | Reserved                                                                                            |  |  |
| 45h   | Reserved                                                                                            |  |  |
| 46h   | Reserved                                                                                            |  |  |
| 47h   | Initialize EISA slot                                                                                |  |  |
| 48h   | Reserved                                                                                            |  |  |
|       | Calculate total memory by testing the last double word of each 64K page.                            |  |  |
| 49h   | Program writes allocation for AMD K5 CPU.                                                           |  |  |
| 4Ah   | Reserved                                                                                            |  |  |
| 4Bh   | Reserved                                                                                            |  |  |
| 4Ch   | Reserved                                                                                            |  |  |
| 4Dh   | Reserved                                                                                            |  |  |
|       | Program MTRR of M1 CPU                                                                              |  |  |
|       | Initialize L2 cache for P6 class CPU & program CPU with proper cacheable range.                     |  |  |
| 4Eh   | Initialize the APIC for P6 class CPU.                                                               |  |  |
|       | On MP platform, adjust the cacheable range to smaller one in case the cacheable ranges between each |  |  |
|       | CPU are not identical.                                                                              |  |  |
| 4Fh   | Reserved                                                                                            |  |  |
| 50h   | Initialize USB                                                                                      |  |  |
| 51h   | Reserved                                                                                            |  |  |
| 52h   | Test all memory (clear all extended memory to 0)                                                    |  |  |
| 53h   | Reserved                                                                                            |  |  |
| 54h   | Reserved                                                                                            |  |  |
| 55h   | Display number of processors (multi-processor platform)                                             |  |  |
| 56h   | Reserved                                                                                            |  |  |
|       | Display PnP logo                                                                                    |  |  |
| 57h   | Early ISA PnP initialization                                                                        |  |  |
|       | -Assign CSN to every ISA PnP device.                                                                |  |  |
| 58h   | Reserved                                                                                            |  |  |
| 59h   | Initialize the combined Trend Anti-Virus code.                                                      |  |  |
| 5Ah   | Reserved                                                                                            |  |  |
| 5Bh   | (Optional Feature)                                                                                  |  |  |
| - 61  | Show message for entering AWDFLASH.EXE from FDD (optional)                                          |  |  |
| 5Ch   | Reserved                                                                                            |  |  |
| 5Dh   | Initialize Init_Onboard_Super_IO switch.                                                            |  |  |
| *D1   | Initialize Init_Onbaord_AUDIO switch.                                                               |  |  |
| 5Eh   | Reserved                                                                                            |  |  |
| 5Fh   | Reserved                                                                                            |  |  |
| 60h   | Ukay to enter Setup utility; i.e. not until this POST stage can users enter the CMOS setup utility. |  |  |
| 61h   | Keserved                                                                                            |  |  |
| 62h   | Keserved                                                                                            |  |  |
| 63h   | Reserved                                                                                            |  |  |
| 64h   | Reserved                                                                                            |  |  |
| 65h   | Initialize PS/2 Mouse                                                                               |  |  |

| POST<br>(hex) | Description                                                                                    |  |  |  |  |
|---------------|------------------------------------------------------------------------------------------------|--|--|--|--|
| 66h           | Reserved                                                                                       |  |  |  |  |
| 67h           | Prenare memory size information for function call: INT 15h ax=E820h                            |  |  |  |  |
| 68h           | Reserved                                                                                       |  |  |  |  |
| 69h           | Turn on L2 cache                                                                               |  |  |  |  |
| 6Ah           | Reserved                                                                                       |  |  |  |  |
| 6Bh           | Program chinset registers according to items described in Setup & Auto-configuration table     |  |  |  |  |
| 6Ch           | Reserved                                                                                       |  |  |  |  |
| oon           | Assign resources to all ISA PnP devices.                                                       |  |  |  |  |
| 6Dh           | 2. Auto assign ports to onboard COM ports if the corresponding item in Setup is set to "AUTO". |  |  |  |  |
| 6Eh           | Reserved                                                                                       |  |  |  |  |
|               | 1. Initialize floppy controller                                                                |  |  |  |  |
| 6Fh           | 2. Set up floppy related fields in 40 <sup>-</sup> hardware.                                   |  |  |  |  |
| 70h           | Reserved                                                                                       |  |  |  |  |
| 71h           | Reserved                                                                                       |  |  |  |  |
| 72h           | Reserved                                                                                       |  |  |  |  |
| -             | (Optional Feature)                                                                             |  |  |  |  |
|               | Enter AWDFLASH.EXE if :                                                                        |  |  |  |  |
| 73h           | -AWDFLASH is found in floppy drive.                                                            |  |  |  |  |
|               | -ALT+F2 is pressed                                                                             |  |  |  |  |
| 74h           | Reserved                                                                                       |  |  |  |  |
| 75h           | Detect & install all IDE devices: HDD, LS120, ZIP, CDROM                                       |  |  |  |  |
| 76h           | Reserved                                                                                       |  |  |  |  |
| 77h           | Detect serial ports & parallel ports.                                                          |  |  |  |  |
| 78h           | Reserved                                                                                       |  |  |  |  |
| 79h           | Reserved                                                                                       |  |  |  |  |
| 7Ah           | Detect & install co-processor                                                                  |  |  |  |  |
| 7Bh           | Reserved                                                                                       |  |  |  |  |
| 7Ch           | Reserved                                                                                       |  |  |  |  |
| 7Dh           | Reserved                                                                                       |  |  |  |  |
| 7Eh           | Reserved                                                                                       |  |  |  |  |
|               | Switch back to text mode if full screen logo is supported.                                     |  |  |  |  |
| 7Fb           | -If errors occur, report errors & wait for keys                                                |  |  |  |  |
| 761           | -If no errors occur or F1 key is pressed to continue:                                          |  |  |  |  |
|               | •Clear EPA or customization logo.                                                              |  |  |  |  |
| 80h           | Reserved                                                                                       |  |  |  |  |
| 81h           | Reserved                                                                                       |  |  |  |  |
|               | 1. Call chipset power management hook.                                                         |  |  |  |  |
| 82h           | 2. Recover the text fond used by EPA logo (not for full screen logo)                           |  |  |  |  |
|               | 3. If password is set, ask for password.                                                       |  |  |  |  |
| 83h           | Save all data in stack back to CMOS                                                            |  |  |  |  |
| 84h           | Initialize ISA PnP boot devices                                                                |  |  |  |  |
| 85h           | USB final Initialization                                                                       |  |  |  |  |
|               | NET PC: Build SYSID structure                                                                  |  |  |  |  |
|               | Switch S screen back to text mode                                                              |  |  |  |  |
|               | bet up AGE1 table at top of memory.<br>Invoko ISA odonton POMo                                 |  |  |  |  |
|               | Assign IROs to PCI devices                                                                     |  |  |  |  |
|               | Initialize APM                                                                                 |  |  |  |  |
|               | Clear noise of IRQs.                                                                           |  |  |  |  |

### Table 6.4. POST Codes < 4/5 >

| Table 6.4. PC | OST Codes | < 5 / 5 > |
|---------------|-----------|-----------|
|---------------|-----------|-----------|

| POST<br>(hex) | Description                                                                                                    |  |  |  |  |  |
|---------------|----------------------------------------------------------------------------------------------------|--|--|--|--|--|
| 86h           | Reserved                                                                                                    |  |  |  |  |  |
| 87h           | Reserved                                                                                                    |  |  |  |  |  |
| 88h           | Reserved                                                                                                    |  |  |  |  |  |
| 89h           | Reserved                                                                                                    |  |  |  |  |  |
| 90h           | Reserved                                                                                                    |  |  |  |  |  |
| 91h           | Reserved                                                                                                    |  |  |  |  |  |
| 92h           | Reserved                                                                                                    |  |  |  |  |  |
| 93h           | Read HDD boot sector information for Trend Anti-Virus code                                                                                                    |  |  |  |  |  |
| 94h           | Enable L2 cache<br>Program boot up speed<br>Chipset final initialization.<br>Power management final initialization<br>Clear screen & display summary table<br>Program K6 write allocation |  |  |  |  |  |
|               | Program P6 class write combining                                                                                                    |  |  |  |  |  |
| 95h           | Program daylight saving<br>Update keyboard LED & typematic rate                                                                                                    |  |  |  |  |  |
| 96h           | Build MP table<br>Build & update ESCD<br>Set CMOS century to 20h or 19h                                                                                                    |  |  |  |  |  |
|               | Build MSIRQ routing table.                                                                                                    |  |  |  |  |  |
| FFh           | Boot attempt (INT 19h)                                                                                                    |  |  |  |  |  |

# **COM I/O Address and Register Function**

The following table lists the I/O addresses in case of COM 1.

| I/O address | DLAB | Read/Write | Regist                       | er  |
|-------------|------|------------|------------------------------|-----|
| 03F8H       | 0    | W          | Transmitter holding register | THR |
|             |      | R          | Receive buffer register      | RBR |
|             | 1    | W          | Divisor latch register (LSB) | DLL |
| 03F9H       | 1    | W          | Divisor latch register (MSB) | DLM |
|             | 0    | W          | Interrupt enable register    | IER |
| 03FAH       | Х    | R          | Interrupt ID register        | IIR |
| 03FBH       | Х    | W          | Line control register        | LCR |
| 03FCH       | Х    | W          | Modem control register       | MCR |
| 03FDH       | Х    | R          | Line status register         | LSR |
| 03FEH       | Х    | R          | Modem status register        | MSR |
| 03FFH       | Х    | R/W        | Scratch register             | SCR |

#### Table 6.5. I/O Address

DLAB (Divisor Latch Access Bit) : The value in bit 7 of the line control register.

| I/O address | Description                                                                                                    |
|-------------|----------------------------------------------------------------------------------------------------|
| 03F8H       | THR: Transmitter Holding Register [DLAB=0]         D7       D6       D5       D4       D3       D2       D1       D0         bit7 $\checkmark$ $\checkmark$ $\checkmark$ $\flat$ bit0       LSB         Register dedicated to write transmitted data to                                                                                                    |
| 03F8H       | $\begin{array}{c c c c c c c c c c c c c c c c c c c $                                                                                                    |
| 03F8H       | $\begin{array}{c c c c c c c c c c c c c c c c c c c $                                                                                                    |
| 03F9H       | $\begin{array}{c c c c c c c c c c c c c c c c c c c $                                                                                                    |
| 03F9H       | IER: Interrupt Enable Register (DLAB=0)<br>D7 D6 D5 D4 D3 D2 D1 D0<br>0 0 0 0 EMS ELSI ETHREI ERDAT<br>Received data Interrupt enable<br>Received data register empty<br>Interrupt enable<br>Received ata register empty<br>Interrupt enable<br>Received ata register empty<br>Interrupt enable<br>Advector of the status interrupt enable<br>Interrupt enable<br>Interrupt enable |

### Table 6.5. Function of Each Register < 1/4 >

| I/O address | Description                                                                                                    |                |             |          |                                                                                                    |
|-------------|----------------------------------------------------------------------------------------------------|----------------|-------------|----------|----------------------------------------------------------------------------------------------------|
| 03FAH       | IIR : Interrupt Identification Register                                                                                                    |                |             |          |                                                                                                    |
|             | D7 D6 D5 D4 D3 D2 D1 D0                                                                                                    |                |             |          |                                                                                                    |
|             |                                                                                                    | 0              | 0           | 0        |                                                                                                    |
|             |                                                                                                    |                |             |          | Interrupt details<br>1: Do not generate interrupts                                                                                       |
|             |                                                                                                    | 1              |             |          | 0: Generate interrupts                                                                                                    |
|             | bit2 bit1 bit0 Priority Description                                                                                                    |                | Description |          |                                                                                                    |
|             | 0                                                                                                    | 0              | 1           |          | Interrupts are not generated.                                                                                                    |
|             | 1                                                                                                    | 1              | 0           | 1 (high) | Generated by overrun, parity, framing error or break<br>interrupt.<br>Cleared when the line status register is read.                     |
|             | 1                                                                                                    | 0              | 0           | 2        | Generated when the receive buffer register is ready.<br>Cleared when the receiving buffer is read.                                       |
|             | 0                                                                                                    | 1              | 0           | 3        | Generated when the transmitter holding register is<br>empty. Cleared when the IIR is read or when<br>transmitted data is written to THR. |
|             | 0                                                                                                    | 0              | 0           | 4 (low)  | Modem status interrupt is generated.<br>(CTS, DSR, RI, CD)<br>Cleared when the modem status register is read.                            |
| 03FBH       |                                                                                                    |                |             |          |                                                                                                    |
|             | D1 D0 Bit table                                                                                                    |                |             |          |                                                                                                    |
|             | Г                                                                                                    | Dī             |             |          |                                                                                                    |
|             |                                                                                                    | 1              |             |          |                                                                                                    |
|             |                                                                                                    |                |             |          |                                                                                                    |
|             |                                                                                                    |                |             |          |                                                                                                    |
|             |                                                                                                    |                |             |          | 1:1.5 STOP bits at 5-bit length<br>2:STOP bits at 6-7- or 8-bit length                                                                   |
|             |                                                                                                    |                |             |          | 0 : Disable parity<br>1 : Enable parity                                                                                                  |
|             |                                                                                                    | 0 : Odd parity |             |          |                                                                                                    |
|             | 1 : Even parity                                                                                                    |                |             |          |                                                                                                    |
|             | 1 : Enable stick parity                                                                                                    |                |             |          |                                                                                                    |
|             | └── 0 : Break signal off<br>1 : Send break signal                                                                                                    |                |             |          |                                                                                                    |
|             | DLAB (Divisor Latch Access Bit)<br>In order to access the divisor latch register, you need to set the bit<br>to 1. To access another register, set the bit to 0. |                |             |          |                                                                                                    |

### Table 6.6. Function of Each Register < 2/4 >

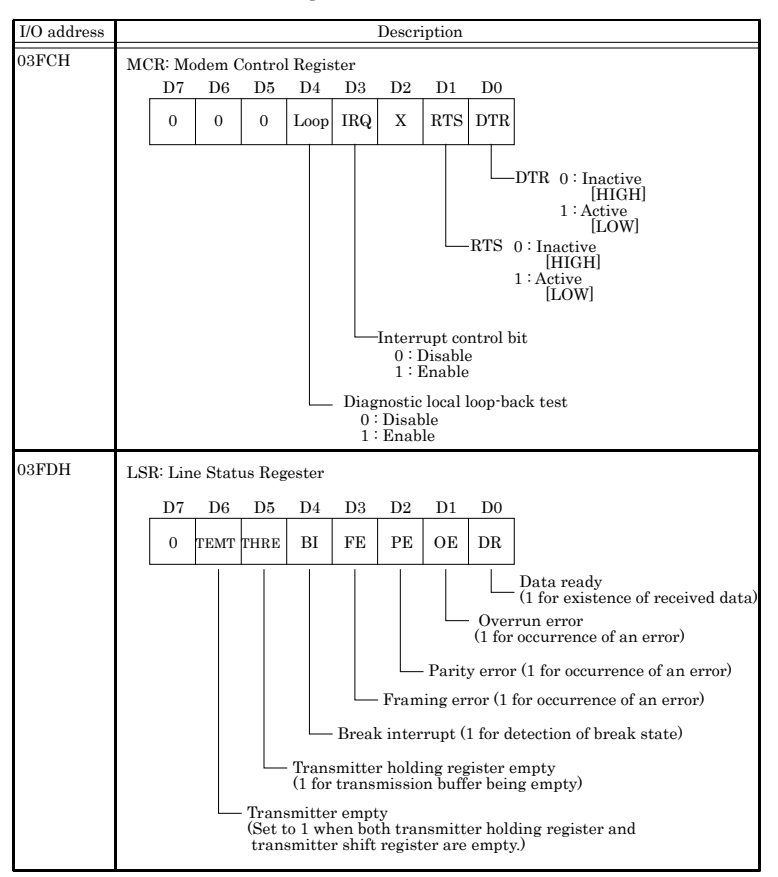

#### Table 6.6. Function of Each Register $\langle 3/4 \rangle$

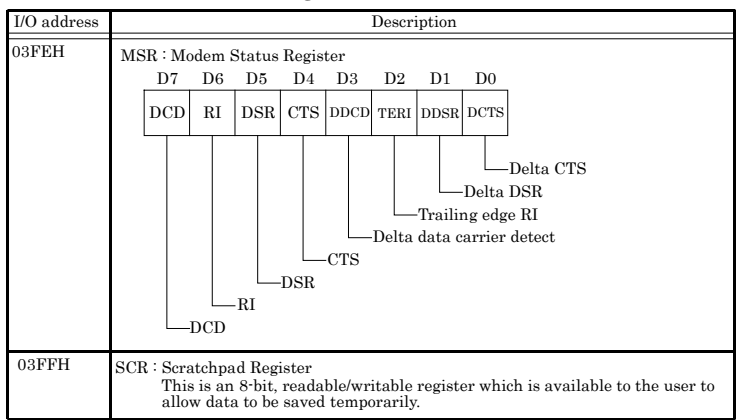

Table 6.6. Function of Each Register < 4/4 >

#### **Baud Rate Settings**

A baud rate is set by software by dividing the clock input (1.8432MHz). The baud rate in terms of hardware can be set to a maximum of 115,200 bps for SERIAL1, 2. The baud rates available in practice depend on the operating environment (cable, software, etc.). The table below lists typical baud rates and their respective values to be written to the divisor latch register (LSB, MSB).

| Baud rate to be set | SERIAL1, 2              |                   |
|---------------------|-------------------------|-------------------|
|                     | Clock input (1.84       | 32MHz)            |
|                     | Value to be set         | Setting error (%) |
|                     | in the divisor register |                   |
| 1                   | (Decimal)               |                   |
| 50                  | 2304                    |                   |
| 75                  | 1536                    |                   |
| 110                 | 1047                    | 0.026             |
| 134.5               | 857                     | 0.058             |
| 150                 | 768                     |                   |
| 300                 | 384                     |                   |
| 600                 | 192                     |                   |
| 1200                | 96                      |                   |
| 1800                | 64                      |                   |
| 2000                | 58                      | 0.69              |
| 2400                | 48                      |                   |
| 3600                | 32                      |                   |
| 4800                | 24                      |                   |
| 7200                | 16                      |                   |
| 9600                | 12                      |                   |
| 14400               | 8                       |                   |
| 19200               | 6                       |                   |
| 28800               | 4                       |                   |
| 38400               | 3                       |                   |
| 57600               | 2                       |                   |
| 76800               |                         |                   |
| 115200              | 1                       |                   |
| 153600              |                         |                   |
| 230400              |                         |                   |

#### **Table 6.7. Baud Rate Settings**

Example : To set 9,600 bps, write "00" to the (MSB) divisor latch register and "12 (decimal)" to the (LSB) divisor latch register.

# Watch-Dog-Timer

The watchdog timer serves as a safeguard against possible system lock-up in your industrial computer system. In most industrial environments, there are heavy equipment, generators, high-voltage power lines, or power drops that have adverse effects on your computer system. For instance, when a power drop occurs, it could cause the CPU to come to a halt state or enter into an infinite loop, resulting in a system lock-up.

The application software created by user with the watchdog timer enabled, a RESET automatically generated unless the software periodically triggers the timer within the setting time-out interval. That is, while the system gets hung up, the running program can't trigger the timer periodically. The timer will generate a reset signal to reboot the system.

You can select from the four options below for actions taken after a timeout.

- Reset signal output
- Shutdown (Windows used)
- PO0, L output
- PO0, H output

This feature allows a running program to restart in an orderly way when a power glitch or any abnormal condition occurs.

The watchdog timer comes with 65535-level time-out interval, 1 - 65535 seconds per interval, which can be adjusted by software setting. There is a tolerance of 2 second for this time-out interval. To maintain the normal system operation, trigger the timer periodically by the user-created program in consideration of the tolerance.

CONTEC's Web site [IPC-SLIB-01], which is bundled with this product, contains a sample program for the watchdog timer. To view the sample program for the watchdog timer, decompress "HWMandRTCut.zip", which is found under \RasUtility\Samples\Module.

Ex.) If the time-out interval is set to 30 seconds, the user-created program must retrigger the watchdog timer before 28 seconds will have elapsed in consideration of the tolerance. If the program failed to retrigger the timer (if 28 - 32 seconds have elapsed), the system will automatically reboot.

The I/O port is defined at address 2e/2fH. You can trigger/enable disable the timer by writing address 2e/2fH.

Here is an example for flow chart and programming how to use the watch-dog-timer.

#### (1) Example flow chart

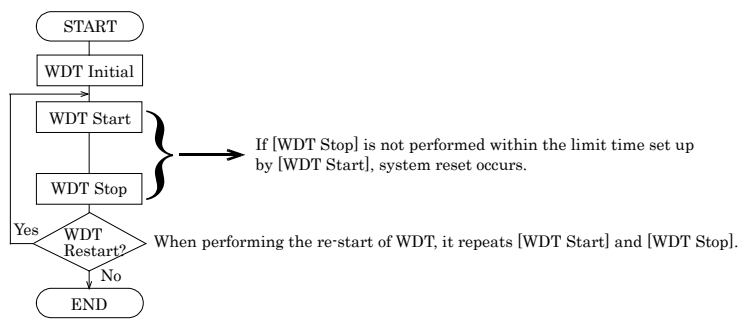

\* It is also possible not to perform [WDT Stop] instead of performing [WDT Stop] to [WDT Start], but to perform [WDT Start] continuously at the time of a re-start.

#### (2) Example programming

The following example is written in Intel8086 assembly language.

In this example, open and close commands are written separately for the sake of convenience, but in an actual program, always ensure that open is executed before a command is issued and that close is always executed when a command is issued.

| ;====            |                                        |                           |
|------------------|----------------------------------------|---------------------------|
| ; WD             | Г Open                                 |                           |
| ;====<br>CHK_OPI | ====================================== |                           |
| MOV              | DX,2A4H                                |                           |
| IN               | AL,DX                                  |                           |
| TEST             | AL,2                                   | ;Check status of output   |
| JNZ              | CHK_OPEN1                              |                           |
| MOV              | DX,2A0H                                |                           |
| MOV              | AL,87H                                 | ;Open Command             |
| OUT              | DX,AL                                  |                           |
| CHK_OPE          | EN2:                                   |                           |
| MOV              | DX,2A4H                                |                           |
| IN               | AL,DX                                  |                           |
| TEST             | AL,2                                   | ;Check status of output   |
| JNZ              | CHK_OPEN2                              |                           |
| MOV              | DX,2A0H                                |                           |
| MOV              | AL,87H                                 | ;Open Command             |
| OUT              | DX,AL                                  |                           |
| CHK_OPEN3:       |                                        | ;Check status of input    |
| MOV              | DX,2A4H                                |                           |
| IN               | AL,DX                                  |                           |
| TEST             | AL,1                                   |                           |
| JZ               | CHK_OPEN3                              |                           |
| MOV              | DX,2A0H                                |                           |
| IN               | AL,DX                                  | ;Open success if AL = AAH |
|                  |                                        |                           |

;======

### CHK\_CLOSE1:

| MOV     | DX,2A4H    |                              |
|---------|------------|------------------------------|
| IN      | AL,DX      |                              |
| TEST    | AL,2       | ;Check status of output      |
| JNZ     | CHK_CLOSE1 |                              |
| MOV     | DX,2A0H    |                              |
| MOV     | AL,AAH     | ;Close Command               |
| OUT     | DX,AL      |                              |
| CHK_CLO | OSE2:      |                              |
| MOV     | DX,2A4H    |                              |
| IN      | AL,DX      |                              |
| TEST    | AL,1       | ;Check status of input       |
| JZ      | CHK_CLOSE2 |                              |
| MOV     | DX,02A0H   |                              |
| IN      | AL,DX      | ;Close success if $AL = 55H$ |
|         |            |                              |

; Set WDT Time & Set WDT Output<Initial>

#### CHK\_CMD1:

| MOV  | DX,2A4H  |                         |
|------|----------|-------------------------|
| IN   | AL,DX    |                         |
| TEST | AL,2     | ;Check status of output |
| JNZ  | CHK_CMD1 |                         |
| MOV  | DX,2A0H  |                         |
| MOV  | AL,98H   | ;Set WDT Time Command   |
| OUT  | DX,AL    |                         |
|      | D2:      |                         |

#### CHK\_CMD2:

| _      |          |                         |
|--------|----------|-------------------------|
| MOV    | DX,2A4H  |                         |
| IN     | AL,DX    |                         |
| TEST   | AL,2     | ;Check status of output |
| JZ     | CHK_CMD2 |                         |
| MOV    | DX,2A0H  |                         |
| MOV    | AL,0     | ; AL= WDT Time MSB      |
| OUT    | DX,AL    | ; IF AL=1 256Sec        |
| CHK_CM | D3:      |                         |
| MOV    | DX,2A4H  |                         |
| IN     | AL,DX    |                         |
| TEST   | AL,2     | ;Check status of output |
| JZ     | CHK DI3  |                         |
| MOV<br>MOV | DX,2A0H<br>AL,0FH | ; AL= WDT Time LSB                                 |  |
|------------|-------------------|----------------------------------------------------|--|
| OUT        | DX,AL             | ; AL=F 15Sec                                       |  |
| CHK_RES    | 1:                |                                                    |  |
| MOV        | DX,2A4H           |                                                    |  |
| IN         | AL,DX             |                                                    |  |
| TEST       | AL,1              | ;Check status of input                             |  |
| JZ         | CHK_RES1          |                                                    |  |
| MOV        | DX,2A0H           |                                                    |  |
| IN         | AL,DX             | ; Retrun Data = 98H                                |  |
| CHK_CMI    | 04:               |                                                    |  |
| MOV        | DX,2A4H           |                                                    |  |
| IN         | AL,DX             |                                                    |  |
| TEST       | AL,2              | ;Check status of output                            |  |
| JZ         | CHK_DI4           |                                                    |  |
| MOV        | DX,2A0H           |                                                    |  |
| MOV        | AL,9bH            | ; Set WDT Function                                 |  |
| OUT        | DX,AL             |                                                    |  |
| CHK_CMD5:  |                   |                                                    |  |
| MOV        | DX,2A4H           |                                                    |  |
| IN         | AL,DX             |                                                    |  |
| TEST       | AL,2              | ;Check status of output                            |  |
| JZ         | CHK_DI5           | -                                                  |  |
| MOV        | DX,2A0H           |                                                    |  |
| MOV        | AL,00H            | ; AL=0:Reset,10h:PO2->L,20h:PO2->H,30h: Assert SCI |  |
| OUT        | DX,AL             |                                                    |  |
| CHK_RES    | 2:                |                                                    |  |
| MOV        | DX,2A4H           |                                                    |  |
| IN         | AL,DX             |                                                    |  |
| TEST       | AL,1              | ;Check status of input                             |  |
| JZ         | CHK_RES2          | -                                                  |  |
| MOV        | DX,2A0H           |                                                    |  |

; Retrun Data = 9bH

;<WDT START : counter start or restart > ;======

#### CHK CMD6:

IN

AL,DX

| erni_erni | 501      |                         |
|-----------|----------|-------------------------|
| MOV       | DX,2A4H  |                         |
| IN        | AL,DX    |                         |
| TEST      | AL,2     | ;Check status of output |
| JZ        | CHK_CMD6 |                         |
| MOV       | DX,2A0H  |                         |
| MOV       | AL,99H   | ; 99h WDT Start Command |
| OUT       | DX,AL    | ;                       |
| CHK_RES   | 3:       |                         |
| MOV       | DX,2A4H  |                         |

| IN<br>TEST<br>JZ<br>MOV                                 | AL,DX<br>AL,1<br>CHK_RES3<br>DX,2A0H | ;Check status of input  |
|---------------------------------------------------------|--------------------------------------|-------------------------|
| IN<br>                                                  | AL,DX                                | ; Retrun Data = 99H     |
| ,<br>; <wd1< td=""><td>T STOP &gt;</td><td></td></wd1<> | T STOP >                             |                         |
| ;=====<br>CHK CME                                       | <br>07:                              |                         |
| MOV<br>IN<br>TEST                                       | DX,2A4H<br>AL,DX<br>AL,2             | ;Check status of output |
| JZ<br>MOV<br>MOV                                        | CHK_CMD7<br>DX,2A0H<br>AL,9aH        | ; 9ah WDT Stop Command  |
| OUT                                                     | DX,AL                                | ;                       |
| CHK_RES4<br>MOV<br>IN<br>TEST                           | 4:<br>DX,2A4H<br>AL,DX<br>AL,1       | ;Check status of input  |
| JZ<br>MOV<br>IN                                         | CHK_RES4<br>DX,2A0H<br>AL,DX         | ; Retrun Data = 9aH     |

▲ CAUTION

The timer's intervals have a tolerance of  $\pm 2$  seconds.

## **CF** selection

Our CFs listed on Chapter 7 are different from general ones. Following shows the different between them for your reference.

|                             | Our CFs       | General CF<br>(example) | Anxiety on using general CFs                                                                                                    |
|-----------------------------|---------------|-------------------------|----------------------------------------------------------------------------------------------------|
| Operating<br>temperature    | -40 to 85 °C  | 0 to 60 °C              | <ul> <li>They do not meet thermal specification of PC.</li> <li>Their thermal margin is so small that data can be broken easily.</li> </ul>                                                                                                    |
| Flash memory type           | SLC           | MLC                     | - Data can be broken easily.<br>- Write/Erase endurance is bad as below.                                                                                                    |
| Write/Erase<br>endurance    | 100,000 times | 3,000 times             | <ul> <li>Product life against write/erase cycles should be short.</li> <li>Data retention becomes weak after write/erase aging.</li> </ul>                                                                                                    |
| Ware leveling               | Static        | Dynamic                 | <ul> <li>Specific part of cells may be writed / erased frequently so that<br/>life troubles can happen early.</li> </ul>                                                                                                    |
| Fixed Disk                  | YES           | NO                      | <ul> <li>CF has the bit which indicates "Fixed Disk". Windows treats the<br/>CF as local disk if this bit is active, or treats as removable disk.<br/>If Windows is installed to removable disk, the operation can<br/>not be guaranteed.</li> </ul>                |
| Combinatorial<br>evaluation | YES           | NO                      | <ul> <li>CF is connected as IDE so that compatibility problem between<br/>master and slave may happen. We did not evaluate this<br/>problem for general CFs. Therefore some problems may happen<br/>(for example, PC may be unable to recognize the CF).</li> </ul> |
| Various evaluation          | YES           | NO                      | - All our evaluation tests are done with our CFs. So we can not guarantee the operation of PC with any other CFs.                                                                                                    |

If you need to use our PC under its specification, you have to use our CFs. If you use any other CFs, CONTEC cannot guarantee this PC's specification.

### Battery

Battery Specification

This product uses the following battery.

- Type : Lithium primary battery
- Model : BR-1/2AA
- Maker
- : Panasonic
- Nominal voltage : 3V
- Nominal capacity : 1000mAh
- Lithium content : 1g or less

Removing the battery

Remove the battery according to the following figure.

Removing the battery

Remove the battery according to the following figure.

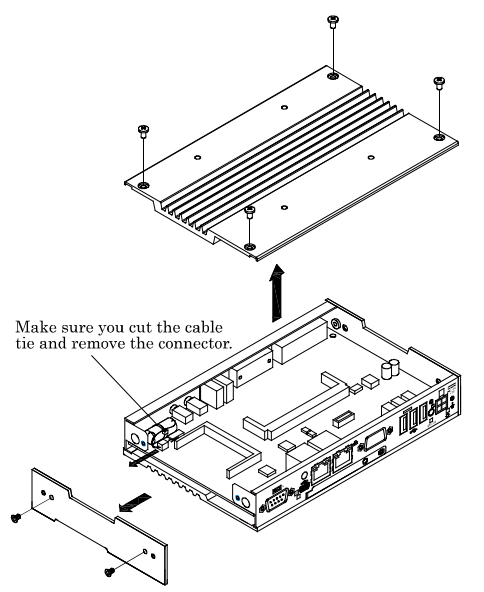

Disposing the battery

Dispose the removed battery properly as instructed by local government.

# 7. List of Options

AC adapter

- IPC-ACAP12-04

AC adapter (Input: 100-240VAC, Output: 12VDC 4A)

CF Card

| - | CF-1GB-B | 1GB CompactFlash for Fix Disk |
|---|----------|-------------------------------|
| - | CF-2GB-B | 2GB CompactFlash for Fix Disk |
| - | CF-4GB-B | 4GB CompactFlash for Fix Disk |
| - | CF-8GB-B | 8GB CompactFlash for Fix Disk |

TFT color liquid-crystal display

< LVDS&DVI input type > [for BX-2x0D-DCxxxx]

| - | FPD-H71XT-DC1 *1 | (15inch 1024 x 768 dots, Panel mounted type)  |
|---|------------------|-----------------------------------------------|
| - | FPD-L71ST-DC1 *1 | (12.1inch 800 x 600 dots, Panel mounted type) |
| - | FPD-S71VT-DC1 *1 | (6.4 inch 640 x 480 dots, Panel mounted type) |
| - | FPD-H75XT-DC1 *1 | (15inch 1024 x 768 dots, Embedded type)       |
| - | FPD-L75ST-DC1 *1 | (12.1inch 800 x 600 dots, Embedded type)      |
| - | FPD-M75VT-DC1 *1 | (10.4inch 640 x 480 dots, Embedded type)      |

\*1 Please purchase the optional connection cable [IPC-DVI/D-020, IPC-DVI/D-050].

<Analog RGB types> [for BX-2x0-DCxxxx]

| - | FPD-H21XT-AC | (15 inch 1024 x 768 dots, Panel mounted type)  |
|---|--------------|------------------------------------------------|
| - | FPD-L21ST-AC | (12.1 inch 800 x 600 dots, Panel mounted type) |
| - | FPD-M21VT-AC | (10.4 inch 640 x 480 dots, Panel mounted type) |

Display cable only for DVI input [for BX-2x0D-DCxxxx]

IPC-DVI/D-020 DVI-D Cable (2m)
 IPC-DVI/D-050 DVI-D Cable (5m)

Touch-panel cable for an analog RGB display [for BX-2x0-DCxxxx]

| - | IPC-CBL3-2 | AT host Touch panel, COM cable (2m) |
|---|------------|-------------------------------------|
| - | IPC-CBL3-5 | AT host Touch panel, COM cable (5m) |

Terminal block for connecting the RAS connector

IPC-PSD-20 Terminal block for connecting the RAS connector

A CAUTION -

Precautions when using products other than our options

- If a product other than our option is used, the normal operation may be impaired or the functions may be limited.

#### **BX200 Series**

User's Manual BX-2x0-DCxxxx BX-2x0D-DCxxxx

#### CONTEC CO.,LTD.

July 2015 Edition

3-9-31, Himesato, Nishiyodogawa-ku, Osaka 555-0025, Japan

Japanese http://www.contec.co.jp/

English http://www.contec.com/

Chinese http://www.contec.com.cn/

No part of this document may be copied or reproduced in any form by any means without prior written consent of CONTEC CO., LTD. [01062011] [01062011]

[07022015\_rev5]

| Management No. | NA00917 |
|----------------|---------|
| Parts No.      | LYLV845 |